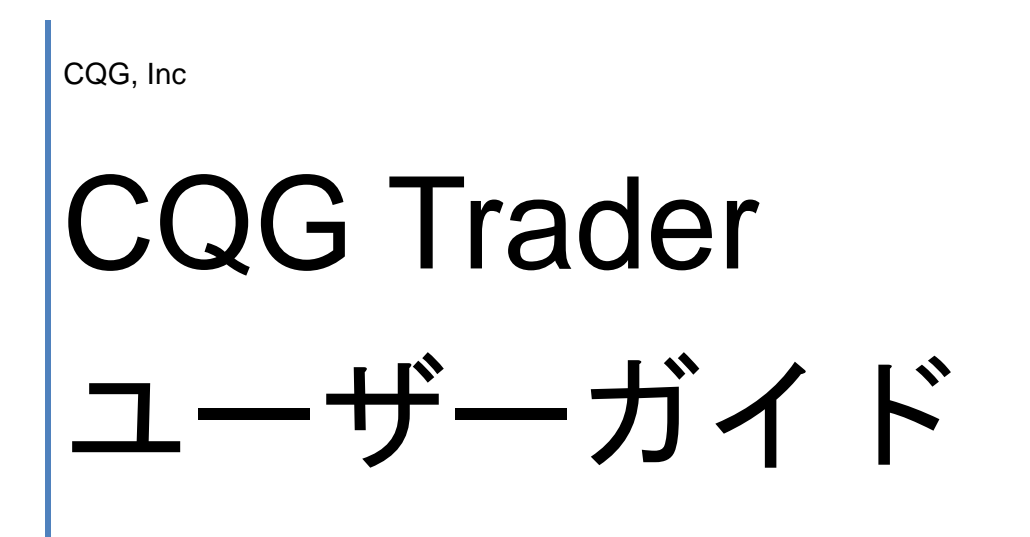

11th July, 2014 | Based on Version 6.0

#### **Table of Contents**

| Table of Contents                  | 2  |
|------------------------------------|----|
| このドキュメントについて                       |    |
| まず最初に                              |    |
| CQG Trader ウィンドウについて               |    |
| パスワードの変更                           |    |
| 接続状態の確認                            |    |
| デモ取引                               |    |
| メッセージ                              |    |
| CQG Trader RTD                     |    |
| ヘルプの使用について                         |    |
| オンラインヘルプ                           |    |
| カスタマーサポート                          |    |
| 銘柄シンボル                             |    |
| シンボルのフォーマット                        |    |
| 先物銘柄の入力                            |    |
| オプション銘柄の入力                         |    |
| 取引所のサポートしているスプレッドの入力               |    |
| 株の入力                               |    |
| CQG Trader の設定                     | 23 |
| 注文建玉設定                             |    |
| 銘柄シンボル設定                           |    |
| 注文ボタン設定                            | 25 |
| 評価損益(OTE)の計算方法                     |    |
| 新規・決済の区別について                       |    |
| 約定方法                               |    |
| 数量入力設定                             |    |
| 画面設定について                           |    |
| 注文画面の設定                            |    |
| 注文と建玉の設定                           |    |
| 注文確認欄の設定                           |    |
| 注文発注の設定                            |    |
| ドムトレーダー(ドムトレーダー)or オーダーチケット        |    |
| ドムトレーダーとオーダーチケット欄の設定               |    |
| ドムトレーダー追加機能/オーダーチケットスプリット・マーケットツール |    |
| ドムトレーダー価格目盛り設定                     |    |
| オーダーチケットの画面フォントサイズ                 |    |
| ドムトレーダーとオーダーチケット機能ボタン              |    |
|                                    |    |

| ドムトレーダー注文発注方法             |  |
|---------------------------|--|
| 銘柄情報表示の設定                 |  |
| 銘柄ビュースタイル                 |  |
| 銘柄情報表示                    |  |
| 終値と前日比                    |  |
| 銘柄ボード・銘柄スプレッドシートコラム       |  |
| 情報データ詳細                   |  |
| 通知設定方法                    |  |
| 注文発注の音声設定                 |  |
| 通知                        |  |
| 接続設定                      |  |
| 注文発注                      |  |
| 購買力                       |  |
| 銘柄ボードと銘柄スプレッドシート(クォートボード) |  |
| 銘柄情報ウィンドウ上の対応             |  |
| 銘柄情報タブの対応                 |  |
| クォートボード(タブ)の削除            |  |
| クォートボード(タブ)のコピー           |  |
| クォートボード(タブ)の移動            |  |
| ドムトレーダー                   |  |
| ドムトレーダーの機能                |  |
| タイトルバー                    |  |
| シンボル(銘柄)タブ                |  |
| 現在の建玉                     |  |
| 執行条件 - 期間                 |  |
| ストップマネージメント(ドムトレーダー)      |  |
| トレイリングマネージメント             |  |
| 手動約定入力ボタン                 |  |
| 特別注文ボタン                   |  |
| 拡張ボタン                     |  |
| 圧縮ボタン                     |  |
| スプリット・マーケットツール            |  |
| 注文の種類インディケーター             |  |
| 買と売ボタン                    |  |
| キャンセルボタン                  |  |
| 数量ボタン                     |  |
| ドムトレーダー - 板の表示            |  |
| 価格コラム                     |  |
|                           |  |

|    | 気配(Depth of Market – DOM) コラム | . 54 |
|----|-------------------------------|------|
|    | 注文コラム                         | 55   |
|    | マーケット(安値・高値)ライン               | 56   |
|    | マーケット(最良気配)ウィンドウ              | 57   |
| 才- | -ダーチケット                       | . 59 |
| Ż  | -ーダーチケット構成                    | . 60 |
|    | タイトルバー                        | . 60 |
|    | シンボル(銘柄)タブ                    | . 60 |
|    | オーダーチケット上の発注済注文、建玉、OTE(評価損益)  | . 61 |
|    | DOM (板) のエリア                  | . 62 |
|    | 買と売のボタン                       | . 62 |
|    | 注文入力欄を表示                      | . 63 |
|    | 数量ボタン                         | . 63 |
|    | 価格フィールド                       | . 64 |
|    | 執行条件 ・ 期間(オーダーチケット)           | . 64 |
|    | Parked 保留注文                   | . 64 |
|    | ストップマネージメント(オーダーチケット)         | . 65 |
|    | オフセットフィールド                    | . 65 |
|    | トレイリングマネージメント(オーダーチケット)       | . 65 |
|    | 手動約定入力ボタン                     | . 66 |
|    | 特別注文ボタン                       | . 66 |
|    | 拡張ボタン                         | . 66 |
|    | 圧縮ボタン                         | . 67 |
|    | スプリット・マーケットツール                | . 67 |
|    | キャンセルボタン                      | . 67 |
|    | ウィンドウのサイズ変更                   | . 68 |
| 注戈 | てと建玉                          | . 69 |
| 兌  | 5物スタイル・オプション                  | . 69 |
| 泊  | E文とレポートの構成                    | . 70 |
|    | 発注済注文                         | . 71 |
|    | 注文パネル:約定照会                    | . 71 |
|    | 注文パネル:一括注文照会                  | . 72 |
|    | 注文パネル:キャンセル済注文                | . 72 |
|    | 例外照会                          | . 72 |
|    | レポートパネル:建玉照会                  | .73  |
|    | レポートパネル:損益照会                  | . 73 |
|    | レポートパネル:口座照会                  | .74  |
| Ξ  | 1ラム対応                         | . 75 |
|    |                               |      |

| コラムの追加、削除、移動                  |    |
|-------------------------------|----|
| コラムの幅を変更する                    |    |
| コラムの並び替え                      |    |
| データの出力                        |    |
| 口座の変更                         |    |
| 単位にて取引                        |    |
| トレーディング:まずはじめに                | 77 |
| 注文の種類と期限                      |    |
| 注文の種類                         |    |
| 期間                            |    |
| 発注サイズの略称                      |    |
| 取引単位 vs 枚数                    |    |
| 変換ファイルのフォーマット                 |    |
| 単位数量の確認                       |    |
| 変換ファイルの再読み込み                  |    |
| ドムトレーダーのモード                   |    |
| 発注するには                        |    |
| 注文から注文への移動                    |    |
| 注文の訂正をするには                    |    |
| 口座の選択                         |    |
| 口座の変更                         |    |
| 口座の選択                         |    |
| アカウント・セレクターのリスト管理             |    |
| 全アカウントの並び替え                   |    |
| キー操作(キーボードショートカット)            |    |
| 発注方法                          |    |
| 発注の確認                         |    |
| オーダーチケットからの発注                 |    |
| 買と売ボタンからの発注                   |    |
| 注文入力フィールドより発注                 |    |
| ドムトレーダーでの発注                   |    |
| ドムトレーダーにおけるドラッグアンドドロップによる発注方法 |    |
| ドムトレーダー上でのワンクリック注文            |    |
| 売・買ボタンを使用しての発注                |    |
| キーボードを使用しての発注                 |    |
| マーケットモード                      |    |
| 発注モード                         |    |
| ドムトレーダー発注のクイックリファレンス          |    |

| 同値に対しての複数注文               |     |
|---------------------------|-----|
| ヘッズアップからの発注               |     |
| コメント入力して発注                |     |
| キーボード入力よりコメントを追加するには      |     |
| 注文確認ウィンドウよりのコメント追加        |     |
| スイープモードでの発注               |     |
| スイープ注文の方法                 |     |
| 手動約定の入力                   |     |
| OCO 注文の発注                 |     |
| ブラケットの発注                  |     |
| ブラケット注文の方法                |     |
| ブラケット注文の訂正とキャンセル          |     |
| アイスバーグの発注                 |     |
| アイスバーグ注文の方法               |     |
| ドムトリガードストップ(DTS)の発注       |     |
| <b>DTS</b> 注文の方法          |     |
| トレイリングリミットの発注             |     |
| トレイリングリミット注文の方法           |     |
| バッチ注文の入力                  |     |
| バッチファイルをアップロードする          | 109 |
| 一括送信注文ファイルの作成             | 111 |
| ドムトレーダーとオーダーチケット からの注文の管理 | 112 |
| ドムトレーダー注文の種類用アイコン         | 112 |
| ドムトレーダー 注文ステータス           | 113 |
| 約定通知                      | 114 |
| 発注済注文の訂正                  | 114 |
| 注文枚数の訂正                   | 114 |
| 価格の訂正                     | 114 |
| 発注済注文のキャンセル               | 115 |
| ドラッグアンドドロップにて注文をキャンセルする   | 115 |
| 右クリックにて注文をキャンセルする         | 115 |
| キーボードを使って注文をキャンセルする       | 115 |
| 複数の注文をキャンセルする             | 115 |
| 複数の建玉を決済する                | 116 |
| 注文とレポートの管理                | 117 |
| 注文の訂正とキャンセル               | 117 |
| 注文をキャンセルする                | 117 |
| 一括送信注文(Parked 保留注文)を送信する  | 117 |

|   | 複数の一括送信注文をキャンセルする       | 117 |
|---|-------------------------|-----|
|   | 注文の訂正                   | 118 |
|   | OCO 注文に既存の注文を追加する       | 118 |
|   | OCO 注文の作成(発注済注文がひとつの場合) | 118 |
|   | ストップもしくは指値注文を成行へ訂正      | 118 |
|   | 注文枚数の訂正                 | 119 |
|   | 注文価格の訂正                 | 119 |
| 建 | 玉の管理                    | 120 |
|   | 建玉を決済する                 | 120 |
|   | 建玉をドテン(リバース)する          | 120 |
|   |                         |     |

### このドキュメントについて

CQG Trader は市場動向の確認や発注、そして注文と建玉の管理に対応したパワフルなツールです。CQG Trader をご使用する場合、使用方法をご確認されてからのご使用を推奨いたします。 このドキュメントはそのために必要な情報を記した CQGTrader のユーザーガイドとなります。

(注意) このドキュメントの画像はシステムの動作をデモンストレーションするためだけのサンプルです。 実際のお取引内容やご使用されている画面と異なる場合があります。

このドキュメントを以下のようにしてナビゲートすることができます。

- ページの左にあるブックマーク欄をクリックする。
- コンテンツのテーブル内のアイテムをクリックする。
- 青字リンクをクリックしてリンク先に移動します。戻る場合、Adobeのナビゲーションパネルを利用します。(表示メニュー)

特別なワード等をお探しの場合には、ドキュメントの検索をしてください。二通りの方法があります。

- ページを右クリックし、**検索**をクリックします。
- Ctrl + F を押します。

最新のドキュメントはこの<u>リンク</u>をご参照ください。

### まず最初に

CQG Trader を最初にご使用時、以下基本的なことをご確認してください。

- ・ パスワードの変更方法
- なにを探しているか。
- メッセージの確認方法。
- ヘルプの参照方法

これらの基本的なことはこのセクションにあります。

CQG Trader の使用にあたり、システムの必須要件を満たしていることをご確認ください。

### CQG Trader ウィンドウについて

| S 15:07:10 | 0 CQG Trader - 6.0.902 | 2        |            |        |            |            |     |                  |                   |      |                |           |                |                  |      |           |           |                      |                                | 0            | - P    |
|------------|------------------------|----------|------------|--------|------------|------------|-----|------------------|-------------------|------|----------------|-----------|----------------|------------------|------|-----------|-----------|----------------------|--------------------------------|--------------|--------|
| セットア       | ップ表示注文                 | ニュース     | ヘルプ        | -      |            |            |     |                  |                   |      | _              |           |                |                  | -    |           |           |                      |                                |              | -      |
| PSspre     | ad800 - TGDV4          | -247     |            | 11 銘柄ス | プレッドシ      | <u>-</u> ŀ |     |                  |                   |      |                |           |                |                  | 4    | カーエ       | - 1.=     | = ±                  |                                | : 7          |        |
| TGDV       | 4 MINKU4 👫             | .JNK P   |            | 225    | 225 mini   | 一限月        | P - | ·限月(             | 二限                | 月P : | 二限月(3          | 三限月 P 三限月 | ] ⊂ 四限         | 月 四 月            | 調力   | ረ ነ እ     | 112       | īΨ                   | マヨ                             | IF           | Π.     |
|            | 建玉なし                   | 評損益:0    | 2          | 絕枘     |            | 限月         |     | 終個               | 1                 | 前    | HH I           | 前日比%      | 終買             | [枚]              |      |           | J   F     | 1                    |                                |              | 부에 등   |
| 当日→        |                        | 1        |            | TGE    | 005        | 4          |     |                  | 4199              |      | +20            | 0.4       | 8              | 46               |      | 4TAA      | 420       | U                    | 33                             | -            | t1/3   |
|            |                        |          |            | TGD    | M4         | 6          |     |                  | 4199              |      | +22            | 0.5       | 3              | 5                |      | 4197      | 419       | 9                    | 35                             | 4            | 177    |
| 買1         | m                      |          | 売1         | TGD    | Q4         | 8          |     |                  | 4196              |      | +20            | 0.4       | 8              | 46               |      | 4196      | 419       | 8                    | 16                             | 4            | 175    |
| 成行         |                        | -        | 成行         | TGD    | )V4        | 10         | )   |                  | 4193              |      | +18            | 0.4       | 3              | 63               |      | 4193      | 419       | 5                    | 52                             | 4            | 173    |
|            | 1000                   |          |            |        |            | 12         | ,   |                  | 4198              |      | +19            | 0.4       | 5              | 58               |      | 4197      | 419       | 9                    | 59                             | 4            | 175    |
|            | <b>又</b> 《六            | ┝┲       | i dh       | 7 74   | -          | 2          | -   | -                | 4201              |      | +21            | 0.5       | 0              | 102              |      | 4200      | 420       | 2                    | 52                             |              | 1182   |
|            | エニ                     | ĿН       |            |        | _          | -          |     |                  | 1201              |      | TZI            | 0.5       | 0              | 102              |      | 1200      | 120       | <b>~</b>             | 52                             |              | 102    |
|            |                        |          |            |        |            |            | _   |                  |                   | _    |                |           |                |                  |      |           | 1         |                      |                                |              | •      |
| -          |                        |          | 4 🖓 🔿      |        | JAE .      |            | -   | -                | -                 | -    | _              | _         | -              | -                | -    |           | _         |                      |                                |              |        |
|            | 4200                   |          | 1 🔤 0      | 発;玉済;3 | E文(未…      |            |     |                  | _                 |      |                |           |                |                  |      |           |           | 汪                    | 又表示: 🔍 全                       | ての銘柄         | O TGD  |
|            | 4400                   |          |            |        | A HD       | ET         | 57  | -                | 箕/亮<br>主          | 数量   | 銘柄             | 1 注文個     | 格 称            | 定価格              | 種類   | ストップリミットイ | 新格 (主)    | (番号)                 | 発注時刻                           | 注文           | 、ID 約5 |
|            | 4199                   |          |            |        | 0 取        | IT         | 成   | (1990)<br>(1990) | 売                 | 1    | TGDV4          |           | 4200           |                  | 指值   | 4         | 38862     | 28726 2              | 014/06/16 15:07                | SC61         | _27    |
|            | 4198                   | 1        |            |        | <b>0</b> 取 | ET.        | 成   | æ                | 売                 | 1    | TRUX4          |           | 1999           |                  | 指値   |           | 38863     | 88766 2              | 014/06/16 15:06                | SC57         | _27    |
|            | 1100                   |          |            |        | 0 HX       | E EI       | 成   | (69)<br>(69)     | <del>元</del><br>冒 | 1    | JNKU4<br>JNKU4 |           | 14950<br>14860 |                  | 指值   |           | 38863     | 38760 21<br>38759 21 | 014/06/16 15:04                | SC52         | 27     |
|            | 4197                   |          |            |        | 0 R        | IT         | 成   | 69               | Ţ                 | 1    | JNKU4          |           | 14880          |                  | 指值   |           | 3886      | 18764 2              | 014/06/16 15:04                | SC50         | 27     |
|            | 4400                   | 7        |            |        | <b>0</b> 取 | I          | 成   | 69               | 売                 | 1    | JNKU4          |           | 14980          |                  | 指値   |           | 38860     | 08749 21             | 014/06/16 15:04                | SC49         | _27    |
|            | 4196                   |          |            |        |            |            |     |                  |                   |      |                |           |                |                  |      |           |           |                      |                                |              |        |
|            | 4195                   | 52       |            |        |            |            |     |                  |                   |      |                | 11        | _              | - 1              | 7    | ±         | - 6       | 1                    |                                |              |        |
|            |                        |          |            |        |            |            |     |                  |                   |      |                | _;+       | Y              | 2                | - 1  | 主卡        | : ()      | ) 🗄                  | 5° ±9                          | 2            |        |
|            | 4194                   |          |            | •      | -          |            |     |                  |                   |      |                | _/        |                |                  | - ^  |           |           | - F                  |                                |              |        |
|            | <b>4102</b>            |          |            | 約定照会   | ▲ 一括:      | 注文照到       | â i | 取消照              | 会化                | 利外照: | 会              |           |                |                  |      |           |           |                      |                                |              |        |
|            | 4195                   | 63       |            | -      |            |            |     | <b>質/売</b>       | 数量                |      | 銘柄             | 注文価格      | 約定価額           | 各種類              | 頁 スト | ップリミット価格  | 注文番号      | 発                    | 能注時刻 ;                         | 主文 ID        | 約定不可   |
|            | 4192                   | 12       |            |        | 0          |            |     | 具売               | 1                 | TGD  | ₩4<br>₩4       |           | 4:             | .95 版行<br>.93 成行 |      |           | 388618783 | 2014/06              | 5/16 15:06 50<br>5/16 15:06 50 | 160_26       | 0      |
|            |                        | 43       |            | ÷.     | õ          |            |     | 売                | 1                 | TRU  | IX4            |           | 19             | 994 成行           |      |           | 388618782 | 2014/06              | 5/16 15:06 S                   | 158_26       | 0      |
|            | 4191                   | 7        |            | (†     | 0          |            |     | 売                | 1                 | MJN  | KU4            |           | 149            | 20 成行            |      |           | 388658651 | 2014/06              | 5/16 15:05 S                   | 56_26        | 0      |
|            | 4100                   |          | 100        | ÷      | 0          |            |     | 買                | 1                 | JNKL | U4             |           | 149            | 30 成行            |      |           | 388618769 | 2014/06              | 5/16 15:05 S                   | 254_26       | 0      |
|            | 4190                   |          |            | Φ      | 0          |            |     | 売                | 1                 | JNKU | U4             |           | 149            | 920 成行           |      |           | 388608758 | 2014/06              | 5/16 15:05 S                   | 53_26        | 0      |
|            | 4189                   | 5        |            |        |            |            |     |                  |                   |      |                |           |                |                  |      |           |           |                      |                                |              |        |
|            |                        | 3        | -          |        |            |            |     |                  |                   |      |                |           |                |                  |      |           |           |                      |                                |              |        |
|            | 4188                   | 1        |            |        |            |            |     |                  |                   |      |                |           |                |                  |      |           |           |                      |                                |              |        |
|            | 4187                   |          |            |        |            |            |     |                  |                   |      |                |           |                |                  |      |           |           |                      |                                |              |        |
|            |                        |          |            |        |            |            |     |                  |                   |      |                |           |                |                  |      |           |           |                      |                                |              |        |
| ×<br>冒:道   | ×(2)<br>⇔7 Bir         | ×(7)     | ×(2)<br>高語 |        |            |            |     |                  |                   |      |                |           |                |                  |      |           |           |                      |                                |              |        |
| 貝伯         |                        |          | 9C/H       | •      |            |            |     |                  |                   |      |                |           |                |                  |      |           |           |                      |                                |              |        |
|            | 1 1 5                  | 10 20 50 | 0          | 注文     | レポート       |            |     |                  |                   |      |                |           |                |                  |      |           | ?         | 15:07:               | :10 🔇                          | powered by ( | CQG    |

CQG Trader のウィンドウは三つの枠にて成り立ちます。

・<u>発注方法</u>:ドムトレーダー(板画面)もしくはオーダーチケット、どちらかを選択します。ウィンド ウ左側に表示されます。ドムトレーダー(板画面)・オーダーチケット、どちらからでもマーケット・発 注が簡単かつ素早く対応できます。

・<u>銘柄情報画面(クォートボード)</u>: クォートボードでは、始値・終値・直近等の価格データをモニター することができます。

・<u>注文と建玉の管理</u>:注文とレポートの画面から注文履歴と口座の建玉を確認できます。

CQG Trader のウィンドウの上部にメニューバーがあります。そのメニューバーより、セットアップ・ 表示・注文とヘルプ機能を使用できます。

・セットアップ:パスワードの変更、注文と建玉の設定、表示、発注、お知らせの設定ができます。

・表示:注文とレポート枠における表示の設定ができます。接続ステータスの確認、ドムトレーダーも しくはオーダーチケットを追加することができます。

・注文:バッチ注文入力ができます。

・RTD & API: RTD と API に関するオプショナルメニューです。

ニュース:ニュースの表示と設定ができます。

ヘルプ:ウィンドウ、オンラインヘルプ、シンボル(銘柄)リスト、そしてキー操作のリストが確認できます。

### パスワードの変更

パスワードは 1~32 字までの英数字・スペースが使用可能です。パスワードは大文字・小文字を識別します。

- 1. セットアップ > パスワードの変更を選択します。パスワードの変更画面が表示されます。
- 2. 古いパスワードを入力します。
- 3. 新しいパスワードを入力します。
- 4. 新しいパスワードを再度入力します。
- 5. 変更をクリックします。キャンセルをクリックした場合、パスワードは変更されません。

(注意)パスワードの失効にはご注意ください。パスワード失効の2週間前にパスワードの変更のお知 らせがパスワードを変更を終えるまでログインをする度に表示されます。

パスワードが失効の際、パスワードの変更を求められます。

パスワードを変更しなかった場合、変更しない限りログインができません。パスワード失効時にログイン中だった場合、CQGTrader は自動的に終了いたします。

通常のパスワードに加えワンタイム・パスワードが必要な場合、通常パスワードの変更の前にワンタイム・パスワードの入力を求められます。

### 接続状態の確認

いつでもシステムの接続状態を確認することができます。

(スクリーンの右下にある)CQGTrader アイコンをクリックします。

#### 正常

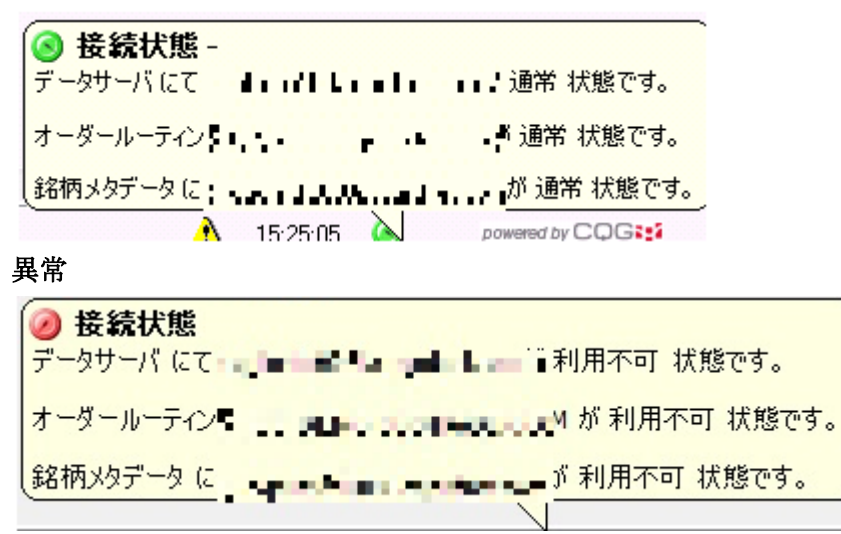

メッセージ上からマウスカーソルを離すとステータスが閉じられます。 接続状態の変更時に<u>常にメッセージが表示するように変更</u>することができます。

### デモ取引

はじめて CQGTrader をご使用のユーザーにはデモ取引が大変便利です。デモ用 ID にてログイン時、以下の商品にてお取引可能です。またこれらの商品は通告なしに変更になる場合があります。ご了承ください。

- 日本取引所
  - 。 JGB: 日本国債先物
  - o MJNK:225mini
- 東京商品取引所(TOCOM)
  - TGD: 金(標準取引)
  - 。 GSB: 一般大豆
- オーストラリア証券取引所 (ASX)
  - 。 WAW: 西オーストラリア小麦 Western Australia Wheat
  - 。 XJO: Mini S&P/ASX 200 指数
- CBOT-G
  - YM: Dow Jones \$5 Mini
  - o ZCE: Corn
  - ZSE :Soybeans
  - o ZLE : Soybean Oil
  - ZWA: Wheat
  - USA: U.S. 30 Year Treasury Bond
  - TYA: U.S. 10 Year Treasury Note
- グローベックス Globex
  - EDA: Eurodollar
  - ENQ: NASDAQ 100 Index E-Mini
  - EP: S&P 500 Index E-Mini
  - JY6: Japanese Yen
  - EU6: EuroFX
  - DA6: Australian Dollar
  - GLE: Live Cattle
  - HE: Lean Hogs
  - M6B: E-Micro GBP/USD
  - M6E: E-Micro EUR/USD
  - M6A: E-Micro AUD/USD
  - M6J: E-Micro USD/JPY
  - M6C: E-Micro USD/CAD
  - M6S: E-Micro USD/CHF

# CQG /

- NYMEX/GLOBEX
  - RBE: RBOB Gasoline
  - CLE: Crude Oil
- COMEX/GLOBEX
  - GCE: Gold
    - SIE: Silver
- RTS 証券取引所
  - FSR: OAO Sberbank Rossii Monthly
- シドニー先物取引所(SFE)
  - AP: SFE SPI 200
- NYBOT/ICE
  - RBE: RBOB Gasoline
  - CLE: Crude Oil
- LI-LON
  - QFA: FTSE 100 Index
  - QGA: Gilt Long
  - QJ: Japanese 10 year Govt. Bond
  - QNA: Euroswiss, 3 Month
  - QSA: Short Sterling, 3 Month
  - **QEA: EURIBOR, 3 month**
  - **QE: EURIBOR, 3 month Pit**
  - QS: Short Sterling, 3 Month Pit
  - TWS: Two Year Euro Swapnote
  - QBA: Five Year Euro Swapnote
  - QLA: Ten Year Euro Swapnote
  - QEO: EURIBOR Mid-Curve 1 year
  - QSO: Short Sterling Mid-Curve 1 year
  - QE2: EURIBOR Mid-Curve 2 year
  - QS2: Short Sterling Mid-Curve 2 year
  - LGS: Short Gilt
  - H: Medium Gilt
  - QY: 3 Month EuroYen
  - LFED: 3 Month Eurodollar
  - EON: EONIA (1 Month)
  - EO3: Three Month EONIA Swap Index

### メッセージ

エラー・警告・情報メッセージをご契約の証券会社・商品先物会社・ブローカーもしくはシステム管理者 より受ける場合があります。

エラーメッセージ : 💈

警告メッセージ : 🧘

情報メッセージ: 🔰

エラーや警告メッセージを受信すると即表示されます。情報メッセージ受信時にはタスクバーボタンが 点滅します。クリックするとメッセージウィンドウが開きます。

ウィンドウ上部パネルに受信されたメッセージがリストされます。下部パネルにて選択したリストの詳 細が確認できます。新しい情報はリストの上部に表示されます。

CQG Trader ヘログイン後、いつでもこのメッセージは確認できます。表示 > メッセージを表示をク リックしてください。

ログイン後、失効していないメッセージもしくはログイン中に削除されていないメッセージを見ること ができます。未読のメッセージは太字でリスト内に表示されます。

メッセージ詳細スクリーンにて、**削除**ボタンがありますのでメッセージを削除することができます。一 度にひとつのメッセージを削除でき、削除されたメッセージを元に戻すことはできません。

### CQG Trader RTD

Microsoft 社の Excel を通して使用できるリアルタイムデータ (RTD) 機能は弊社 COM サーバーより配 信されます。

CQG Trader と共に RTD 機能を使用することができ、リアルタイムの商品・注文データ(30 以上のデ ータ) ヘアクセスし Excel ヘ連携することができます。銘柄情報シートより銘柄・始値・高値・安値・ 直近データをコピーし RTD フォーミュラを Excel ヘ貼り付けることができます。

RTD のご利用はオプションとなります。(ご契約のブローカーにご連絡後、) RTD をオンにするには、以下二通りの方法があります。

- RTD メニューボタンより、RTD の有効化をクリックする。
- 銘柄情報シートのタイトルバーを右クリックし、RTD をクリックし RTD の有効化を選択する。

以下ご参考ください(英語):

 ${\sim}{\it l}{\it l}{\it r}{\it d}{\it r}{\it d}{\it r}{\it d}{\it shboards}/$ 

チュートリアル: http://news.cqg.com/workspaces/main/2013/02/cqg-rtd-tutorial.html サンプル:

 $http://news.cqg.com/workspaces/main/2013/02/cqg\trader\trader\t$ 

### ヘルプの使用について

### オンラインヘルプ

CQG Trader ウィンドウの上部にある**ヘルプ**メニューよりいくつかのオプションをお選び頂けます。銘 柄情報のツールバーを右クリックしてもメニューにアクセスできます。

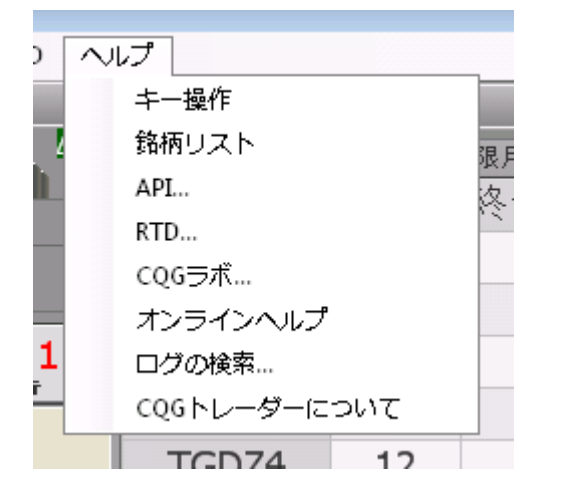

メニューアイテム:

- キー操作:キーボードショートカットのクイックリファレンス
- 銘柄リスト:銘柄シンボルのリスト
- API : CQG Trader API の Web ページ
- RTD : CQG Trader RTD  $\mathcal{O}$  Web  $\sim \mathcal{V}$
- CQG ラボ: CQG のテクニカル解析のプロトタイプの Web サイト
- オンラインヘルプ: CQG Trader のオンラインヘルプ
- ログの検索:ログを保存しているディレクトリー。トラブルシュートにて使用
- CQG Trader について:ブローカー情報・ユーザー番号・CQG Trader のバージョン

### カスタマーサポート

アカウントについてのご質問等、例えば注文状態・建玉・リスク設定はご契約のブローカーにお問い合わせください。また弊社サポートへのお問い合わせは 0120-020-494(平日 9:00-18:00)までご連絡ください。また Email: websupt@cqg.com でのお問い合わせは 24 時間お問い合わせ可能です。

銘柄シンボル

このセクションでは銘柄シンボルについて – 銘柄シンボルの入力方法やシンボルフォーマット – ご 説明します。銘柄シンボルの全リストは下記リンクをご参照ください。

CQG Tradable Symbols (pdf) or CQG Tradable Symbols (xls)

銘柄情報ボードや銘柄スプレッドシート上では、ボックス内やセルに直接銘柄シンボルを入力します。 ドムトレーダー(板)やオーダーチケットをアクティブにして入力を開始すると、下図のように銘柄入 力フィールドが自動的に表示されます。

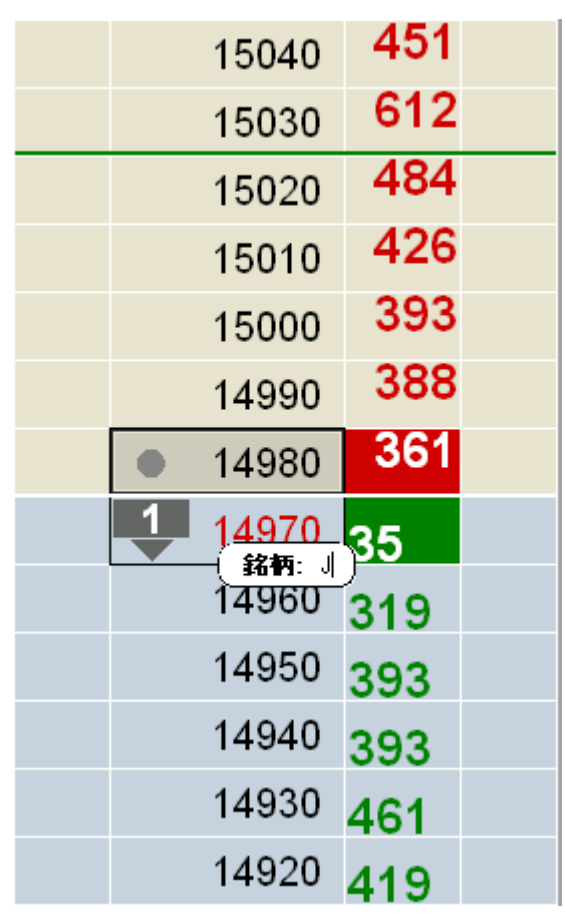

### シンボルのフォーマット

| 商品    | フォーマット                       | 例           |
|-------|------------------------------|-------------|
| 通貨    | X.<銘柄シンボル>                   | X.FXEURUSD  |
| 先物    | F.<銘柄シンボル><限月コード><年>         | F.DDM3      |
| +     | C.<銘柄シンボル><限月コード><年><権利行使価格> | 0.007001500 |
| オフション | P.<銘柄シンボル><限月コード><年><権利行使価格> | C.SP2081500 |
| 株     | S.<銘柄シンボル>                   | S.MSFT      |

#### 先物銘柄の入力

先物の銘柄シンボルフォーマットは以下のようになります。

F.<シンボル><限月コード><年>

限月コード:

| F | 1月 | Ν | 7 月 |
|---|----|---|-----|
| G | 2月 | Q | 8月  |
| Н | 3月 | U | 9月  |
| J | 4月 | V | 10月 |
| К | 5月 | Х | 11月 |
| М | 6月 | Z | 12月 |

現在取引されている限月については、<年>を入力する必要はありません。

例) JNKU09 = 2009 年 9 月限 日経 225 先物

もっともアクティブな先物限月を表示させる場合:クエッションマーク"?"をシンボルに追加例)JNK?

一番新しい先物限月を表示させる場合: "?1"をシンボルに追加

例)JNK?1

| 限月   | 入力         |
|------|------------|
| 中心限月 | <銘柄シンボル>?  |
| 第一限月 | <銘柄シンボル>?1 |
| 第二限月 | <銘柄シンボル>?2 |
| 第七限月 | <銘柄シンボル>?7 |

2番限・3番限・4番限・・・の場合、クエッションマークの後に2・3・4の数字を追加します。

シンボル入力は銘柄シンボルを優先し、次に限月シンボルとなります。

そのため"SF"と入力した場合、スイス・フランクスのアクティブな限月が表示され、大豆の1月限は表示されません。大豆を表示したい場合、SF9と年コードを入れる必要があります。

### オプション銘柄の入力

オプションの銘柄シンボルフォーマットは以下のようになります。 コールの場合 C.<シンボル><限月コード><年><権利行使価格> Or C.<シンボル>\_<限月コード><年><権利行使価格>

プットの場合

P.<シンボル><限月コード><年><権利行使価格>

 $\mathbf{Or}$ 

P.<シンボル>\_<限月コード><年><権利行使価格>

権利行使価格は2桁から5桁までです。

年は後ろ二桁を使用してください。

例) C.SP\_U8.1500 = S&P 500 先物 2008 年 9 月限コール 1500

アット・ザ・マネーの期近の場合、C.もしくは P. を入力後<シンボル>そして"?"を入力します。

アット・ザ・マネーの他の限月の場合、C.もしくは P. を入力後、

<シンボル><限月シンボル><年>そして"?"、CTRL+Enter キーを押します。

アクティブな限月の権利行使価格の場合、C.もしくは P. を入力後、<シンボル>そして"?"、CTRL+Enter キーを押します。

### 取引所のサポートしているスプレッドの入力

通常スプレッドのフォーマット <シンボル><S><レッグギャップ><限月コード><年> レッグギャップ =1,2,3,4,5,6 もしくは12もしくはご要望に応じて。 レッグギャップとは限月間同士を指し引いた値になります。第一限月をベースにした場合、この値が1 であれば1つ離れた第二限月とのスプレッドであり、2 であれば、第一限月と第三限月のスプレッドにな ります。

例) TGDS1J3
<シンボル> TGD (TOCOM 金)
<S>
<レッグギャップ> 1
<限月コード>J (4月)
<年>3 (2013年1の桁の数字)
ギャップが1ですので、4月限の次の限月>6月限との SCO になります。
最小チック (Reduced Tick) スプレッドとは、カレンダースプレッドのひとつであり、他のストラテジーやアウトライト市場より小さい最小のチックサイズの動きのカレンダースプレッドです。
フォーマットは以下になります。
<シンボル><R><ストラテジー・レッグ・ギャップ><限月コード><年>
ストラテジー・レッグ・ギャップ =1,2,3,4,5,6 もしくは 12 もしくはご要望に応じて。
例) US 5 年中期債権: FVAR1V8 (スプレッド FVAV8 (2008 年 10 月限) -FVAX8 (2008 年 11 月限)

### 株の入力

株のフォーマットは以下の通りです。 S.<シンボル> 例) S.MSFT =マイクロソフト

### CQG Trader の設定

設定では以下対応が可能です。

● 注文建玉設定

銘柄シンボル毎に注文の条件(ストップ・ストップリミット・アイスバーグ等)やリスク設定、注 文数量ボタンの数量、手動約定入力の有効化、注文数量ボタンの動き、評価損益(OTE)と新規・ 決済の設定が行えます。

● <u>画面設定</u>

ドムトレーダー、オーダーチケット、・銘柄ボード・銘柄スプレッドシート・注文とレポートの表示 方法が設定できます。

● <u>注文発注</u>

ドムトレーダーとオーダーチケットの表示方法とサイズやフォントを設定できます。 その他、オプションが選択できます。

• 銘柄情報表示

銘柄ボードもしくは銘柄スプレッドシートの選択ができます。また表示コラムのカスタマイズも可 能です。

• <u>通知</u>

注文に関連した時期と方法を設定します。

また<u>キーボード操作ヘルプ</u>が含まれています。

設定をするには、セットアップ > 設定を選んでください。

### 注文建玉設定

この設定にて以下対応が可能です。

- 初期設定のストップの注文タイプを選択
- ・ スマート注文タイプのパラメータを設定
- 決済・指値幅の指定
- リスク設定
- ・ 注文ボタンの枚数設定
- 評価損益や新規・仕切の計算方法
- 手動約定の有効化
- 数量ボタンの動作

### 銘柄シンボル設定

| ◇銘柄設定 口座名  | 3: SIM | 5                | preade | r (Sprea        | ader: PSs  | pread800 | )   |         |            |           |                  |                      |   |
|------------|--------|------------------|--------|-----------------|------------|----------|-----|---------|------------|-----------|------------------|----------------------|---|
| 以下にリスク設定を読 | 定 [    | אענ 🔫            | ]      |                 |            |          |     |         |            |           |                  |                      |   |
|            | 지만     | <u>ーット</u><br>単位 |        | スマート            | ·注文種類      | <u>آ</u> | 注文オ | プション    |            | リスク語      | 設定               |                      |   |
| 銘柄         | ストップ   | ストッ<br>プリ<br>ミット | トレーリング | ドム・<br>トリ<br>ガー | アイス<br>バーグ | ブラケット    | 決済  | 指値<br>幅 | 最大注文<br>数量 | 最大建玉<br>数 | 初期設<br>定注文<br>数量 | 第二デフォ<br>ルト注文サ<br>イズ | = |
| [全ての口座初期   |        | 0                |        | ) 🗆 🛐           |            |          | 0   | 5       | 1000       | 1000      | 1                | 0                    |   |
| [口座初期設定]   | ۲      | 0                | - E 🚺  | ) 🗆 🚺           |            | 0        | 0   | 5       | 1000       | 1000      | 1                | 0                    |   |
| C.US.JNK*  | œ      | 0                |        | ) 🗆 🚺           |            | 0        | 0   | 5       | 1000       | 1000      | 1                | 0                    |   |
| F.US.JNK   | œ      | 0                |        | ) 🗆 🛐           | 🗆 🚺        |          | 0   | 5       | 1000       | 1000      | 1                | 0                    |   |
| F.US.MJNK  | •      | 0                |        | ) 🗆 🚺           |            |          | 0   | 5       | 1000       | 1000      | 1                | 0                    |   |
| F.US.TGD   | œ      | 0                |        | ) 🗆 🔯           |            | 0        | 0   | 5       | 1000       | 1000      | 1                | 0                    | Ŧ |

まず初めに、各銘柄をロット(枚数)ベースか単位ベースでお取引するか決定をします。異なる数値を それぞれロットと単位にて設定ができます。単位でのお取引を選択した場合、アイスバーグの公開枚数 とドムトリガーの設定枚数が各注文にて単位を使用します。

**ストップ設定**:キーボードを使用時に発注した際の初期設定のストップ注文の設定します。銘柄毎にス トップもしくはストップリミットを選択します。設定後、CTRL+左もしくは右矢印キーを使用して選択 しなかった注文の種類を使用することができます。

スマート注文種類:トレイリング、ドム・トリガード、アイスバーグ注文の使用の有効化ができます。 各注文の種類の初期設定をするには、注文タイプのアイコンをクリックしてください。銘柄とアカウン ト毎に設定できます。下図はトレイリングアイコンをクリックし設定する画面例となります。

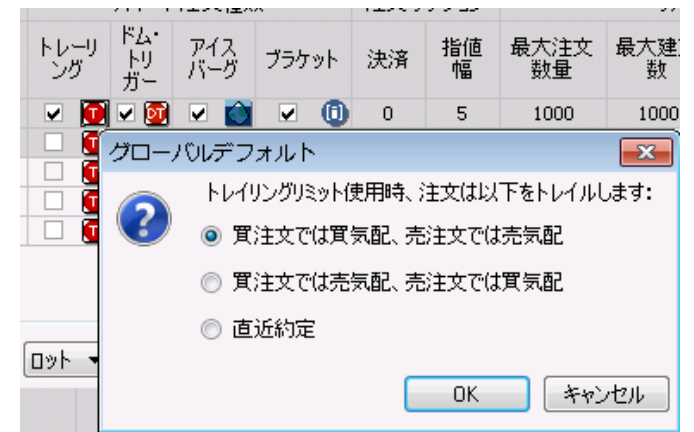

**注文オプション**:決済と指値幅を設定します。ストップリミット注文ではストップとリミットプライス の差異のチック数を「決済」に入力します。買注文時に最良気配より高く発注した場合、もしくは売注 文時に最良気配より安く発注した場合において、指値幅にて指定したチック数を超えた場合の警告設定 します。

**リスク設定**:最大注文数量、最大建玉数、初期設定注文数量を設定します。最大注文数量は各銘柄に対 しワンショットにおける最大の数量を設定します。この設定数量を越えた場合、警告が表示されますが 発注をすることはできます。最大建玉数とは銘柄毎に保持できる最大建玉数となります。この設定数量 を越えた場合、警告が表示されますが設定以上の建玉を保有することができます。

初期設定枚数は枚数フィールドを右クリックすると反映されます。

第二デフォルト枚数サイズはワンクリック注文を有効にしていた場合、マウスホイールボタンをクリッ クすることによりその値を使用して発注されます。0に設定していた場合、発注されません。少数点も発 注枚数に設定ができます。

#### 注文ボタン設定

| 注文术外)設定     |    |    |                      |     |     |     |      |  |  |  |  |  |
|-------------|----|----|----------------------|-----|-----|-----|------|--|--|--|--|--|
| 以下に注文枚数値を設定 |    |    |                      |     |     |     |      |  |  |  |  |  |
| 商品グループ      | 単位 | l  | トレード画面においての数量ボタン初期設定 |     |     |     |      |  |  |  |  |  |
| 先物(Futures) |    | 1  | 5                    | 10  | 20  | 50  | 100  |  |  |  |  |  |
| 外国為替(FX)    |    | 1M | 5M                   | 10M | 20M | 50M | 100M |  |  |  |  |  |

最初に銘柄毎にロット(枚数)もしくは単位でお取引するか決定します。ロットと単位の両方を異なる 値を保存できます。この設定は注文枚数のボタンの値となります。K=1000、M=100万、B=10億 を意味します。4桁以上の数値に使用されます。

初期值:先物1,5,10,20,100 FX:1M,5M,10M,20M,100M

### 評価損益(OTE)の計算方法

- 評価損益(OTE)の計算方法

💿 現在値

📃 前日の決済値価格を使ってOTE/MVOを計算

🔘 最良気配値

評価損益の計算方法を現在値(直近価格)、もしくは最良気配値をベースに計算するか設定します。 オプションの Market Value of Option(評価損益)もここで設定します。 [前日の決済値価格~]を選択した場合、評価損益は前日の決済値(清算値)を使用して計算されます。

#### 新規・決済の区別について

新規・決済注文の区別について

◎ 先入れ先出し-本日優先 ◎ 先入れ先出し

新規・決済の設定を、先入れ先出しを-本日優先にするか、通常の先入れ先出しにするかご選択します。

#### 約定方法

約定方法
 ● 手動約定入力を有効にする
 ■ 約定レポートにてストラテジーの約定をレッグ毎ではなく
 ■ ストラテジーとして表示する

手動約定入力を有効にさせる場合には、最初のボックスにチェックを入れます。 二つめのチェックボックスを選択した場合、約定レポート内のストラテジーレッグ約定をストラテジー としてをグループ化します。チェックしなかった場合、レッグ毎の約定として表示されます。

#### 数量入力設定

数量入力設定
 ◎ 置換
 ◎ 増加/減少

注文数量ボタンを押した際の挙動を設定します。

入力済みの数値に対して、数値を置換をするのか、増加/減少をするのか、選択します。

### 画面設定について

取引ウィンドウと注文と建玉ウィンドウにて表示されるデータ・ボタン・コラムを選択します。

| 取引設定                                                                                                    |                                                 |
|----------------------------------------------------------------------------------------------------|-------------------------------------------------|
| 注文&建玉設定 画面設定 注文発注 銘柄情報表示 通知 🛛                                                                                                    | キーボード操作ヘルブ                                      |
| 注文画面の設定                                                                                                    | 注文確認備の設定                                        |
| ◉ 左側に買を表示 💿 右側に買を表示                                                                                                    | 注文夕ブ選択 🔻                                        |
| <ul> <li>✓ オーブントレード証券を表示します。</li> <li>◎ 評価捐益 (OTE)</li> <li>○ 評価捐益&amp;実現損益 (OTE &amp; P/L)</li> </ul>                                                                                           |                                                 |
| <ul> <li>□価格スケールで桁を強調表示します。</li> <li>ハイライトする桁数の入力:</li> <li>3 </li> </ul>                                                                                                    |                                                 |
| <b>全ての評価損益+実現損益の設定</b><br>評価損益を日を表示 USD ▼<br>OTE/MVO, UPL、証拠金超過、および合計 10 ▼ 秒<br>プロ座タイトルバーに表示<br>アカウントサマリーの%で合計のOTE+P/Lを表示します。<br>マ仕切りとリバースを有効にする<br>単位<br>マ単位取引を有効化します。<br>C:¥Shared¥test.xml 表示 |                                                 |
|                                                                                                    | 最上に移動(I)▲ 下に移動(D) ▼                             |
|                                                                                                    | OK( <u>O</u> ) キャンセル( <u>C</u> ) 適用( <u>A</u> ) |

#### 注文画面の設定

| 注文画面の設定                                                                                                    |                                       |
|----------------------------------------------------------------------------------------------------|---------------------------------------|
| ◎ 左側に買を表示                                                                                                    | ◎ 右側に買を表示                             |
| <ul> <li>✓ オープントレード証券を表:</li> <li>● 評価損益 (OTE)</li> <li>● 評価損益&amp;実現損益</li> <li>● 価格スケールで桁を強調</li> <li>ハイライトする桁数の入力:</li> </ul> | 示します。<br>(OTE & P/L)<br>表示します。<br>3 マ |

#### 売買コラムの場所

買のコラムを左にするか(初期設定)、右側に表示するか選択します。

| 評価損益の確定                                 | 119525         |
|-----------------------------------------|----------------|
| 評価損益(OTE)もしくは評価損益&実現損益(OTE & PL)を選択します。 | 119 <b>500</b> |
|                                         | 119475         |
| 価枚表示のハイライト設定                            |                |
| 価格の性学の指数ないノラノーナスが適相がった。 またての指数す 乳学ったます  | 119 <b>425</b> |
| 価格の特定の桁数をハイノイトするが選択ができ、またその桁数も設定できます。   | 119 <b>400</b> |
| 左図のようにハイライトされます。                        | 119375         |

### 注文と建玉の設定

| 全ての評価損益+実現損益の設定                                        |
|--------------------------------------------------------|
| 評価損益を日を表示 USD ▼                                        |
| OTE/MVO, UPL、証拠金超過、および合計<br>購買力のコラムでソートするための間隔: 10 ▼ 秒 |
| ☑ □座タイトルバーに表示                                          |
| ☑ アカウントサマリーの%で合計のOTE+P/Lを表示します。                        |
| 🥅 仕切りとリバースを有効にする                                       |

#### 評価損益の計算通貨

OTE(評価損益)の基軸通貨を指定します。この設定は"注文とレポート"ウィンドウの<u>口座照会</u>と "注文と建玉"ウィンドウのツールバーにのみ反映されます。他管理とウィンドウにおける基軸通貨は 米ドルとなり、評価損益・未実現損益・オプションの評価損益・実現損益に使用されます。

また OTE・証拠金余力・総購買力の更新の頻度を選択します。初期値は 10 ですが、5,10,15,30 より選 択ができます。

#### 口座タイトルバーに表示

タイトルバーに**評価損益+実現損益**を表示する場合、チェックを入れます。下図は金額での損益ではな く%を表示しています。

1993日座SIMgn001 (CQG Sim: PSgn001) - 評価損益+実現損益:(0.02%)

#### 未決済建玉の設定

建玉照会のウィンドウに決(決済)とリ(リバース)のボタンを表示する場合、チェックを入れます。

| 建玉照会 |   | 損益照会 |    | □座照会     |     |     |    |
|------|---|------|----|----------|-----|-----|----|
|      |   |      | 日代 | <b>寸</b> | 銘桐  | 5 ≜ | 買建 |
| ė [  | 決 | 9    |    |          | GCI | EQ4 |    |
| ė [  | 決 | 9    |    |          | JN  | KU4 |    |
| ÷ [  | 決 | 9    |    |          | JN  | KZ4 | 14 |

単位

| 単位                 |    |
|--------------------|----|
| 📝 単位取引を有効化します。     |    |
| C:¥Shared¥test.×ml | 表示 |

枚数での取引ではなく、取引単位をユーザーにて設定して取引する場合に選択してください。

... ボタンをクリックし、xml 形式の設定ファイルを選択します。

表示ボタンにて単位数量のウィンドウを開くことができます。このボタンは有効化のボックスに チェックを入れ有効なファイルが読み込まれたときのみ押すことができます。

| 🎫 Pi | review l | Jnit Sizes |       | ×   |
|------|----------|------------|-------|-----|
| r    |          | 商品         | 枚装    | ţ.  |
|      | JNK      |            | 10    |     |
|      | ZCE      |            | 3     |     |
|      |          |            |       |     |
|      |          |            |       |     |
|      |          |            |       |     |
|      |          |            |       |     |
|      |          |            |       |     |
|      |          |            |       |     |
|      |          |            |       |     |
|      |          |            |       |     |
|      |          |            |       |     |
|      |          |            |       |     |
|      |          |            |       |     |
|      |          |            |       |     |
|      |          |            |       |     |
|      |          |            |       |     |
|      |          |            |       |     |
|      |          |            |       |     |
|      |          | 「再読み       | ፡ኦæ 🔽 | 閉じる |
|      |          | 1 10/00/   |       |     |

再読み込みをした場合には、適用ボタンを押すのを忘れないでください。押さなかった場合、設定は読 み込まれません。

#### 注文確認欄の設定

| 注文確認備の設定                      |
|-------------------------------|
| 全ての注文タブ <b>▼</b>              |
| 注文タブ選択                        |
| 全ての注文タブ<br>際注                 |
| 約定                            |
| 一括発注                          |
| - 収泊<br>個外                    |
| レポート                          |
| 全ての口座内容                       |
|                               |
| ▼ ストップリミット1曲格                 |
| □ ストップリミット<br>■ 注立乗号          |
|                               |
| ▼ 約定不可                        |
| ▼ 未処理単位                       |
| ☑ 約定                          |
| ☑ 約定済単位                       |
| ☑ 状況                          |
|                               |
|                               |
| ▼□注2-3                        |
|                               |
| ■ 注文に関するコメント                  |
| 🥅 サーバー番号                      |
|                               |
| 最上に移動(I)▲ 上に移動(U) ▲ 下に移動(D) ▼ |

- ドロップダウンをクリックし、カスタマイズする注文タブをひとつ選択します。
- ボックスにチェックを入れると、コラムが表示されます。
- 表示するコラムを選択します。**リセット**ボタンにて全てのチェックが外れます。
- **最上に移動、上に移動、下に移動**ボタンを使用して、注文のコラムの順序を変更できます。

### 注文発注の設定

ドムトレーダーもしくはオーダーチケットを取引に使用するか選択します。またこの取引ウィンドウで 表示されるボタンやコラムを設定でき、発注方法の有効化対応ができます。ドムトレーダーの価格表示 やオーダーチケットのフォントサイズの指定もできます。

### ドムトレーダー(ドムトレーダー)or オーダーチケット

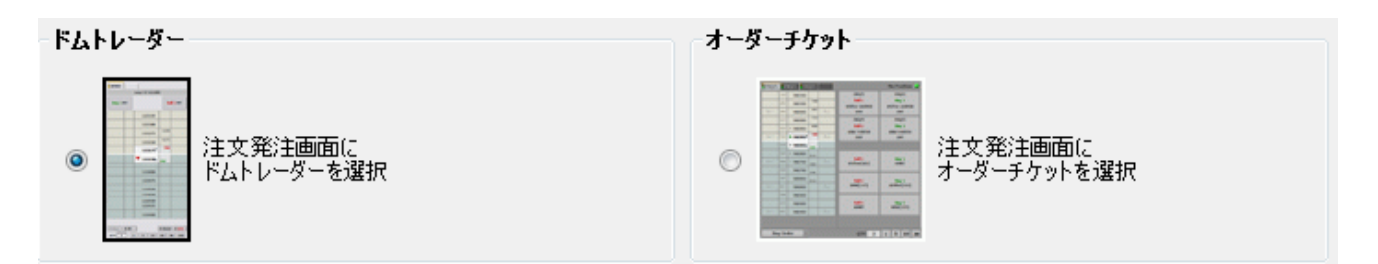

CQG Trader にドムトレーダーもしくはオーダーチケットどちらを表示させるか、選択をします。

#### ドムトレーダーとオーダーチケット欄の設定

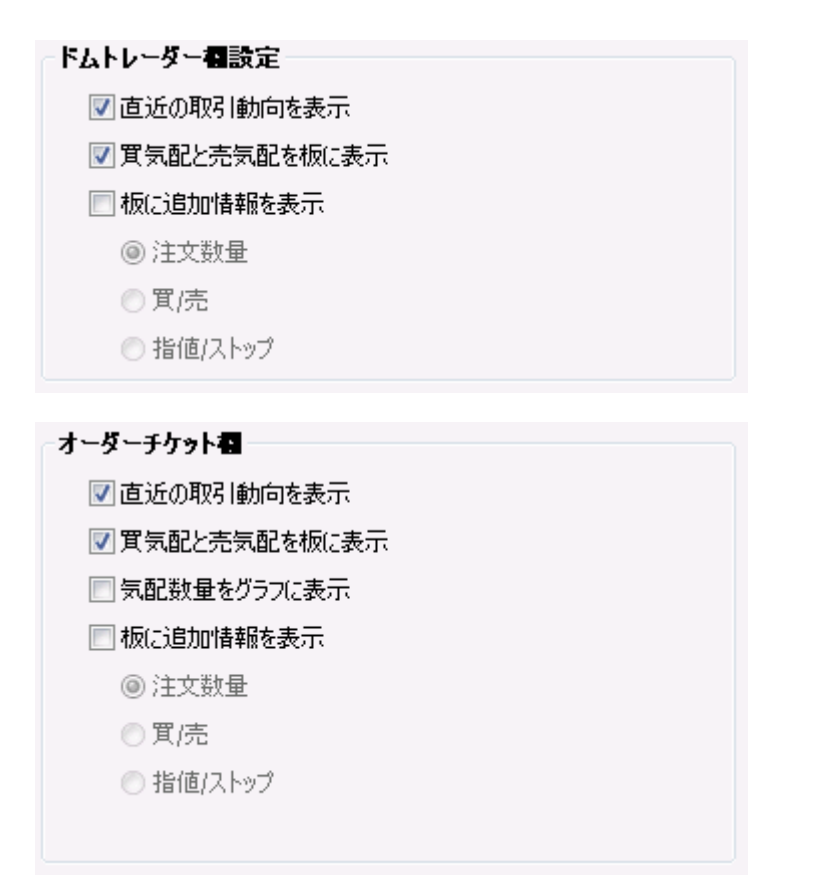

ドムトレーダーとオーダーチケットにどのコラムを表示するか選択をします。

### ドムトレーダー追加機能/オーダーチケットスプリット・マーケット

#### ツール

#### 追加機能

- 📝 スプリット・マーケットツールを有効にする
- 📃 合計の累積量を表示します。
- 📝 前日比の表示

上図はドムトレーダーの設定になります。オーダーチケットではスプリット・マーケットツールのみ使 用できます(初期設定ではすべてにチェックが入っています)

スプリット・マーケットツールを非表示にするにはボックスからチェックを外します。

(スプリット・マーケットツールについて)

#### ドムトレーダー価格目盛り設定

#### ドムトレーダー価格目盛り設定

- ◎ リスボンシブ-最良気配値が上下する
- ◎ ダイナミック-常に最良気配値を中心にする

**リスボンシブ** – 板画面内にて最良気配値が上下します。 ダイナミック – 常に最良気配値が中心に来ます。 どちらかを選択します。

### オーダーチケットの画面フォントサイズ

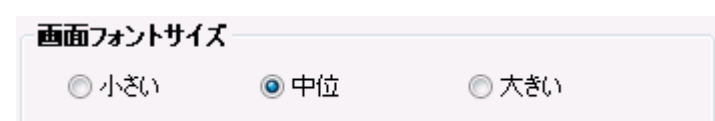

サイズを変更できます。

### ドムトレーダーとオーダーチケット機能ボタン

ドムトレーダーとオーダーチケットにどのコラムを表示させるか選択をします。 ドムトレーダー、オーダーチケット、

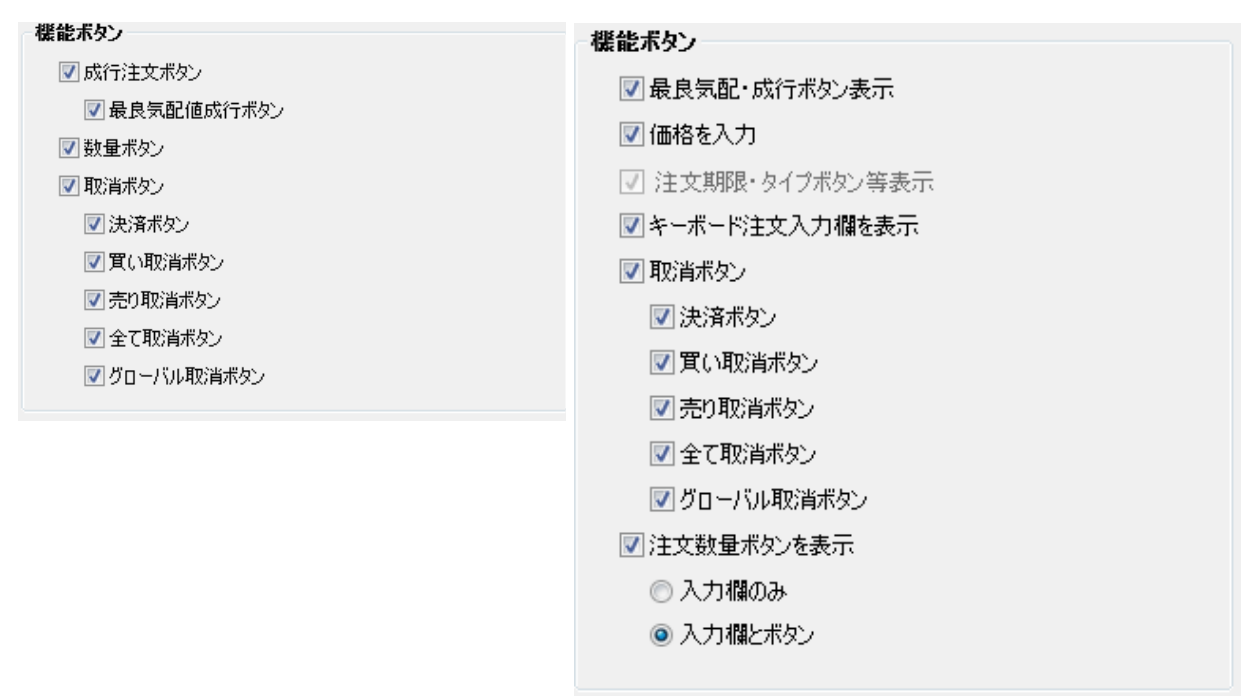

#### ドムトレーダー注文発注方法

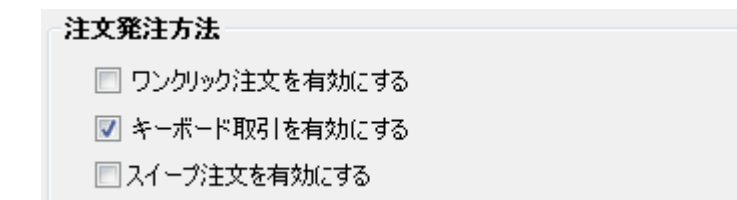

ワンクリック注文・キーボード注文・スイープ注文から使用したい注文方法を選択します。

#### ワンクリック注文

**価格コラム**からドラッグアンドドロップをすることなく、買・売コラムに直接クリックすることにより 注文が可能です。

### 銘柄情報表示の設定

この設定では銘柄ボードか銘柄スプレッドシートのいずれかを選択でき、表示データの選択やフォント サイズの決定ができます。

#### 銘柄ビュースタイル

|   |                            | EPZ3                                   | 3     | ESX3                | APPZ3               |                     |
|---|----------------------------|----------------------------------------|-------|---------------------|---------------------|---------------------|
|   | 0                          | 178550                                 |       | 6345                | 53430               |                     |
|   | Hi                         | 179                                    | 020   | 6345                | 53520               |                     |
|   | Lo                         | 178                                    | 3200  | 6345                | 53050               | 4.547 JU 10         |
| ŝ | LT                         | 178                                    | 3550  | 6345                | 53120               | 銘柄ホート               |
| 1 | 200                        | FV82                                   | 3     | GNZ3                | GFF4                | 1 SOM 2 SOM 2 SOM   |
|   | 0                          | 4                                      | 631   | 70                  | 16245               |                     |
|   | Hi                         | - 3                                    | 683   | 70                  | 16275               |                     |
|   | LO                         | 4                                      | 581   | 70                  | 16235               |                     |
|   | LT.                        |                                        | 683   | 70                  | 16257               |                     |
|   | Cum                        | hal                                    | Linet | Trada (             | man                 | 1                   |
|   | E                          | PZ3                                    | Lun   | 178400              | 178550              | 5                   |
|   | 100                        |                                        |       | 99405               | 99410               |                     |
|   | ED                         | AND                                    |       |                     |                     | COME 7 201 . 105. 1 |
|   | ED                         | PDF4                                   |       |                     |                     | 銘個人ノレットンート          |
| ) | ED<br>OF<br>ZS             | PDF4<br>EX4                            |       | 11514               | 11490               | 都和内スノレットソート<br>     |
| 0 | ED<br>OF<br>ZS<br>Z1       | EZ3                                    |       | 11514<br>4033       | 11490<br>4008       | 路1内人ノレットソート         |
| ) | ED<br>OF<br>ZI<br>ZI<br>ZI | EZ3                                    |       | 11514<br>4033       | 11490<br>4008       | 銘柄スノレットンート          |
| 0 | ED<br>OF<br>ZI<br>ZI<br>G  | AMS<br>DF4<br>EX4<br>EZ3<br>NU4<br>NZ3 |       | 11514<br>4033<br>70 | 11490<br>4008<br>70 | 都1内スノレットソート         |

従来の銘柄ボードか銘柄スプレッドシートを選択します。

#### 銘柄情報表示

| 銘柄情報表示        |                                            |
|---------------|--------------------------------------------|
| クォート表示フォントサイズ | 大 (14) ▼<br>極小 (9.5)<br>小 (11)<br>中 (12.5) |
|               | 極大 (16)                                    |

銘柄情報ウィンドウのフォントサイズを選択します。初期値は極小(9.5)です。 フォントサイズの変更は銘柄情報ウィンドウより直接変更することができます。CTRL キーを押しなが らマウスホイールをスクロールしてフォントサイズを変更できます。

#### 終値と前日比

| ◇終値と前日比 |        |
|---------|--------|
| ◎ 直近約定  | 💿 直近価格 |

終値と前日比の計算を直近約定もしくは直近価格のいずれかをベースするか選択します。

### 銘柄ボード・銘柄スプレッドシートコラム

このリストは銘柄情報ウィンドウにて表示できる全情報となります。それぞれ<u>銘柄ボード・銘柄スプレ ッドシートの選択</u>にて表示される情報が異なり、右側にあるボタンにて情報の追加・削除・順番の変更が できます。

キーボードを使用することもできます。

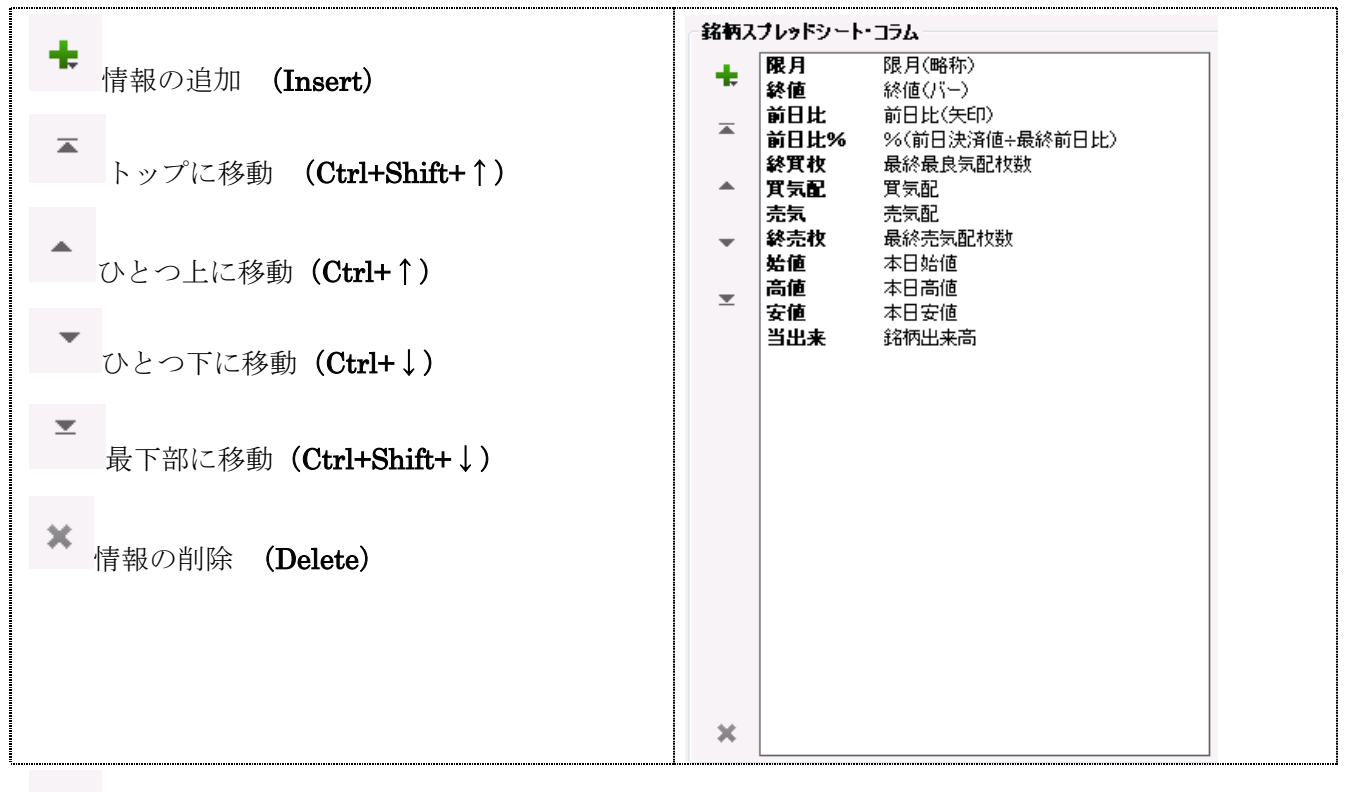

ボタンをクリックすると情報を追加でき、下図のように2つ目のウィンドウが開きます。

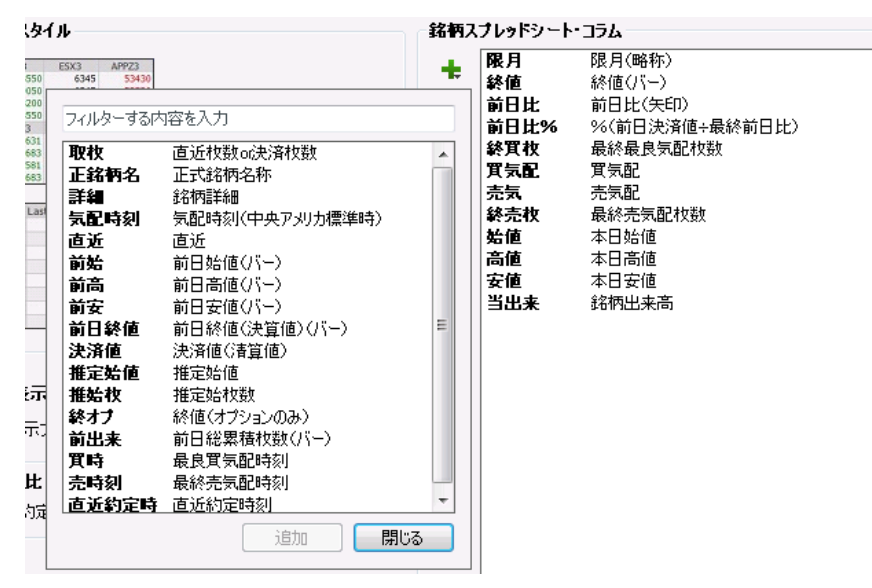

表示するアイテムを選択し、追加ボタンをクリックします。

#### 情報データ詳細

銘柄ボード

| 始  | 本日始値            |
|----|-----------------|
| 高  | 本日高値            |
| 安  | 本日安値            |
| 現  | 終値(バー)          |
| NC | %(前日決済値÷最終前日比)  |
| Δ  | 前日比(矢印)         |
| ٧  | 銘柄出来高           |
| ΥT | 直近枚数or決済枚数      |
| 名  | 正式銘柄名称          |
| 月  | 限月(略称)          |
| 売  | 売気配             |
| 買  | 買気配             |
| 時Ρ | 気配時刻(中央アメリカ標準時) |
| LT | 直近              |
| 前Υ | 前日始値(バー)        |
| 前Η | 前日高値(バー)        |

前L 前日安値(バー) 前Y 前日絵値(決算値)(バー) 決済値(清算値) 推O 推定始値 VIO 推定始枚数 終O 終値(オブションのみ) 前V 前日総累積枚数(バー) 枚B 最終最良気配枚数 枚A 最終売気配枚数 時B 最良買気配時刻 時A 最終売気配時刻 時 直近約定時刻

銘柄スプレッドシート

| 始値   | 本日始値            | 前高    | 前日高値(バー)      |
|------|-----------------|-------|---------------|
| 高値   | 本日高値            | 前安    | 前日安値(バー)      |
| 安値   | 本日安値            | 前日終値  | 前日終値(決算値)(バー) |
| 終値   | 終値(バー)          | 決済値   | 決済値(清算値)      |
| 前日比% | %(前日決済値+最終前日比)  | 推定始值  | 推定始值          |
| 前日比  | 前日比(矢印)         | 推始枚   | 推定始枚数         |
| 当出来  | 銘柄出来高           | 終オナ   | 終値(オプションのみ)   |
| 取枚   | 直近枚数or決済枚数      | 前出来   | 前日総累積枚数(バー)   |
| 正銘柄名 | 正式銘柄名称          | 終買枚   | 最終最良気配枚数      |
| 限月   | 限月(略称)          | 終売枚   | 最終売気配枚数       |
| 詳細   | 銘柄詳細            | 買時    | 最良買気配時刻       |
| 売気   | 売気配             | 売時刻   | 最終売気配時刻       |
| 買気配  | 買気配             | 直近約定時 | 直近約定時刻        |
| 気配時刻 | 気配時刻(中央アメリカ標準時) |       |               |
| 直近   | 直近              |       |               |
| 前始   | 前日始値(バー)        |       |               |
## 通知設定方法

この設定では接続や注文関連(約定・受付・拒否)の通知設定ができます。クロストレードの警告や複数の注文・建玉に関する警告、ログオフ時に注文をキャンセル等の設定も可能です。

### 注文発注の音声設定

| 注文発注の音声設定                                                              |                 |
|------------------------------------------------------------------------|-----------------|
| ■ 注文が約定した時にこの音を鳴らす                                                     | <del>-</del>    |
| □ 注文が受け入れられた時にこの音を鳴らす                                                  | <del>-</del>    |
| ■ 注文が拒否された時にこの音を鳴らす                                                    | <del>7</del> 2ŀ |
| <ul> <li>□ 注文が受け入れられた時にこの音を鳴らす</li> <li>□ 注文が拒否された時にこの音を鳴らす</li> </ul> |                 |

注文の約定時、注文の受付時、注文の拒否時、音を鳴らすにはチェックを入れます。 (...)ブラウズボタンより音源を指定し、音をチェックする場合には**テスト**を押します。

### 通知

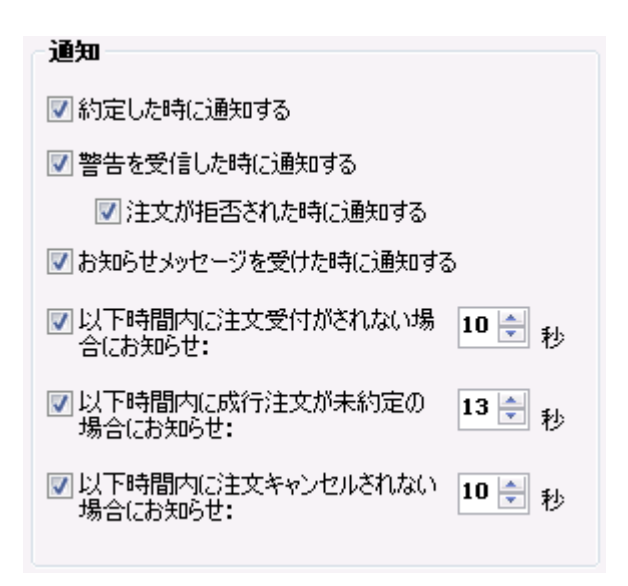

約定、警告、注文の拒否、メッセージ受付、それぞれの場合において通知を出すか設定します。 遅延に対する設定もでき、注文受付・約定・注文キャンセルの設定対応が可能です。初期設定では全て にチェックが入っており、1~99秒の設定ができます。注文受付の遅延とは、注文が取引所もしくは その手前にて受付られていない状況を指します。

### 接続設定

### 接続状況

☑ 注文発注が遅い時に警告する

注文発注が遅い時に警告が必要な場合、チェックを入れます。

### 注文発注

### 注文発注

### 📝 注文発注する前に確認する

☑ 複数枚の注文発注や建玉の際に確認する

📝 ブラケット注文を確認する

📃 注文に関するコメントを有効にする

📃 ログオフの際に注文取消しを通知する

☑ クロス取引の可能性がある際に警告する

注文発注時・訂正時に確認画面を出す場合にはチェックを入れてます。ご契約のブローカーが注文確認 をオフの許可しない場合があります。その場合、ボックスが選択済みかチェックできないようになりま す。注文確認は初期設定ではオンになります。

注文にコメントを入力することもできます。初期設定ではオフになりますが、コメントをオンにする場 合には注文確認画面をオンにしてください。

ログオフ時に受付注文をキャンセルするか確認画面を出す設定ができます。キャンセルした場合、日中 注文のみキャンセルされます。

発注時に他のご自身のアカウントの注文と約定してしまう可能性がある場合、警告を出すこともできま す。(クロス取引の警告)

## 購買力

| 購買力                                                      |
|----------------------------------------------------------|
| ☑ 購買力の自動アップデートの有効化                                       |
| 相互の購買力のアップデートを有効化します(アカウントサマリーをクリックしてアップデートします)。         |
| <ul> <li>✓以下金額を下回る場合、証拠金超</li> <li>10 → NLVの%</li> </ul> |

購買力は<u>口座照会</u>に表示されます。購買力とは総証拠金値とOTE・MVO(評価損益)の合計です。 最初のボックスにチェックを入れた場合、自動的に購買力・証拠金余力・総証拠金値が更新されます。 自動更新は**口座照会**ウィンドウがアクティブ時のみ有効となります。数値は以下の条件で更新されます:

- 他ウィンドウに切り替えた際
- ・ 約定に関するメッセージの取交しがあった際
- 日中ステートメントの変更があった際
- 現残高環境に変化があった際
- 受付中注文の枚数が変更された際

二番目のチェックボックスでは、**手動での更新を有効化**にできます。手動にて更新をするには**口座照会**のタブをクリックします。

三番目のチェックボックスでは、設定の数値を下回ると**証拠金余力がハイライト**されます。設定できる 値は口座清算値の%、もしくは最小のアカウント通貨値となります。このボックスは手動でのアップデ ートが有効であった場合のみ、チェックを入れることができます。初期値は NLV(口座清算値)の 10% です。

## 銘柄ボードと銘柄スプレッドシート

## (クォートボード)

CQG Trader は 2 つの銘柄情報の表示: 銘柄ボードと銘柄スプレッドシート - から選択することができ ます。(セットアップ > 設定 > 銘柄情報表示) 銘柄ボードではボックス内に情報データが以下のようにリストされます。

|   | 2017~トボード |         |         |         |         |         |  |  |  |  |  |  |  |
|---|-----------|---------|---------|---------|---------|---------|--|--|--|--|--|--|--|
|   | ÈFX       | エネルギー   | +       |         |         |         |  |  |  |  |  |  |  |
| П | TGDM2     | TGDQ1   | TGDV1   | TGDZ1   | TGDG2   | TGDJ2   |  |  |  |  |  |  |  |
| 炲 | 3990      | 3985    | 3980    | 3981    | 3983    | 3986    |  |  |  |  |  |  |  |
| 高 | 4012      | 4003    | 4004    | 4004    | 4007    | 4011    |  |  |  |  |  |  |  |
| 安 | 3974      | 3978    | 3972    | 3969    | 3968    | 3972    |  |  |  |  |  |  |  |
| 睍 | 4007 🔻    | 3998    | 4000 🛦  | 3998 🔻  | 4002    | 4006 🛦  |  |  |  |  |  |  |  |
| Δ | +7        | +7      | +8      | +6      | +7      | +7      |  |  |  |  |  |  |  |
| V | 27685     | 239     | 1186    | 294     | 2360    | 11262   |  |  |  |  |  |  |  |
|   | GCEQ1     | GCEU1   | GCEV1   | GCEZ1   | GCEG2   | GCEN1   |  |  |  |  |  |  |  |
| 炲 | 15325     | 15336   | 15321   | 15339   | 15355   |         |  |  |  |  |  |  |  |
| 高 | 15329     | 15336   | 15336   | 15345   | 15355   |         |  |  |  |  |  |  |  |
| 攵 | 15297     | 15336   | 15321   | 15327   | 15355   |         |  |  |  |  |  |  |  |
| 閱 | 15319 🔺   | 15336   | 15336   | 15336   | 15355   | 15302   |  |  |  |  |  |  |  |
| Δ | +13       | +23     | +19     | +8      | +15     | 0       |  |  |  |  |  |  |  |
| V | 2520      | 1       | 2       | 31      | 1       | 0       |  |  |  |  |  |  |  |
|   | FGFXN1    | FGFXZ1  | FGFXH2  | FGFXM2  | FGFXU2  | FGFXZ2  |  |  |  |  |  |  |  |
| 炲 | 15279     | 15307   | 15321   | 15346   | 15375   | 15413   |  |  |  |  |  |  |  |
| 高 | 15279     | 15307   | 15321   | 15346   | 15375   | 15413   |  |  |  |  |  |  |  |
| 攵 | 15279     | 15307   | 15321   | 15346   | 15375   | 15413   |  |  |  |  |  |  |  |
| 閱 | 15279     | 15307 🗸 | 15321 🗸 | 15346 🗸 | 15375 🗸 | 15413 🗸 |  |  |  |  |  |  |  |
| Δ | -51       | -43     | -51     | -51     | -51     | -51     |  |  |  |  |  |  |  |
| V | 0         | 0       | 0       | 0       | 0       | 0       |  |  |  |  |  |  |  |

銘柄スプレッドシートではセル上にデータがリストされます。

| 「銘柄スプ   | 「「銘柄スプレッドシート |           |        |         |         |                       |                        |      |      |        |    |  |  |
|---------|--------------|-----------|--------|---------|---------|-----------------------|------------------------|------|------|--------|----|--|--|
| 225 22  | 25 mini I →β | 限月 P   一限 | 月⊂│二限月 | 月P 二限月C | 三限月 P】. | 三限月∈┃四限。              | 月P 四限月C                | 東京金  | 東京ゴム | クォート 1 | りっ |  |  |
| 銘柄      | 限月           | 終値        | 前日比    | 前日比%    | 終買枚     | 買気配                   | 売気                     | 終売枚  | 始    | 値      | 言  |  |  |
| 225ラージ  | )            |           |        |         |         |                       |                        |      |      |        |    |  |  |
| JNKU4   | 9            | 15320     | +200   | 1.32    | 8       | 16260                 | 13980                  |      | 3    | 15110  |    |  |  |
| JNKZ4   | 12           | 15250     | +200   | 1.33    | 5       | 15260                 | 15270                  |      | 5    | 15030  |    |  |  |
| 225MINI |              |           |        |         |         | ( sus nu              |                        |      |      |        |    |  |  |
| MJNKU4  | 9            | 15325     | +205   | 1.36    | 22      | F.US.JNK<br>Nikkei 22 | .Z14<br>5 (Osaka): 12日 | 2014 | 13   | 15115  |    |  |  |
| MJNKZ4  | 12           | 15250     | +200   | 1.33    | 10      | 15290                 | 15250                  | 2014 | 1    | 15025  |    |  |  |
|         |              |           |        |         |         |                       |                        |      |      |        |    |  |  |
|         |              |           |        |         |         |                       |                        |      |      |        |    |  |  |

表示するデータは選択ができます。

銘柄ボードと銘柄スプレッドシートで表示されるデータは異なります。またボードとスプレッドシート を同時に表示はできません。またタブの切り替えによるボードとスプレッドシートを同時使用もできま せん。

数字の色の緑は価格の上昇、赤は下落を表します。黒は前日比と比べて変更がない、もしくはデータが 使用できない、または遅延データであることを意味します。

緑色のテキストと矢印は、前回の取引価格より直近の価格が高いことを示しています。

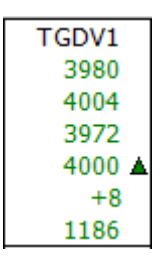

赤色のテキストと矢印は、前回の取引価格より直近の価格が安いことを示しています。 価格に変更がない場合、矢印は表示されません。

取引終了時には、チェックマークが清算価格(現在価格)の横に表示されます。

| FGFXU2  |
|---------|
| 15375   |
| 15375   |
| 15375   |
| 15375 🗸 |
| -51     |
| 0       |

赤と緑の下線が意味するのは、新しい安値(赤)と高値(緑)が更新された時です。価格に赤と緑の双 方の下線がある場合もあります。めったにありませんが、取引がほとんどなく、ひとつの注文のみ発生 した時などがその例に当てはまります。

| GDCJ4 | BR6V3 |
|-------|-------|
| 1643  | 45040 |
| 1649  | 45040 |
| 1641  | 44515 |
| 1649  | 44515 |
| 0     | -325  |
| 1649  | 44520 |
| 1646  | 44490 |
| 1649  | 44515 |
| 20:11 | 19:29 |

## 銘柄情報ウィンドウ上の対応

### 銘柄シンボルの入力

- 1. セルをクリックします。クリックされたセルは青い線で囲われます。
- 2. シンボルを入力します。
- 3. Enter を押すと次のセルに移行します。
- 4. 銘柄シンボルをダブルクリックすると、取引画面(ドムトレーダーor オーダーチケット)に クリックした銘柄が反映されます。

### 銘柄スプレッドシートの列

列の内容を削除するには **Delete** キーを押してください。空白の列を削除するには、再度 **Delete** キーを 押します。列を追加するには、**Insert** キーを押します。

### 銘柄スプレッドシートのコラム

コラムの並び替えは、行のヘッダーをクリックすることにより、昇順(↑)・降順(↓) にて並び替えが できます。コラムにデータが欠落していた場合、コラムはリストの最終行に並びます。 ヘッダーの枠をドラッグするとコラムサイズが変更できます。

#### Excel シートにコピー

銘柄スプレッドシートのデータを Excel にコピーするとデータは RTD 形式となります。

|   | B1 • (= f <sub>s</sub> =RTD("cqg.rtd",,"ContractData","F.US.RBEX13","Open") |  |  |  |  |  |  |  |  |  |  |  |
|---|-----------------------------------------------------------------------------|--|--|--|--|--|--|--|--|--|--|--|
|   | A B C D E F G H I J K                                                       |  |  |  |  |  |  |  |  |  |  |  |
| 1 | F.US.RBEX13 26511 26915 26430 26879 310 26879 26872 26868 26887 3:27:14 PM  |  |  |  |  |  |  |  |  |  |  |  |
| h |                                                                             |  |  |  |  |  |  |  |  |  |  |  |

### 銘柄情報タブの対応

### クォートボードのリネーム

- 1. タブの名前変更にはタブをダブルクリックするか、右クリックをして**タブのリネーム**を選択 します。
- 2. 新しい名前を入力します。
- 3. **Enter** キーを押します。

タイプの後に Enter を入力した場合のみ、新しい名前が保存されます。

保存しない場合には、マウスでどこかウインドウをクリックしてください。

最大 150 文字(半角時)まで入力できます。

### クォートボード(タブ)の追加

+ボタンをクリックします。

| 11 銘柄 | スプレッドシ   |         |        |              |      |               |       |             | _            | _             |
|-------|----------|---------|--------|--------------|------|---------------|-------|-------------|--------------|---------------|
| 225   | 225 mini | 一限月 P - | →限月(二限 | 月P           | 二限月⊂ | 三限月 P   三限月 ( | 四限月P四 | □限月(東京金 」 東 | 夏京ゴム クォート1 + |               |
| 銘柄    |          | 限月      | 終値     | 前            | 日比   | 前日比%          | 終買枚   | 買気配         | 売気 🐂         | 松吉枚           |
| 225   | ラージ      |         |        |              |      |               |       |             |              | (ATO CAPTERA) |
| NC    | KU4      | 9       | 15190  | $\checkmark$ | +50  | 0.33          | 336   | 15190       | 15200        | 170           |
| JN    | KZ4      | 12      | 15120  | $\checkmark$ | +50  | 0.33          | 2     | 15120       | 15130        | 59            |
| 225   | MINI     |         |        |              |      |               |       |             |              |               |
| MJM   | VKU4     | 9       | 15190  | $\checkmark$ | +50  | 0.33          | 333   | 15195       | 15200        | 188           |
| MJ    | VKZ4     | 12      | 15120  | $\checkmark$ | +50  | 0.33          | 20    | 15120       | 15125        | 20            |
| ТС    | PIX      |         |        |              |      |               |       |             |              |               |
| JTF   | XU4      | 9       | 125650 | $\checkmark$ | +600 | 0.48          | 52    | 125600      | 125650       | 60            |
| JTF   | XZ4      | 12      | 124950 | $\checkmark$ | +700 | 0.56          | 1     | 123000      | 131000       | 1             |
|       |          |         |        |              |      |               |       |             |              |               |

タブの数がスクリーンのスペースに入りきらない場合、一番右側のタブに下矢印が表示されます 矢印をクリックすると、新しいタブの追加や他のタブへの移動ができます。

| 1995年1月1日 1月1日 1月1日 1月1日 1月1日 1月1日 1月1日 1月1日 | ~ <b>ŀ</b> |        |            |     |                    |
|----------------------------------------------|------------|--------|------------|-----|--------------------|
| 225 225 mini                                 | 一限月 -      | →限月(二限 | 月 P 二限月(   | (三限 | 月P 三限月C 13▼        |
| 銘柄                                           | 限月         | 終値     | 前日比        | 前   | 新しいタブ作成            |
| <b>225</b> ラージ                               |            |        |            |     | • 225              |
| JNKU4                                        | 9          | 15190  | V +50      | C   | 225 mini<br>— 順日 p |
| JNKZ4                                        | 12         | 15120  | ·<br>· +50 | 0   | 一限月C               |
| 225MINI                                      |            |        | v          | -   | 二限月 P              |
| M INKI I4                                    | q          | 15190  |            | h   | 二限月C               |
| MINK74                                       | 12         | 15120  | · / ±5(    |     | 」 三限月 P<br>─────── |
|                                              | 12         | 15120  | V +J       | ,   |                    |
| TOPIX                                        | -          | 405650 | (          |     | 四限月C               |
| JTPX04                                       | 9          | 125650 | V +600     | )   | 東京金                |
| JTPXZ4                                       | 12         | 124950 | V +700     | ו   | 東京ゴム               |
|                                              |            |        |            |     | クォート1              |

最大50個のタブが使用できます。

## クォートボード(タブ)の削除

- 1. 削除したいタブを右クリックします。
- 2. **タブを閉じる**をクリックします。

このタブに銘柄情報があった場合、確認の画面が出ます。

| タブを閉 | เบิล 💌                          |
|------|---------------------------------|
| ?    | このページを閉じますか?クォートボードの画面設定は失われます。 |
|      | (はい いいえ                         |

## クォートボード(タブ)のコピー

- 1. コピーしたいタブを右クリックします。
- 2. 同じタブの作成をクリックします。コピーされたタブは一番右端に表示され、元のタブ情報と同じ情報を持ちます。

## クォートボード(タブ)の移動

タブを移動したい場合、タブをドラッグアンドドロップしてください。

| 🔋 Quote I        | 🔋 Quote Board |          |          |          |          |          |          |          |   |  |  |  |  |  |
|------------------|---------------|----------|----------|----------|----------|----------|----------|----------|---|--|--|--|--|--|
| Quotes 1         | Quotes 2      | Quotes 3 | Quotes 4 | Quotes 5 | Quotes 6 | Quotes   | Quotes 8 | Quotes 9 | + |  |  |  |  |  |
| O<br>H<br>L<br>L |               |          |          |          |          | <u> </u> | Quotes 9 |          |   |  |  |  |  |  |
| 🔋 Quote I        | Board         | _        | _        | _        |          | _        | _        |          |   |  |  |  |  |  |
| Quotes 1         | Quotes 2      | Quotes 3 | Quotes 4 | Quotes 5 | Quotes 9 | Quotes 6 | Quotes 7 | Quotes 8 | + |  |  |  |  |  |
| O<br>H<br>L<br>L |               |          |          |          |          |          |          |          |   |  |  |  |  |  |

ドムトレーダー

市場の透明性は電子取引先物市場においては大変重要です。 ドムトレーダーはトレーダーが必要とする市場の透明性、それと発注機能をご提供します。

| PScqgtokyo - USAU1 |                    |              |                     |               |             |  |  |  |  |
|--------------------|--------------------|--------------|---------------------|---------------|-------------|--|--|--|--|
| 🛚 USAU1 🖪          | GCEQ1              | <b>[</b> ] 3 | VKU1 🚦 TGDM2        |               |             |  |  |  |  |
| WE are             |                    |              | 建玉なし                |               |             |  |  |  |  |
| <br>               |                    | STP          |                     |               |             |  |  |  |  |
| 買 1                | 買気                 | 5            | м                   | 売気配           | 売1          |  |  |  |  |
|                    |                    |              | 123140              |               |             |  |  |  |  |
|                    |                    |              | 123130              |               |             |  |  |  |  |
| STP                |                    |              | 123120              | 338           | 指値          |  |  |  |  |
|                    |                    |              | 123110              | 390           |             |  |  |  |  |
|                    |                    |              | 123100              | 253           |             |  |  |  |  |
| STP                |                    |              | 123090              | 253           | 指値          |  |  |  |  |
|                    |                    |              | 123080              | 268           |             |  |  |  |  |
|                    |                    |              | 123070              | 285           | 1100        |  |  |  |  |
| STP                |                    |              | 123060              | 214           | 指値          |  |  |  |  |
|                    |                    |              | 123050              | 227           |             |  |  |  |  |
|                    |                    |              | 123040              | 164           |             |  |  |  |  |
| 指値                 | 1                  |              | 123030 <sup>売</sup> | 93            | 指値          |  |  |  |  |
|                    |                    |              | 123020買             | 151           |             |  |  |  |  |
|                    |                    | ٠            | 123010              | 172           |             |  |  |  |  |
| 指値                 |                    |              | 123000              | 232           | STP         |  |  |  |  |
|                    |                    |              | 122310              | 146           |             |  |  |  |  |
|                    |                    |              | 122300              | 222           |             |  |  |  |  |
| 指値                 |                    |              | 122290              | 224           | STP         |  |  |  |  |
| 110                |                    |              | 122280              | 234           |             |  |  |  |  |
|                    |                    |              | 122270              | 195           |             |  |  |  |  |
| 指值                 |                    |              | 122260              | 210           | STP         |  |  |  |  |
|                    |                    |              | 122250              | 250           |             |  |  |  |  |
|                    |                    |              | 122240              |               |             |  |  |  |  |
|                    |                    |              |                     |               |             |  |  |  |  |
| ×(1)<br>買服>当       | <b>X</b> (2)<br>全て |              |                     | ×(2)<br>パローバリ | ×(1)<br>志取谐 |  |  |  |  |
|                    | ± (                |              | 1 5 10 1            | 20 50         | 100         |  |  |  |  |

ドムトレーダーは売気配・買気配の価格・枚数を表示する板画面と、注文の種類の選択取引ツール・売 買のボタン・数量ボタン・キャンセルボタンから成り立ちます。

注文発注の設定にて、ドムトレーダーかオーダーチケットの選択ができます。

三つ**まで**のドムトレーダーのウィンドウ表示が可能です。ドムトレーダーの追加には、表示 > ドムトレ ーダーの追加を選択します。

 表示 注文 ニュース RTD ヘル.
 ✓ 注文とレポートを表示 単位のサイズを表示します。
 ドムトレーダーを追加 メッセージを表示

## ドムトレーダーの機能

ドムトレーダーはオプション機能を複数提供しており、セットアップより追加により表示が変わります。 機能の確認・設定は、メニューバーより**セットアップ > 設定 > 注文発注**のタブを選択します。

 $\mathbf{x}$ 

### タイトルバー

PScqgtokyo - USAU1

EPZO ENQZO +

ドムトレーダーのタイトルバーは、現在使用されている口座を表示します。 (参照) <u>口座の変更方法</u>

∆-4150

### シンボル(銘柄)タブ

タブは色分けされます。 赤のタブ = ショートポジション有り 緑のタブ = ロングポジション有り 黒のタブ = ポジションなし、ただし発注済注文有り

ドムトレーダーの1ウィンドウでは4つまでのタブが使用可能でき、ドムトレーダー1ウィンドウにて 複数の商品の取引・モニターが可能です。ひとつのタブにてひとつの銘柄を確認でき、タブの左にある バーは現在のマーケットの状態を示します。

このバーは、その銘柄の始値・高値・安値に関連します。直近対して高い場合、「赤」、低い場合、「緑」 そして始値は「黄色い三角マーク」として表示されます。

終値もしくは直近価格は赤色から緑色への色の変化で確認します。バーが全て「黄色」の場合、データ がなく、該当銘柄を取引できません。

### タブの追加

タブの数が4つ未満の場合、右のタブは空白になります。

- 1. 空白のタブをクリックします。新しいタブは隣のタブと同じ銘柄を表示します。
- 2. 銘柄シンボルをタイプします。下記のような表示となります。

### 銘柄: GCE

3. 銘柄シンボルの入力が終わりましたら、**Enter**キーを押してください。 タブの名前が変更されます。

### タブのシンボルの変更

- 1. タブをクリックします。
- 2. 銘柄シンボルをタイプします。フィールドは以下のように表示します。

銘柄: GCE

3. 銘柄シンボルの入力が終わりましたら、**Enter**キーを押してください。 タブの名前が変更されます。

### 現在の建玉

ドムトレーダーにて、選択された口座・現在の建玉、そして評価損益(OTE) or 評価損益+実現損益 (OTE+PL)が表示されます。建玉がない場合、「建玉なし」と表示されます。

左端の緑色の数値は発注中の買いの注文枚数となり、右端の数値は売りの枚数となります。

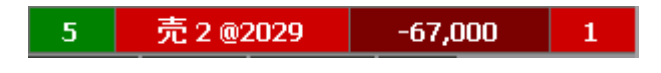

上記は5枚の受付中の買注文と1枚の受付中の売注文、売玉2枚にて平均約定値が2029、OTEが-67,000。

買 10 @15410 -100,000 20

20 枚の売注文、買玉 10 枚にて平均約定値が 15410、OTE が-100,000。

| 冒 10 @15440 | 河齿光.0     | 00 | 141 |
|-------------|-----------|----|-----|
|             | この建玉を決済   |    |     |
|             | この建玉をリバース |    |     |

建玉のコラムを右クリックすると、建玉を決済もしくはリバース(ドテン)ができます。

### 執行条件 - 期間

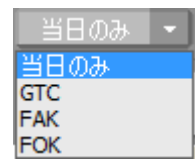

当日、GTC (Good-Till-Cancelled)、FAK(fill and kill)、FOK (fill or kill)

そして ICBRG (アイスバーグ注文) が選択できます。

- 当日は初期設定です。注文が約定しなかった場合、注文はセッション終了時にキャンセルされます。
- GTC はトレーダーが注文をキャンセルするまで、注文が取引所へ受け付けられた状態になります。
- FAK は注文した全枚数が約定しなかった場合、残枚注文はキャンセルされます。
- FOK は全枚数が直ちに約定するか、そうでない場合全枚数がキャンセルされます。
- ICBRG は注文数量のうち特定の数量のみを気配表示させ、気配表示されない残数は隠れた注文となります。この注文の種類は「設定」から有効にしてください。

## ストップマネージメント(ドムトレーダー)

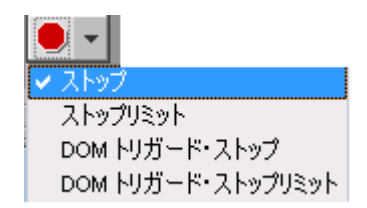

ストップ対応として、ストップ、ストップリミット、DOM トリガード・ストップ、DOM トリガード・ ストップより選択することができます。

- ストップは初期設定です。ストップ価格にヒットした際に、ストップ注文は成行注文となり、 ストップリミット注文は指値注文になります。
- **ストップリミット**はトレーダーに異なるストップ価格とリミット価格の設定を可能にします。
- **DOM トリガード・ストップ**はストップ注文と同じですが、指定した数値以下の枚数気配しかない場合、注文は執行されません。

DOM トリガード・ストップは「設定」にて有効にする必要があります。

### トレイリングマネージメント

トレイリングリミット or ストップは下記メニューとなります。

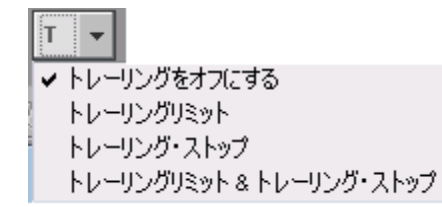

トレイリングリミットはマーケットの動向をトラックし、発注済注文の価格を調整します。

例えば買注文の場合、最良気配(売・買・約定-設定にて選択)が上がると、トレイリングのオフセット値をベースに発注済注文の値段も応じて上がります。最良気配が下がった場合、発注済注文の値段は そのまま据え置かれます。最良気配値が発注価格とマッチした場合、注文は約定されます。

トレイリングストップとトレイリングストップリミットは、マーケットの方向に沿ってチック毎にトリ ガー価格を調整し、最初は一番目の注文が発注されると、最良気配値に同じ距離を持って追いかけます。 トレイリング売ストップ注文のトリガー価格は自動的にそれぞれのチックのために最良気配よりも上に 置かれ、下に動くことはありません。

スマート注文を有効にすることにより発注が可能です。

## 手動約定入力ボタン

は手動約定入力ボタンです。

手動約定の際にはこのボタンを押してください。システム内での約定となりますので、取引所へ発注されることはありません。リポートやステートメントの調整に使用されます。

手動約定入力をするには、**セットアップ > 設定 > 注文建玉設定**から**手動約定入力を有効にする**に チェックを入れてください。(参照) <u>手動約定の入力方法</u>

### 特別注文ボタン

特別注文ボタンより OCO もしくはブラケット注文の選択が可能です。

| æ           | •    |              |       |  |
|-------------|------|--------------|-------|--|
| <b>~</b> 00 | С    |              |       |  |
| BRK         | (T D | <b>ブ</b> ラケッ | ットモード |  |

- OCO (Order Canceled Order): 一度に二つの注文を出し、ひとつの注文が約定したらもう一方の 注文がキャンセルされる注文となります。
- BRKT ブラケット注文:複数のレッグ注文が同時に行われる注文です。最初のメインレッグの注文は、どのような注文の種類でも執行が可能です。二つ目の注文は、二つのレッグが存在します。一つ目のレッグ(利益レッグ)は、指値もしくはアイスバーグ注文であり、二つ目の注文(ロスレッグ)はストップ注文です。メインレッグが約定もしくは部分約定した場合、二つのレッグを持つ二つ目の OCO 注文がトリガーされます。そのうちのひとつのレッグが約定した場合、もう片方のレッグはキャンセルされます。

スマート注文を有効にすることにより発注が可能です。

<u>OCO</u> 注文の発注方法

<u>ブラケット注文の発注方法</u>

### 拡張ボタン

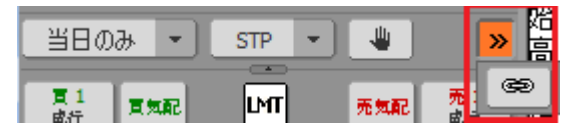

ドムトレーダーウィンドウを小さく表示した場合、全てのボタンが表示されません。

拡張ボタンをクリックすると、非表示されていたボタンが表示されます。

上記例は、OCOボタンが表示されました。非表示のボタンを表示させるには、拡張ボタンをクリック後、 表示されたボタンを選択します。非表示だったボタンが表示され、表示されていたボタンが非表示とな ります。全てのボタンを表示させるには、ドムトレーダーのサイズを大きくしてください。

### 圧縮ボタン

**\*** 

銘柄シンボル HUE/NGE/RBE/HOE/PLE/NGH にて使用され、取引所表示とは異なったチックにて見る ことができます。圧縮の初期値は5チックです。このボタンをクリックすると、圧縮モードのオン・オ フができます。

データはマーケットの反対の向きに合算されます。買気配は下方向に合算され、売気配は上方向に合算 されます。日中の高値は切上げられ、安値は切捨てられます。

実際のチック数と圧縮されてないチックをストップリミットのオフセット値として使用しています。注 文の種類は実際のチックにより決定されます。

注文は板上からも見えますが、実際の価格とは異なることがあります。

### スプリット・マーケットツール

このツールは最良気配間にチックにギャップ(価格が表示されていない価格帯)が開いていた際にその 間を縮めます。また気配間のギャップも同様に隠すことが可能です。このボタンを右クリックするとギ ャップを広げます。

この圧縮には4つのレベルがあります。

🗮 初期設定。圧縮なし。

ギャップを隠しますが、最良気配に近くのギャップは表示しますが、最良気配間のギャップを なるべく非表示にさせます。

初期設定ではこのボタンは表示されます。非表示にするには、セットアップ > 設定 > 注文発注 > 「ス プリット・マーケットツールを有効にする」のチェックを外します。

### 注文の種類インディケーター

**設定**より<u>ワンクリック注文</u>を有効にした場合、注文の種類インディケーターが成行の売と買のボタンの 間に表示されます。銘柄の設定により、指値もしくはストップ用のアイコンが表示されます。 例)

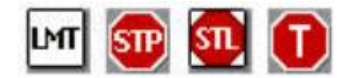

注文をドラッグアンドドロップにて発注した場合、最良気配の上下・コラムの場所・売か買か、ドロップした板の場所により注文の種類が決まります。

### 買と売ボタン

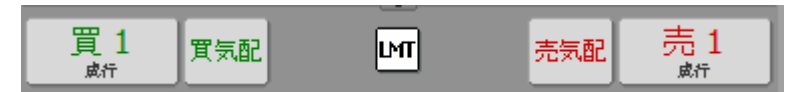

ドムトレーダーにて成行注文をする方法のひとつとして、ドムトレーダーの上部にある買・売の成行ボ タンを使用します。売・買ボタンを使用して発注される初期設定の枚数は、枠内の右側のボタンに表示 された数字です。取引の設定ボックスから売・買成行ボタンの左右の入れ替えの配置設定ができます。 セットアップ > 設定 > 注文発注 を選び、成行注文ボタンにチェックを入れると買・売のボタンを表 示します。

### キャンセルボタン

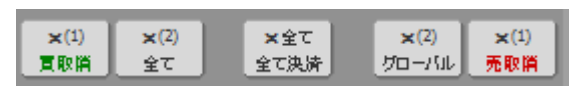

ドムトレーダーの下部にあるボタンは、注文をまとめてキャンセルするボタンです。 ボタンによってキャンセルされる注文枚数はカッコ内に表示されます。

- **X買取消** 選択口座の特定銘柄の全買注文をキャンセルします。
- **X売取消** 選択口座の特定銘柄の全売注文をキャンセルします。
- **X全て** 選択銘柄の全ての注文をキャンセルします。
- **X グローバル** 全口座の全注文の注文をキャンセルします。
- X 全て/全て決済 選択口座の全注文をキャンセルし、全ての未決済建玉を決済します。

**セットアップ > 設定 > 画面設定** を選び、仕切りとリバースを有効にするにチェックを入れると X 全て/全て決済のボタンが表示されます。

### 数量ボタン

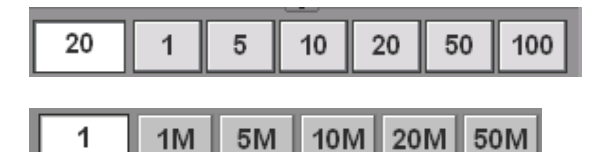

ドムトレーダーの下にある**数量ボタン**は発注時に枚数変更に使用されます。数量入力ボックスには注文 枚数の初期値が入力されており、直接数字を打ち込むことにより数量を変更することができます。入力 ボックスの値が現在の発注枚数となります。

増加/減少モードにおいて:

- ボタンを左クリックするするとクリックした枚数分が増えます。例えば、現在の注文枚数が20枚の際に、5のボタンをクリックすると25枚となります。
- ボタンを右クリックすると、そのボタンの値の数だけ減るようになります。
- 入力ボックスを右クリックすると初期値の枚数に戻ります。

置換モードにおいて:

- 数量ボタンをクリックすると、その数値の枚数が発注枚数となります。例えば、10のボタンをクリックすると 10 枚が発注枚数となります。
- 入力ボックスを右クリックすると初期値の枚数に戻ります。
- モードは設定にて切り替えができます。

数量をタイプすることにより初期値を変更することができます。

<u>取引単位を有効</u>にした場合、式ボタンが入力ボックスの左側に表示されます。このボタンをクリックすると、枚数ではなく単位でのお取引対応となります。

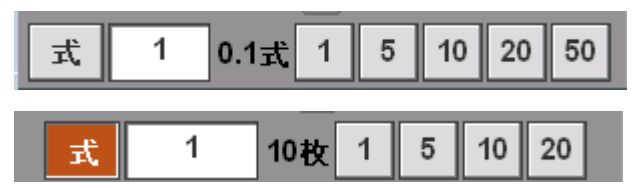

取引単位には2桁までの小数点が使用できます。 この場合4捨5入の対応が取られます。 0.33\*10式 = 3.3 =四捨五入後 3枚 0.35\*10式 = 3.5 =四捨五入後 4枚

## ドムトレーダー - 板の表示

ドムトレーダーは価格・枚数・売買のコラムにて構成されます。板ではマーケットデータと注文情報を 表示し直接発注ができます。

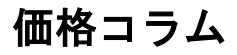

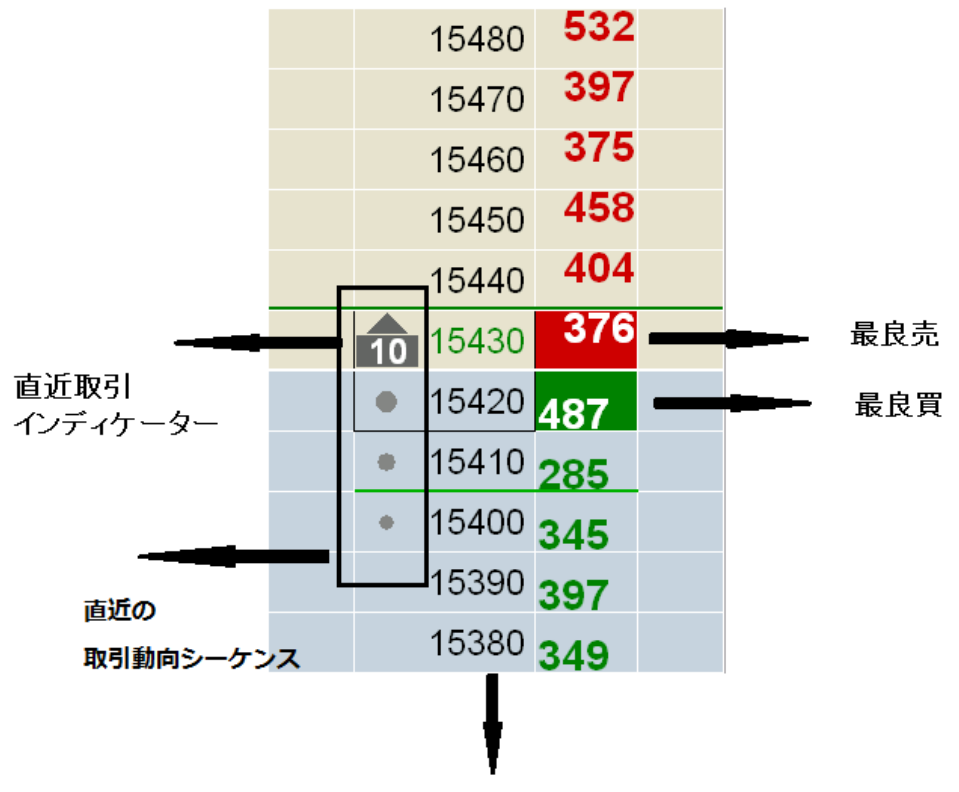

価格コラム

ドムトレーダーの中心は価格コラムです。このコラムは常に表示されます。

**最良売と最良買**は緑と赤の色表示にて識別されます。

直近の**取引動向シークエンス**は、円の大きいものがより新しい約定価格です。この表示はオプションで す。

追加するには、セットアップ > 設定 > 注文発注 を選び、直近の取引動向を表示にチェックを入れま す。

**直近取引インディケーター**は直近約定が一つ前の約定より高い(↑)or 安い(↓)により矢印が変わり ます。同じ価格での約定時にはインディケーターはありません。

プレオープン時の約定予想値は以下のように表示されます。

#### 6 116950

また板上では未決済建玉が表示されます。(緑は買い、赤は売りです)

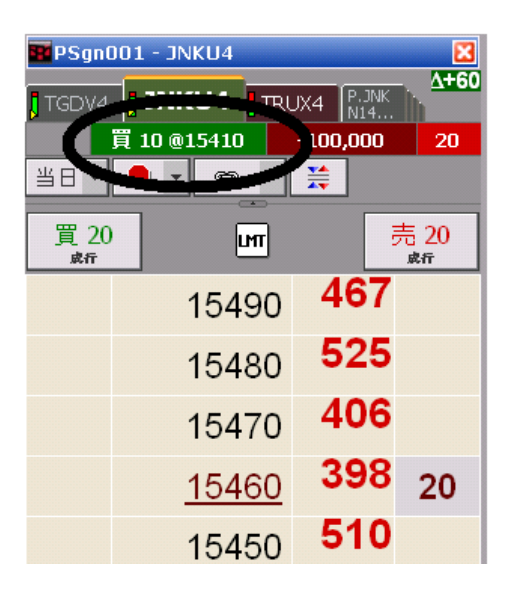

### 気配(Depth of Market – DOM) コラム

|     |   | 129140 | 718 |     |
|-----|---|--------|-----|-----|
|     |   | 129130 | 515 |     |
| LMT | 5 | 129120 | 226 | LMT |
|     | • | 129110 | 555 |     |
|     |   | 129100 | 463 |     |
| LMT |   | 129090 | 496 | STP |
|     |   | 129080 | 404 |     |
|     |   | 129070 | 445 |     |
| LMT |   | 129060 | 346 | STP |
|     |   | 129050 | 488 |     |
|     |   | 129040 | 340 |     |
| LMT |   | 129030 | 342 | STP |
|     |   | 129020 |     |     |
|     |   | 129010 |     |     |
|     |   |        | ļ   |     |

#### 気配値コラム

気配コラムは価格コラムのすぐ右側に位置します。

このコラムのデータは取引開始から常にアップデートがされます。

このコラムはオプションであり、追加するには、セットアップ > 設定 > 注文発注 を選び、買気配と 売気配を板に表示にチェックを入れます。

### 注文コラム

|     |    | 129190 | 337 |     |
|-----|----|--------|-----|-----|
| STP |    | 129180 | 283 | LMT |
|     |    | 129170 | 313 |     |
|     |    | 129160 | 367 |     |
| STP |    | 129150 | 418 | LMT |
|     |    | 129140 | 384 |     |
|     | •  | 129130 | 332 |     |
| LMT | 3  | 129120 | 628 | LMT |
|     | ٠  | 129110 | 589 |     |
|     |    | 129100 | 338 |     |
| LMT |    | 129090 | 414 | STP |
|     |    | 129080 | 331 |     |
|     |    | 129070 | 376 |     |
|     | ラム |        | 高泊  | ↓   |

右・左の両端のコラムは**注文コラム**です。

価格をどちらかのコラムにドラッグすると、注文の状況が浮き上がり表示されます。 詳しくはドムトレーダーの<u>注文ステータスアイコンのページ</u>をご確認ください。 常に注文コラムは表示されます。

注文コラムの背景にある指値・STP は追加の標示です。追加標示をするには、セットアップ > 設定 > 注文発注 を選び、板に追加情報を標示にチェックを入れ、注文数量、買/売、指値/ストップから選択し ます。

### マーケット(安値・高値)ライン

|     | 129190          | 392 |     | 、高値のライン  |
|-----|-----------------|-----|-----|----------|
| STP | • 129180        | 435 | LMT |          |
|     | • 129170        | 634 |     |          |
|     | • 129160        | 286 |     |          |
| LMT | <b>5</b> 129150 | 240 | LMT |          |
|     | • 129140        | 347 |     |          |
|     | • 129130        | 544 |     |          |
| LMT | 129120          | 623 | STP |          |
|     | 129110          | 299 |     |          |
|     | 129100          | 307 |     |          |
| LMT | 129090          | 270 | STP |          |
|     | 129080          | 255 |     |          |
|     | 129070          | 312 |     |          |
| LMT | 129060          | 215 | STP |          |
|     | 129050          | )   |     |          |
|     | 129040          | 1   |     | → 安値のライン |
| LMT | 129030          | )   | STP |          |
|     |                 |     |     |          |

ドムトレーダーでは三つのマーケットラインを表示します。

高値、安値そして平均約定値です。

緑が高値、赤が安値となります。短い緑のラインはは取引口座の持玉の平均約定価格となります。

### マーケット(最良気配)ウィンドウ

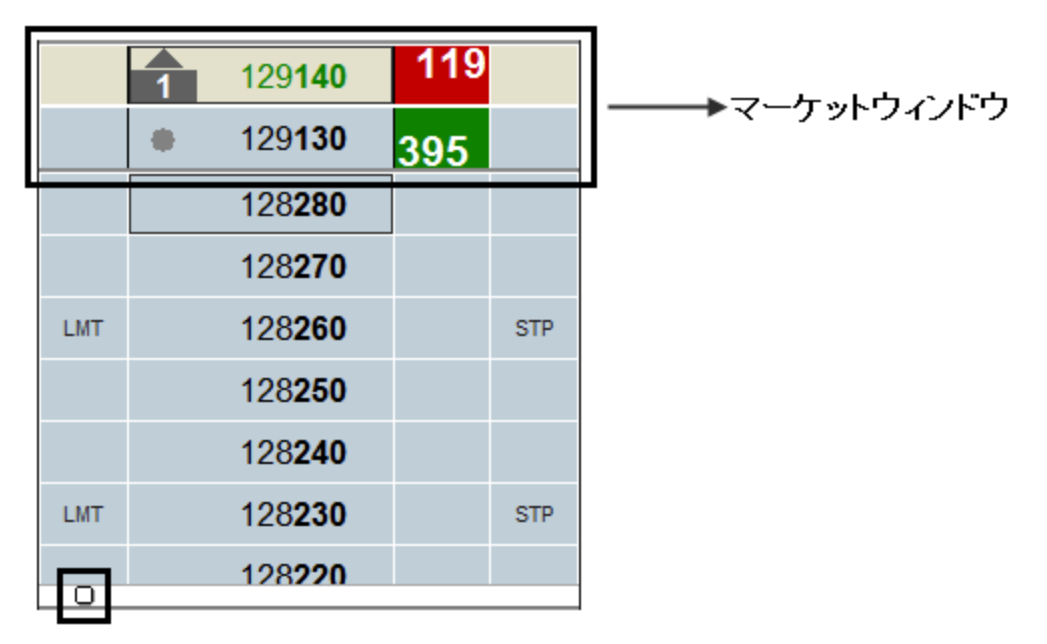

マウスをスクロールして現在値より遠い価格を表示できますが、通常は現在値を確認できませんが CQG Trader では常に最良気配を表示します。

ドムトレーダー上にある下線(この場合 12930 の下)より上がマーケットウィンドウと呼ばれ最良気配 を表示します。

マーケットの価格が更新される毎に、マーケットウィンドウは常に板の中心に最良気配を移動させる調 整をします。

初期設定ではマーケットウィンドウは2行のみですが、下線をドラッグするとサイズ変更ができます。

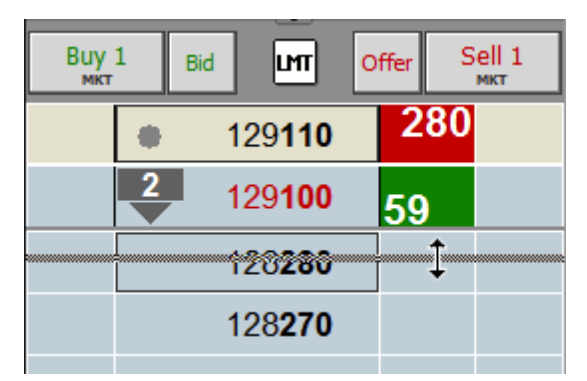

また売買の最良気配値が離れていた場合、売りと買いの最良気配を表示させるため下図のように下線が 表示されます。

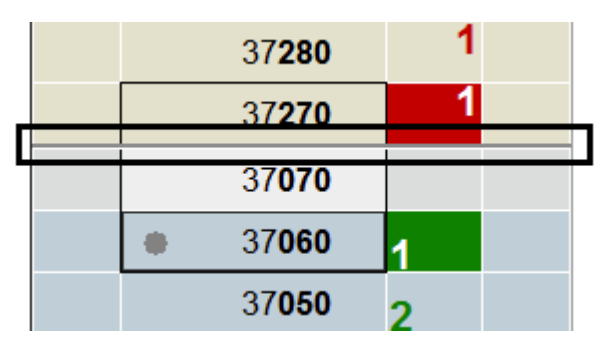

| STP |   | 129 <b>270</b> | 316 | LMT |
|-----|---|----------------|-----|-----|
|     |   | 129 <b>260</b> | 369 |     |
|     | 1 | 129 <b>250</b> | 234 |     |
| LMT | • | 129 <b>240</b> | 373 | STP |
|     | • | 129 <b>230</b> | 244 |     |
|     |   | 129 <b>220</b> | 344 |     |
|     |   | 100010         |     |     |
|     |   | 179710         |     | 312 |

左下の小さなマークは、現在の板より下に指値注文があることを示しています。 このマークをクリックすることにより、指値注文のある価格帯に移動します。

オーダーチケット

オーダーチケットは、オーダーチケットと板画面が組合った発注インターフェイスです。

板エリアは**買・枚数・価格・売**コラムにより形成されます。ドムトレーダーのように、**価格コラム**にて ドラッグアンドドロップにより発注する代わりに、オーダーチケットの**売・買のボタン**を押して発注し ます。

注文発注の設定よりドムトレーダーかオーダーチケットのいずれかを選択できます。オーダーチケット は3枚まで表示することができます。オーダーチケットを追加するには、表示 > オーダーチケットを追 加を選択します。

表示 注文 ニュース RTD ヘルン ✓ 注文とレポートを表示 オーダーチケットを追加 メッセージを表示

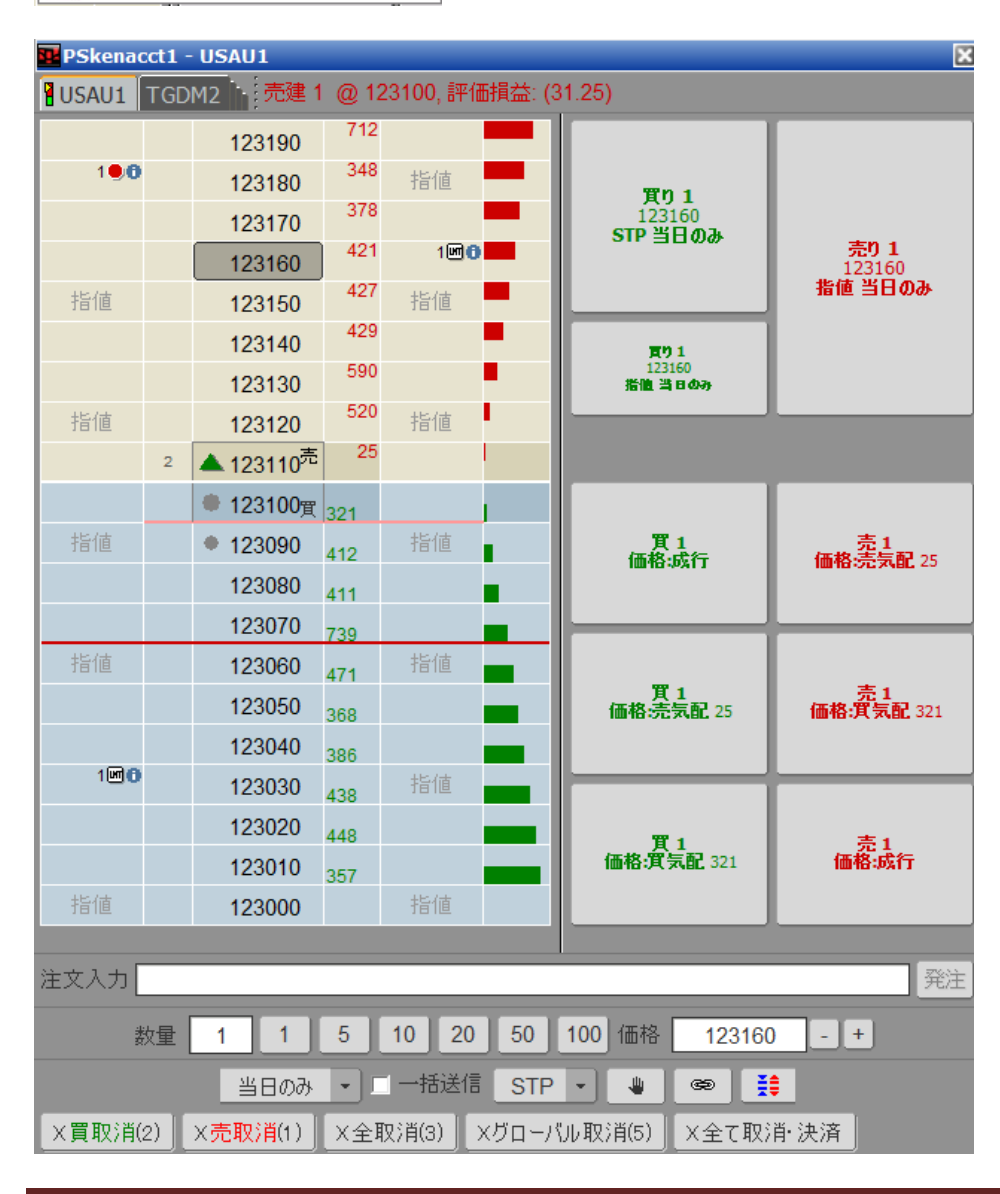

オーダーチケット構成

### タイトルバー

### 🚾 0707 - EPZO

タイトルバーは銘柄シンボルとアカウント番号を表示しています。(参照)口座の変更

### シンボル(銘柄)タブ

### LEP20 LENQ20 +

ひとつのドムトレーダーでは**4つ**までのタブが使用でき、複数商品の取引・モニターが可能です。 タブの背景色には以下の意味を持ちます。

X

- 赤のタブ = 売玉あり (ショート)
- 緑のタブ = 買玉あり (ロング)
- 黒のタブ = 発注中注文はあるが玉はなし

ひとつのタブにてひとつの銘柄があり、タブの左にあるバーは現在のマーケット状態を示します。

このバーは銘柄の始値・高値・安値に関連します。現在値より高い場合、「赤」、低い場合、「緑」そして 始値は「黄色い三角マーク」として表示されます。

終値もしくは現在値は赤色から緑色への色の変化で確認します。バーが全て「黄色」の場合、データが なく銘柄の取引できません。

前日比はタブの右側に表示されます。 全てのタブを表示するには縦の点線をドラッグしてください。

▲ EP20 E...

タブの追加

タブの数が4つ未満の場合、右のタブは空白になります。

- 1. 空白のタブをクリックします。新しいタブは隣のタブと同じ銘柄を表示します。
- 2. 銘柄シンボルをタイプします。下図のような表示となります。

銘柄: GCE

3. 銘柄シンボルの入力が終わりましたら、**Enter**キーを押してください。 タブの名前が変更されます。

タブのシンボルの変更

- 1. タブをクリックします。
- 2. 銘柄シンボルをタイプします。下図のような表示となります。

銘柄: GCE

3. 銘柄シンボルの入力が終わりましたら、**Enter**キーを押してください。 タブの名前が変更されます。

### タブの削除

1. 削除するタブを右クリックします。

2. "タブを閉じる"をクリックします。

### オーダーチケット上の発注済注文、建玉、OTE(評価損益)

オーダーチケットにて、選択口座の現在の建玉、評価損益(OTE) or 評価損益+実現損益(OTE+PL) が表示されます。建玉がない場合、「建玉なし」と表示されます。 左端の緑色の数値は発注中の買注文の枚数となり、右端の数値は売の枚数となります。

5 売2@2029 -67,000 1

上記は5枚の発注済買注文と1枚の発注済の売注文、売玉2枚にて平均約定値が2029、OTEが-67,000。

買 10 @15410-100,0002020 枚の売注文、買玉 10 枚にて平均約定値が 15410、OTE が-100,000。

| 買 10 @154+0 | 評估光.n <u>nn</u> 当 |
|-------------|-------------------|
|             | この建玉を決済           |
|             | この建玉をリバース         |

建玉のコラムを右クリックすると、建玉を決済もしくはリバース(ドテン)ができます。

### DOM(板)のエリア

このエリアはドムトレーダーとほぼ同じです。

|     | 130060           | 501 |     |  |
|-----|------------------|-----|-----|--|
|     | 130 <b>050</b>   | 584 |     |  |
| STP | 130 <b>040</b>   | 600 | LMT |  |
|     | 130 <b>030</b>   | 544 |     |  |
|     | 130 <b>020</b>   | 455 |     |  |
| STP | 130 <b>010</b>   | 352 | LMT |  |
|     | 130000           | 302 |     |  |
|     | 2 129 <b>310</b> | 218 |     |  |
| LMT | 129300           | 575 | STP |  |
|     | • 129 <b>290</b> | 467 |     |  |
|     | • 129 <b>280</b> | 485 |     |  |
| LMT | • 129 <b>270</b> | 492 | STP |  |
|     | 129 <b>260</b>   | 454 |     |  |
|     | 129 <b>250</b>   | 510 |     |  |
| LMT | 129 <b>240</b>   | 504 | STP |  |

オーダーチケットでは発注時は売買ボタンを使用します。板画面を直接クリックして発注はできません。

### 買と売のボタン

以下ボタンは発注時に使用します。

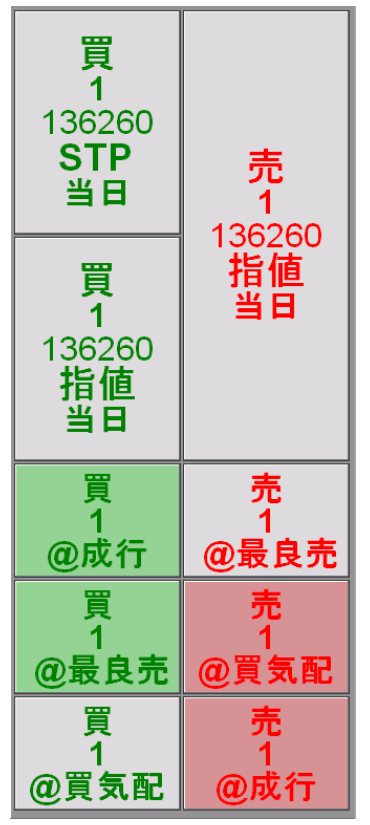

### 注文入力欄を表示

このフィールドにキーボード入力より発注とコメント入力ができます。

発生入力:発生をタイプします。

送信

キーボード注文入力欄を有効にするには、セットアップ > 設定 > 注文発注 > 機能ボタンにて設定しま す。

注文入力欄の入力方法

<u>注文コメントの入力方法</u>

### 数量ボタン

オーダーチケットの下にある**数量ボタン**で発注時に枚数を変更することができます。 この数値は設定にて変更ができます。

1 1 5 10 20 50 100

ドムトレーダーの下にある**数量ボタン**で発注時に枚数を変更することができます。数量入力ボックスに は初期値の注文枚数が入力されており、直接数字を打ち込んで数量を変更することができます。入力ボ ックスの値が現在の発注枚数となります。

増加/減少モードにおいて:

- ボタンを左クリックするするとクリックした枚数分が増えます。例えば、現在の注文枚数が20枚の際に、5のボタンをクリックすると25枚となります。
- ボタンを右クリックをすると、そのボタンの値の数だけ減るようになります。
- 入力ボックスを右クリックすると初期値の枚数に戻ります。

置換モードにおいて:

- 数量ボタンをクリックすると、その数値の枚数が発注枚数となります。例えば、10のボタンをクリックすると 10 枚が発注枚数となります。
- 入力ボックスを右クリックすると初期値の枚数に戻ります。
- モードは設定にて切り替えができます。

数量をタイプすることにより初期値を変更することができます。

<u>取引単位を有効</u>にした場合、式ボタンが入力ボックスの左側に表示されます。このボタンをクリックすると、枚数ではなく単位でのお取引対応となります。

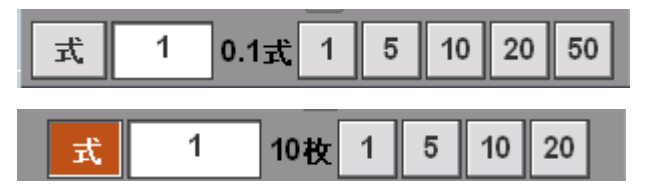

取引単位には2桁までの小数点が使用できます。

この場合4捨5入の対応が取られます。

0.33\*10式 = 3.3 = 四捨五入後 3枚

0.35\*10式 = 3.5 = 四捨五入後 4枚

### 価格フィールド

### @ 117850 - +

価格フィールドに価格を実際に入力するか、+と-のボタンを利用して価格を調整します。

**セットアップ > 設定 > 注文発注**から価格を入力にチェックを入れることにより、価格フィールドが 使用可能になります。

### 執行条件 - 期間(オーダーチケット)

| ✓ 当日    |
|---------|
| GTC     |
| FAK     |
| FOK     |
| ICBG 当日 |
| 当日 ▼    |

当日、GTC (Good-Till-Cancelled)、FAK(fill and kill)、FOK (fill or kill)、AON (All or Not) そして ICBRG (アイスバーグ注文) が選択できます。

- 当日は初期設定です。注文が約定しなかった場合、セッション終了時に注文はキャンセルされます。
- GTC はトレーダーが注文をキャンセルするまで、注文が取引所へ受け付けられた状態になります。
- FAK は注文した全枚数が約定しなかった場合、残枚注文はキャンセルされます。
- FOK は全枚数が直ちに約定するか、されなかった場合、全枚数がキャンセルされます。
- AON は全枚数を全約定するかさせないかの執行条件です。
- **ICBRG** は注文数量のうち特定の数量のみを気配表示させ、気配表示されない残数は隠れた注文となります。この執行条件は「**設定」**から有効にしてください。

### Parked 保留注文

**P**保留注文ボタンを使用すると、取引所に直接発注は行われずサーバー上にて保留される注文が発注されます。チェックが入っていない場合、直接取引所に発注されシステム上にて保留されることはありません。

保留注文について

## ストップマネージメント(オーダーチケット)

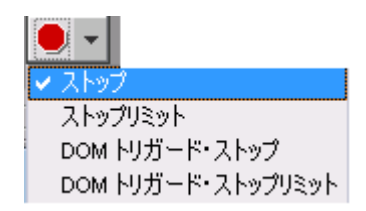

ストップ対応として、ストップ、ストップリミット、DOM トリガード・ストップ、DOM トリガード・ ストップより選択することができます。

- ストップは初期設定です。ストップ価格にヒットした際に、ストップ注文は成行注文、 ストップリミット注文は指値注文になります。
- **ストップリミット**はストップ価格とリミット価格の設定を必要とします。
- DOM トリガード・ストップ、DOM トリガード・ストップとはストップ注文のような動きをしますが、指定した数値以下の枚数気配しかない場合、注文は執行されません。
   DOM トリガード・ストップは「設定」にて有効にする必要があります。

### オフセットフィールド

3 - +

· · · · ·

ストップリミットを選択していた場合、オフセットフィールドが表示されます。オフセット値を入力す るか、+と-ボタンをクリックして値を選択します。

### トレイリングマネージメント(オーダーチケット)

トレイリングリミット or ストップの選択は下記メニューと行います。

|   | Т |                         |
|---|---|-------------------------|
|   | 1 | トレーリングをオフにする            |
|   |   | トレーリングリミット              |
| i |   | トレーリング・ストップ             |
|   |   | トレーリングリミット & トレーリング・ストッ |

トレイリングリミットはマーケットの動向をトラックし、発注済注文の価格を調整します。

例えば買注文の場合、最良気配(売・買・約定-設定にて選択)が上がると、トレイリングのオフセット値をベースに発注済注文の値段も応じて上がります。最良気配が下がった場合、発注済注文の値段は そのまま据え置かれます。最良気配値が発注価格とマッチした場合、注文は約定されます。

トレイリングストップとトレイリングストップリミットは、マーケットの方向に沿ってチック毎にトリ ガー価格を調整し、最初は一番目の注文が発注されると、最良気配値に同じ距離を持って追いかけます。

トレイリング売ストップ注文のトリガー価格は自動的にそれぞれのチックのために最良気配よりも上に 置かれ、下に動くことはありません。

スマート注文を有効にすることにより発注が可能です。

## 手動約定入力ボタン

は手動約定入力ボタンです。

手動約定の際にはこのボタンを押してください。システム内での約定となりますので、取引所へ発注されることはありません。リポートやステートメントの調整に使用されます。

手動約定入力をするには、**セットアップ > 設定 > 注文建玉設定**から"**手動約定入力を有効にする"** にチェックを入れてください。(参照)<u>手動約定の方法</u>

### 特別注文ボタン

特別注文ボタンより OCO もしくはブラケット注文の選択が可能です。

| æ           | •  |              |      |  |
|-------------|----|--------------|------|--|
| <b>~</b> oc | C  |              |      |  |
| BRK         | τp | <b>ジ</b> ラケッ | ルモード |  |

- OCO (Order Canceled Order): 一度に二つの注文を出し、ひとつの注文が約定したらもう一方の 注文がキャンセルされる注文となります。
- BRKT ブラケット注文:複数のレッグ注文が同時に行われる注文です。最初のメインレッグの注文は、どのような注文の種類でも執行が可能です。二つ目の注文は、二つのレッグが存在します。一つ目のレッグ(利益レッグ)は、指値もしくはアイスバーグ注文であり、二つ目の注文(ロスレッグ)はストップ注文です。メインレッグが約定もしくは部分約定した場合、二つのレッグを持つ二つ目の OCO 注文がトリガーされます。そのうちのひとつのレッグが約定した場合、もう片方のレッグはキャンセルされます。

スマート注文を有効にすることにより発注が可能です。

<u>OCO</u> 注文の発注方法

<u>ブラケット注文の発注方法</u>

### 拡張ボタン

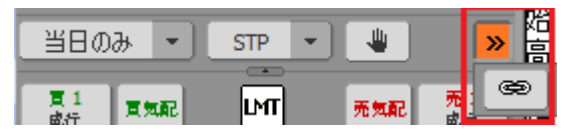

ドムトレーダーウィンドウを小さく表示した場合、全てのボタンが表示されません。

拡張ボタンをクリックすると、非表示されていたボタンが表示されます。

上記例は、OCOボタンが表示されました。非表示のボタンを表示させるには、拡張ボタンをクリック後、 表示されたボタンを選択します。非表示だったボタンが表示され、表示されていたボタンが非表示とな ります。全てのボタンを表示させるには、ドムトレーダーのサイズを大きくしてください。

### 圧縮ボタン

**\*** 

銘柄シンボル HUE/NGE/RBE/HOE/PLE/NGH にて使用され、取引所表示とは異なったチックにて見る ことができます。圧縮の初期値は5チックです。このボタンをクリックすると、圧縮モードのオン・オ フができます。

データはマーケットの反対の向きに合算されます。買気配は下方向に合算され、売気配は上方向に合算 されます。日中の高値は切上げられ、安値は切捨てられます。

実際のチック数と圧縮されてないチックをストップリミットのオフセット値として使用しています。注 文の種類は実際のチックにより決定されます。

注文は板上からも見えますが、実際の価格とは異なることがあります。

### スプリット・マーケットツール

このツールは最良気配間にチックにギャップ(価格が表示されていない価格帯)が開いていた際にその 間を縮めます。また気配間のギャップも同様に隠すことが可能です。このボタンを右クリックするとギ ャップを広げます。

この圧縮には4つのレベルがあります。

| 対期設定。圧縮なし。

- ギャップを隠しますが、最良気配に近くのギャップは表示しますが、最良気配間のギャップを なるべく非表示にさせます。
- **ドネー** ギャップをさらに非表示にします。最良気配間のギャップもなくします。

初期設定ではこのボタンは表示されます。非表示にするには、セットアップ > 設定 > 注文発注 > 「ス プリット・マーケットツールを有効にする」のチェックを外します。

### キャンセルボタン

| X買取消(1) X売取消 X全取消(1) X | ×グローバル取消(1) 📗 ×全て取消・決済。 |
|------------------------|-------------------------|
|------------------------|-------------------------|

オーダーチケットの下部にあるボタンは、注文をまとめてキャンセルするボタンです。 ボタンによってキャンセルされる注文枚数はカッコ内に表示されます。

| X買取消 | 選択口座の特定銘柄の全買注文をキャンセルします。 |
|------|--------------------------|
| X売取消 | 選択口座の特定銘柄の全売注文をキャンセルします。 |
| X全て  | 選択銘柄の全ての注文をキャンセルします。     |

**X グローバル** 全口座の全注文の注文をキャンセルします。

X 全て/全て決済 選択口座の全注文をキャンセルし、全ての未決済建玉を決済します。

**セットアップ > 設定 > 画面設定** を選び、仕切りとリバースを有効にするにチェックを入れると X 全て/全て決済のボタンが表示されます。

### ウィンドウのサイズ変更

オーダーチケットのサイズはチケット画面の境界線をドラックすることにて変更可能です。

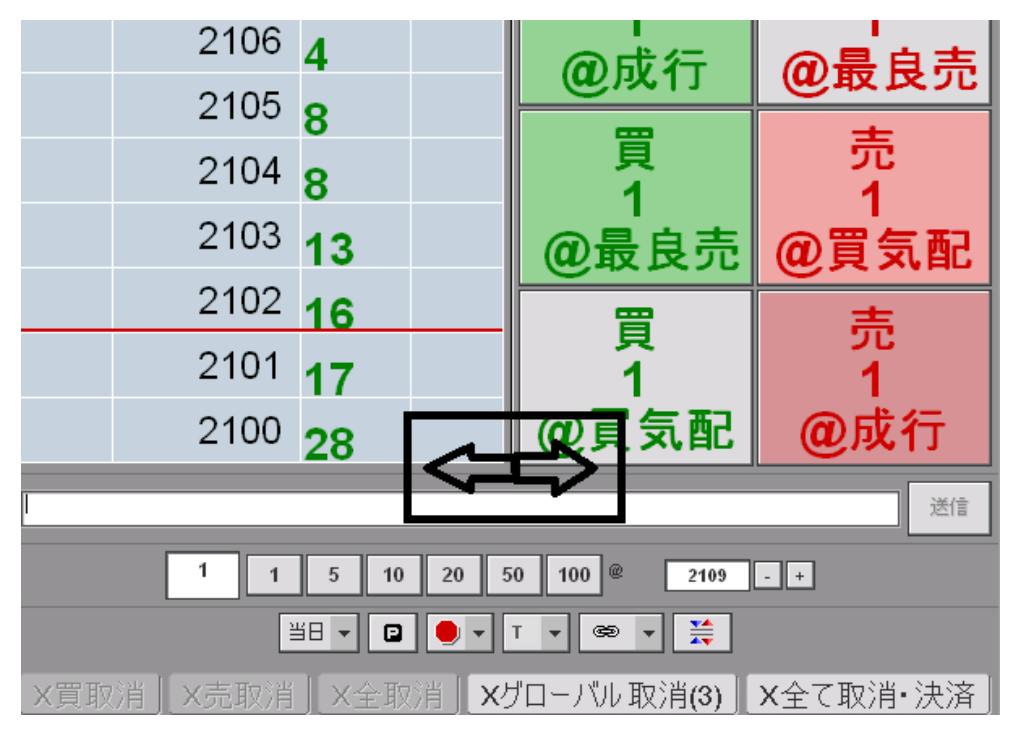

## 注文と建玉

"注文とリポート"のパネルでは、注文のキャンセル・訂正、広範囲の注文・建玉状況のモニターができます。

注文とリポートのパネルは三つの機能スクリーンから構成されます。上部には**発注済注文パネル、**下部 には**注文とレポート**があります。タブを使用して注文とレポートの移動ができます。

このパネルの表示・非表示は、表示 > 注文とレポートを表示から行えます。チェックマークを選択していた場合、注文とレポートが表示され、ない場合、非表示となります。

## 先物スタイル・オプション

CQG Trader は当日の口座残高の計算をオプションプレミアム・スタイル(株スタイル or 先物スタイル) として考えます。

- 株スタイル・オプション =プレミアムは約定時に前もって支払われます。
- 先物スタイル・オプション = プレミアムは失効日/権利行使の際に支払われます。OTE は先物 スタイルにて計算されます。
- 売・買はプレミアムが支払われたか、受け取ったかにより定義されます。

未決済建玉パネルにおいて:

- データが無効な場合、"NA"と表示されます。
- データが遅延していた場合、フォントがイタリック体になり警告のアイコンが表示されます。
- 前日の清算価格(帳入値)が直近価格の代わりに使用されていた場合、フォントはイタリック 体になります。

ツールチップには追加情報が表示されます。

複数の事象が発生した場合、一つのみ表示されます。プライオリティの順番は以下となります – 1. 銘柄の失効・有効化がされていない(データが無効になっている)・2. データの遅延・前日の清算価格が使用。前日の清算価格が使用される場合、直近価格(約定・最良気配)が使用できない状況となります。

**口座照会**パネルにおいて:

● データが無効な場合、フォントの色が赤となり、OTE/MVO/UPL/PL/NLV/YOTE(評価損益・ オプションの評価損益・未実現損益・損益・口座清算価値・前日の評価損益)は無効な銘柄を 除いて計算されます。

データが遅延していた場合、フォントはイタリック体になり警告のアイコンが表示されます。
 ツールチップでは追加情報が表示されます。

## 注文とレポートの構成

ウィンドウの上部には発注済注文パネルがあり、下部のウィンドウは注文情報(約定済、一括注文、キャンセル済、例外) or レポート(未決済建玉、損益照会、口座照会)を表示します。

| ■全ての             | ■全ての□座 🔀         |                  |     |     |                         |      |             |                   |                        |                                                 |          |      |                                      |  |
|------------------|------------------|------------------|-----|-----|-------------------------|------|-------------|-------------------|------------------------|-------------------------------------------------|----------|------|--------------------------------------|--|
| 発注済              | 注文(              | 未                |     |     |                         |      |             |                   |                        | 注文表                                             | 示: 💿 全て( | D銘柄( | 🗇 JNKU4                              |  |
|                  |                  |                  |     |     | 買/売                     | 5 数量 | 銘柄          | 注文価格              | 約定価格                   | 各種類                                             | ストップリミット | 価格   | 主文番号                                 |  |
|                  | 0                | 取                | ! 訂 | 成   | ee 売                    | 1    | JNKU4       | 1537              | 0                      | 指値                                              |          | 39   | 0050255                              |  |
| •                | 発注済注文パネル         |                  |     |     |                         |      |             |                   |                        |                                                 |          |      |                                      |  |
| 建玉照              | 숦                | 損益               | 照会  | 全ての | の口座照会                   |      |             |                   |                        |                                                 |          |      |                                      |  |
|                  |                  |                  | 日何  | t   | 銘柄 ▲                    | 買建   | 売建          | 通貨                | 価格                     | 評価損益                                            | 木夫現損 益   | MVO  |                                      |  |
| Φ                | 決                | 9                |     |     | GCEQ4                   |      | 1           | USD               | 12650                  | (6,270.00)                                      |          |      | SIMgnC                               |  |
| Φ                | 決                | 9                |     |     | JNKU4                   | 9    |             | JPY               | 15410                  | (630,000.00                                     |          |      | SIMgnC                               |  |
| Φ                | 決                | 9                |     |     | JNKZ4                   |      | 10          | JPY               | 14990                  | (2,800,000.                                     | しポート     | パナル  | SIMgnC                               |  |
| ÷.               | - 34             | IJ               |     |     | NCEO4                   |      | 1           | LICD              | 4400                   | (170.00)                                        | D40 15   | ハイル  | SIMooC                               |  |
|                  | ~                |                  |     |     | Marda                   |      | -           | 050               | 4420                   | (170.00)                                        |          |      | Diright                              |  |
| Ē                | 決                | ÿ                |     |     | TRUX4                   |      | 1           | JPY               | 4420<br>1994           | (53,000.00)                                     |          |      | SIMGer                               |  |
| ÷                | 決決               | y<br>y<br>y      |     |     | TRUX4<br>TRUX4          | 2    | 1           | JPY<br>JPY        | 4420<br>1994<br>2092   | (53,000.00)<br>8,000.00                         |          |      | SIMGer<br>SIMGer                     |  |
| ÷                | 決決決              | 9<br>9<br>9      |     |     | TRUX4<br>TRUX4<br>USAU4 | 2    | 1<br>1<br>2 | JPY<br>JPY<br>USD | 1994<br>2092<br>136280 | (170.00)<br>(53,000.00)<br>8,000.00<br>(250.00) |          |      | SIMgnc<br>SIMger<br>SIMgnC<br>SIMgnC |  |
| ÷<br>÷<br>÷<br>• | ·<br>決<br>決<br>決 | י<br>ש<br>ש<br>ש |     |     | TRUX4<br>TRUX4<br>USAU4 | 2    | 2           | JPY<br>JPY<br>USD | 1994<br>2092<br>136280 | (170.00)<br>(53,000.00)<br>8,000.00<br>(250.00) |          |      | SIMgnC<br>SIMgnC<br>SIMgnC           |  |

全銘柄、もしくは特定の銘柄の情報を表示の選択できます。特定の銘柄シンボルは発注画面の銘柄に反映されます。

注文表示: 💿 全ての銘柄 🛛 🗇 JNKU4

### 発注済注文

このウィンドウは全ての受付中(発注済)注文を表示します。

**全ての銘柄**のボタンを選択することにより、全銘柄の注文詳細を確認でき、各銘柄シンボルを選ぶこと により、選択された銘柄の注文状況を確認できます。

|   | ∃座s | IMke | enacct1 | (Spreade | r: PS | 5ken | acct1)          | - 評価 | 損益+実現損 | 益:(40,299.88 | )           |        |       | ×     |
|---|-----|------|---------|----------|-------|------|-----------------|------|--------|--------------|-------------|--------|-------|-------|
| Â | 注流  | È文(利 | ŧ       |          |       |      |                 |      |        | ź            | 主文表示        | : 🍳 全て | の銘柄 🔘 | INKU1 |
|   |     |      |         |          |       |      | 月 <b>/</b><br>高 | 数量   | 銘柄     | 注文価格         | ¥1/上1■<br>格 | 種類     | 指値価格  | 指値    |
|   |     | 0    | 取消      | 訂正       | 成     | œ    | 買               | 2    | JNKU1  | 9990         |             | 指値     |       |       |
|   |     | 0    | 取消      | IJE      | 成     | œ    | 売               | 1    | JNKU1  | 10180        |             | 指値     |       |       |
|   |     |      |         |          |       |      |                 |      |        |              |             |        |       |       |
| ٠ |     |      |         |          |       |      |                 |      |        |              |             |        |       | •     |

<u>単位にて取引</u>をしていた場合、数量単位が表示されます。

|   | ፍርወርገድ                            |   |   |   |   |   |     |    |      |       |       |      |            |            |   |
|---|-----------------------------------|---|---|---|---|---|-----|----|------|-------|-------|------|------------|------------|---|
| 発 | <b>発注済注文(未</b> 注文表示: ◎ 全ての銘柄 ◎ JN |   |   |   |   |   |     |    |      |       |       |      | ての銘柄 💿 JNK | U4         |   |
|   |                                   |   |   |   |   |   | 買/売 | 数量 | 数量単位 | 銘柄    | 注文価格  | 約定価格 | 種類         | ストップリミット価格 | ŝ |
|   | 1                                 | 0 | 取 | 訂 | 成 | æ | 売   | 1  | 0.1  | JNKU4 | 15370 |      | 指値         |            | 3 |

注文のキャンセル

<u>注文の訂正</u>

OCO 注文の発注

<u>注文を OCO へ組み込み</u>

## 注文パネル:約定照会

このウィンドウでは全ての約定済注文が表示されます。

| 1 | 的定照 | 숦 | 一招 | 註文照会 | 取消照到 | 会 例 | 外照会   |       |           |    |      |    |              |
|---|-----|---|----|------|------|-----|-------|-------|-----------|----|------|----|--------------|
|   |     |   |    |      | 月/   | 数量  | 銘柄    | 注文価格  | ¥J上1■<br> | 種類 | 指値価格 | 指値 | / <u>1</u> . |
|   | θ   | 0 |    |      | 売    | 1   | JNKU1 | 10150 | 10150     | 指値 |      |    | 187          |
|   | έ   | 0 |    |      | 売    | 1   | JNKU1 | 10180 | 10180     | 指値 |      |    | 187          |
|   | (±  | 0 |    |      | 売    | 1   | JNKU1 | 10160 | 10160     | 指値 |      |    | 187          |
|   | (È  | 0 |    |      | 買    | 1   | TRUZ1 | 3790  | 3788      | 指値 |      |    | 187          |
|   | ė.  | 0 |    |      | 売    | 1   | TRUZ1 | 3796  | 3796      | 指値 |      |    | 187          |
| - | Ð   | 0 |    |      | 売    | 1   | TRUZ1 | 3796  | 3796      | 指値 |      |    | 18           |
|   |     |   |    |      |      |     |       |       |           |    |      |    |              |
|   |     |   |    |      |      |     |       |       |           |    |      |    |              |
|   |     |   |    |      |      |     |       |       |           |    |      |    |              |
| - |     |   |    |      |      |     |       |       |           |    |      |    | •            |

## 注文パネル:一括注文照会

このウィンドウでは全ての一括注文が表示されており、注文は取引所へ発注されておりません。

| Ť | 的定照: | 会  | 一括 | 注文照:               | <b>会</b> 取: | 消照会                 | 例外照会 |      |            |      |      |    |         |       |
|---|------|----|----|--------------------|-------------|---------------------|------|------|------------|------|------|----|---------|-------|
|   | 全て発  | ŝÈ | 買  | <mark>(全て)発</mark> | 注 [         | 売 <mark>(</mark> 全て | )発注  | 全て取消 |            |      |      |    |         |       |
|   |      |    |    | 月/<br>売            | 数量          | 銘                   | 柄 う  | 主文価格 | ¥)上1■<br>格 | 種類   | 指値価格 | 指値 | は又會     | 待     |
|   | 0    | 取  | 発  | 買                  | 1           | JNKU1               |      | 9990 |            | 指値   |      |    | 1873602 | 2011/ |
|   | 0    | 取  | 発  | 売                  | 1           | JNKU1               |      | 9990 |            | ストップ |      |    | 1873702 | 2011/ |
|   | 0    | 取  | 発  | 売                  | 1           | JNKU1               |      |      |            | 成行   |      |    | 1874001 | 2011/ |
|   | 0    | 取  | 発  | 売                  | 1           | JNKU1               |      |      |            | 成行   |      |    | 1873802 | 2011/ |
|   |      |    |    |                    |             |                     |      |      |            |      |      |    |         |       |
|   |      |    |    |                    |             |                     |      |      |            |      |      |    |         |       |
|   |      |    |    |                    |             |                     |      |      |            |      |      |    |         |       |
|   |      |    |    |                    |             |                     |      |      |            |      |      |    |         |       |
|   |      |    |    |                    |             |                     |      |      |            |      |      |    |         |       |
|   |      |    |    |                    | 1           |                     |      |      |            |      |      |    |         | - P   |
| 複 | 数注   | 文の | Dキ | ャン・                | セル          |                     |      |      |            |      |      |    |         |       |

<u>一括注文のアクティベート</u>

### 注文パネル:キャンセル済注文

このウィンドウでは全キャンセル済注文が表示されます。

| 約定照会 | 一括注文           | 照会 | 取消照会  | 例外照会 |                                        |      |    |         |           |
|------|----------------|----|-------|------|----------------------------------------|------|----|---------|-----------|
|      | 見/<br>高        | 数量 | 銘柄    | 注文価格 | *1止1■ 種類                               | 指値価格 | 指値 | は又會     | 発注        |
| 0    | 買              | 1  | JNKU1 | 9990 |                                        |      |    | 1873602 | 2011/07/1 |
| 0    | <del>.</del> 売 | 1  | JNKU1 | 9990 | ストップ                                   |      |    | 1873702 | 2011/07/1 |
| 0    | 売              | 1  | JNKU1 |      |                                        |      |    | 1874001 | 2011/07/1 |
| 0    | 売              | 1  | JNKU1 |      |                                        |      |    | 1873802 | 2011/07/1 |
| 0    | 売              | 1  | TRUZ1 | 3844 |                                        |      |    | 1870602 | 2011/07/0 |
|      |                |    |       |      | ······································ |      | A  |         |           |
|      |                |    |       |      |                                        |      |    |         |           |
|      |                |    |       |      |                                        |      |    |         |           |
|      |                |    |       |      |                                        |      |    |         |           |
|      |                |    |       |      |                                        |      |    |         |           |
|      |                |    |       | 1    |                                        |      |    |         |           |
| •    |                |    |       |      |                                        |      |    |         | 4         |

### 例外照会

このウィンドウでは FCM・システム・取引所にて拒否された全注文が表示されます。

| 約定照会 | 一括注文照会                                    | 取消照会       | 例外照会 |         |            |    |      |    |     |
|------|-------------------------------------------|------------|------|---------|------------|----|------|----|-----|
|      | Je je je je je je je je je je je je je je | ₹/<br>売 数量 | 銘柄   | 注文価格    | ¥J上1■<br>格 | 種類 | 指値価格 | 指値 | は文書 |
|      |                                           |            | 例外   | 注文はありませ | th         |    |      |    |     |
|      |                                           |            |      |         |            |    |      |    |     |
|      |                                           |            |      |         |            |    |      |    |     |
|      |                                           |            |      |         |            |    |      |    |     |
|      |                                           |            |      |         |            |    |      |    |     |
|      |                                           |            |      |         |            |    |      |    |     |
|      |                                           |            |      |         |            |    |      |    |     |
|      |                                           |            |      |         |            |    |      |    |     |
| . ↓  |                                           |            |      |         |            |    |      |    | Þ   |
### レポートパネル:建玉照会

このウィンドウでは、未決済建玉に対しての評価損益、未実現損益、MVO(Market Value of Option) を表示します。

| 夏 | 玉照台 | 会 損益 | 細会 口座 | 斑会 |       |    |    |     |       |            |   |
|---|-----|------|-------|----|-------|----|----|-----|-------|------------|---|
|   |     |      |       | 日付 | 銘柄 ▲  | 買建 | 売建 | 通貨  | 価格    | 評価損益       | 不 |
|   | Φ   | 決済   | リバース  |    | GCEQ1 |    | 10 | USD | 15043 | (43,170.00 |   |
|   | έ   | 決済   | リバース  |    | JNKU1 |    | 3  | JPY | 10163 | 250,000.00 |   |
|   | ė.  | 決済   | リバース  |    | TGDM2 |    | 1  | JPY | 4006  | (15,000.00 |   |
|   |     |      |       |    |       |    |    |     |       |            |   |
| • |     |      |       |    |       |    |    |     |       |            | • |

### レポートパネル:損益照会

このウィンドウでは、該当する口座の損益照会とキャッシュの調整をトラックできるログを表示します。

| 建玉照会 | 損益照 | <b>餐会</b> □座照 | <u>R</u> e |      |    |     |     |    |              |
|------|-----|---------------|------------|------|----|-----|-----|----|--------------|
|      | 日付  | 銘柄 🛓          | 買建         | 長い単位 | 売建 | 売単位 | 通貨  | 価格 | 実現損益         |
| έ    |     | GCEQ4         | 1          |      | 1  |     | USD |    | (6,310.00)   |
| έ    |     | JNKU4         | 9          | 0.9  | 9  | 0.9 | JPY |    | (720,000.00) |
| Ė    |     | USAU4         | 2          |      | 2  |     | USD |    | (125.00)     |

### レポートパネル:口座照会

このウィンドウでは、口座の残高を表示されます。

| 建玉照会    | 損益照会        | 口座照会   |      |                |            |             |
|---------|-------------|--------|------|----------------|------------|-------------|
|         |             | AUD    |      | JPY            | USD        | 合計(USD)     |
| 証拠金の超近  | 8:          |        |      |                |            | 377,722.76  |
| 口座残高    |             | (3,151 | .20) | (5,714,000.00) | 495,065.00 | 435,096.30  |
| 評価損益    |             |        | 0.00 | (400,000.00)   | (200.00)   | (4,175.60)  |
| 実現損益    |             |        | 0.00 | (3,515,500.00) | (6,435.00) | (41,375.55) |
| 評価損益+第  | <b>実現損益</b> |        | 0.00 | (3,915,500.00) | (6,635.00) | (45,551.15) |
| 前日口座残   | 高           | (3,151 | 20)  | (2,198,500.00) | 501,500.00 | 476,471.85  |
| 受入保証金   |             |        | 0.00 | 0.00           | 0.00       | 0.00        |
| 口座清算価   | 値           | (3,151 | .20) | (6,114,000.00) | 494,865.00 | 430,920.70  |
| 総証拠金値:  |             |        |      |                |            | 53,853.00   |
| 総購買力    |             |        |      |                |            | 431,575.76  |
| オブションの市 | 诸偏格         |        | 0.00 | 0.00           | 0.00       | 0.00        |
| 未実現損益   |             |        | 0.00 | 0.00           | 0.00       | 0.00        |
| 超過キャッシ  | 1           |        | 0.00 | 0.00           | 0.00       | 0.00        |
| 通貨レート   |             | 1.     | 0083 | 0.0099         | 1.0000     | デーない        |

全口座を選択時、縦列に口座がリストされ、横列に残高がリストされます。全アカウントを表示するに は、アカウントパネルのタイトルバーを右クリックし"全てのアカウント"を選択します。

| アカウントを検索 |       |     |  |  |  |
|----------|-------|-----|--|--|--|
| 番号       | 名前    | FCM |  |  |  |
| 全ての口座    | 全ての口座 |     |  |  |  |

証拠金余力、総証拠金値、総購買力の列は<u>通知設定を有効化</u>した場合に表示されます。この設定により、上記 の値は自動 or 手動(**口座照会**タブをクリック)にて更新されます。自動更新は**口座照会**ウィンドウがアク ティブ時にのみ有効になります。これらの値は以下の場合に更新されます:

1. 他のウィンドウに切り替えた際 2. 約定に関するメッセージのやり取りがあった際

- 3. 日中ステートメントの変更があった際 4. 残高環境に変化があった際
- 5. 受付中注文の枚数が変更された際

証拠金余力は預入残高・評価損益・オプションの市場価格の合計から総証拠金値を引いた値となります。評価 損益もしくはオプションの市場価値が計算できないときは証拠金余力は N/A と表示されます。負の値の場合、 数値は赤く表示されます。

証拠金余力が設定値を超えると、コラムは黄色にハイライトされます。複数の口座を表示していた場合、ヘッ ダーがハイライトされます。また証拠金余力のコラムにマウスを合わせるとツールチップが表示され詳細が確 認できます。

注意:オプションをお取引する方へ 注文と建玉情報は正しく表示がされているが、口座照会と OTE (評価 損益)のフィールドが N/A と表示されることがまれにあります。この場合、オプション建玉の銘柄が直前に失 効されている可能性があり、そのため口座に N/A と表示されます。この事象を解決するには、ご契約の証券・ 先物取引会社へ連絡し該当の銘柄の削除依頼をしてください。

### コラム対応

注文ウィンドウ(発注済、約定済み、一括注文、キャンセル済、例外)に表示されるコラムをカスタマ イズすることができます。

#### コラムの追加、削除、移動

1. セットアップ > 設定 > 画面設定を選択します。

- 2. 注文確認欄の設定にて、ドロップダウンリストからオプションを選択します。
- 3. ひとつの注文タブないし、全ての注文タブを選択します。
- 表示するコラムにはチェックをいれ、表示しないコラムにはチェックをはずします。
   全ての注文タブを選択した場合、その他の注文タブにて選択したコラムには、ボックスがグレイになります。グレイのボックスに対しても選択はできますが、全ての注文タブに反映されます。この対応は各個のタブに行った設定全てを上書きします。
- **5.** コラム名を選択し、**リセット**ボタンをクリックするか、チェックボックスを一度クリックすると、チェックが外れます。
- 6. コラムの順番を変えるには、最上に移動、上に移動、下に移動のボタンを使用し選択したコラムを移 動させます。
- 7. OK をクリックします。

#### コラムの幅を変更する

変更するコラムの境界線をクリック&ドラッグするとコラム幅の伸縮ができます。

注文タブはウィンドウ枠より2セクションに分かれ、発注済注文を常に確認できます。境目の枠を動か し、二つのセクションを調節することもできます。

注文タブがある場合、受付中でない注文にも通知設定が有効です。レポートタブが選択されていた場合、 通知設定はレポートに有効です。受付注文は常に通知設定が有効です。

#### コラムの並び替え

- 1. コラムのヘッディングをクリックすると、三角印の並び替えのインディケーターが表示され並び替え の順番を示します。
- 2. 順番を変えるには再度ヘッディングをクリックします。三角印が上下反転し、反対の順序になり再度 並び替えされます。

全てのコラムは一度に並び替えできません。

データの出力

**注文とレポート**のパネルにあるデータは、他のアプリケーション(例 マイクロソフト Excel) に出力が 可能です。通常の Windows 機能のコピーアンドペーストを使用します。

#### 口座の変更

<u>口座選択画面</u>よりひとつの口座もしくは全ての口座を選択することができます。

取引ウィンドウとは異なり、注文とレポートでは全口座情報を表示する**全ての口座**の選択をすることが できます。

ただし 300 以上の口座を保有し全口座の表示をした場合、システム自体のパフォーマンスに影響する可 能性があります。

#### 単位にて取引

単位にて取引をした場合、数量単位、未処理単位、約定済単位のコラムが注文パネルに表示されます。

| : | 数量単 | 未処理単 | 約定 | 約定済業 |
|---|-----|------|----|------|
|   | 3   | 3    | 0  | 0    |

これらのコラムは注文数量が設定された単位毎での発注となります。<u>画面設定</u>により非表示にできます。 発注済注文ウィンドウでは注文数量(数量単位)を編集することができます。 注文情報は単位を含みます:

| <b>王</b> 全 | ての口座                                                                                                    |                                                                                  |                                                            |                                |                |        |         |
|------------|----------------------------------------------------------------------------------------------------|----------------------------------------------------------------------------------|------------------------------------------------------------|--------------------------------|----------------|--------|---------|
| 発注         | 注流注文(未                                                                                                    |                                                                                  |                                                            |                                |                |        |         |
|            |                                                                                                    |                                                                                  | 買/売                                                        | 数量                             | 数量単位           | 銘柄     | ž       |
|            | 0 取                                                                                                    | 訂成 @                                                                             | 売                                                          | 10                             | 1              | JNKU4  |         |
| <<br>建∃    | <ul> <li>         ・売1単位(         </li> <li>         注文 ID: SC10</li> <li>         チケット番号:</li> <li>         システムID: 0</li> <li>         FCM: CQG Sim</li> <li>         状況: 発</li> </ul> | <b>(10 買 )JNKU</b> 4<br>00_27 注文:<br>D776-40E46<br>ユーザーID:1<br>n 口座: SIM4<br>ジ注済 | <b>新福格: 1</b><br>番号: 390<br>BE29E573<br>kentaroj2<br>gn001 | <b>皆値:15</b><br>054224<br>3AC9 | 440、指値<br>     | ¥8<br> |         |
| 6          |                                                                                                    | 0.57.50.260 [ID :                                                                | - 642515                                                   | 5271 - 8                       |                | 売延     | <u></u> |
| 6          | 1 2014/07/03 10                                                                                                    | ):57:50.280 [ID =                                                                | = 642515<br>= 642515                                       | 1529] - ĝ                      | 871-7-2<br>彩注済 |        |         |
| 6          | ∌` <mark>Ж</mark> ╹                                                                                                    | N                                                                                | GEQ4                                                       |                                |                | 1      |         |
| L P        | <b>新 決 リ</b>                                                                                                    | Т                                                                                | RLIX4                                                      |                                |                | 1      |         |

二つのコラム、買単位と売単位が未決済建玉と損益照会に追加されます。

## トレーディング:まずはじめに

お取引を開始する前に、銘柄シンボルの入力方法と口座の選択方法をご確認ください。また注文の種類、 注文枚数、ドムトレーダーモードも知っておくといいでしょう。

枚数ではなく単位でのお取引をする場合、変換用 XML ファイルの設定方法やその他単位取引についての 情報の詳細のご確認を推奨します。

ロ座の権限や発注ルートオプションによって取引される銘柄がお決定されます。取引可能な取引所・銘 柄が不明の場合、ご契約の証券・先物会社にご確認をください。

### 注文の種類と期限

(参照) 取引所による注文の種類: <u>CQG 注文の種類</u>(英語)

### 注文の種類

| 種類                     | 説明                                                                                                    |
|------------------------|----------------------------------------------------------------------------------------------------|
| ブラケット                  | ブラケット注文とは、複数のレッグ注文が同時に行われる注文です。<br>最初のメインレッグの注文は、どのような注文の種類でも執行が可能<br>です。<br>二つ目の注文には二つのレッグが存在します。一つ目のレッグ(利益<br>レッグ)は、指値もしくはアイスバーグ注文であり、二つ目の注文(ロ<br>スレッグ)はストップ注文です。                                                                                                    |
|                        | メインレッグが約定もしくは部分約定した場合、二つのレッグを持つ<br>二つ目の注文が OCO として発注されます。そのうちのひとつのレッ<br>グが約定した場合、もう片方のレッグはキャンセルされます。メイン<br>レッグは OCO にはできませんが、ブラケット注文自体は OCO の注<br>文として対応しています。                                                                                                    |
| ドムトリガード・ストップ           | ドムトリガード・ストップ注文とは、ストップ注文のような動きをし<br>ますが、指定した数値以下の枚数気配になった場合にのみ、注文が執<br>行されます。ストップが発動後、成行となります。                                                                                                    |
| ドムトリガード・<br>ストップリミット   | ドムトリガード・ストップ注文とは、ストップリミット注文のような<br>動きをしますが、指定した数値以下の枚数気配になった場合にのみ、<br>注文が執行されます。ストップが発動後、指値となります。                                                                                                    |
| ドムトリガード・トレイリング<br>ストップ | ドムトリガード・ストップとトレイリングストップの機能を合わせた<br>注文の種類です。ストップ価格にて約定が発生した場合、設定枚数よ<br>り気配枚数が少ないとストップが発動し成行が発注されます。<br>売りのドムトリガードストップ価格は直近価格が上がると自動的に<br>ストップ値を上げて追いかけますが、直近が下がるとそのストップ価<br>格は変動しません。<br>買いのドムトリガードストップ価格は直近価格が下がると自動的に<br>下がったチック分ストップ値を下げて追いかけますが、直近が上がる<br>とそのストップ価格は変動しません。 |

| ドムトリガード・トレイリング | ドムトリガード・ストップリミットとトレイリングストップリミット |
|----------------|---------------------------------|
| ストップリミット       | の機能を合わせた注文の種類です。ストップ価格にて約定が発生し他 |
|                | 場合、設定枚数より気配枚数が少ないとストップが発動し指値が発注 |
|                | されます。                           |
|                | 売りのドムトリガードストップ価格は直近価格が上がると自動的に  |
|                | ストップ値を上げて追いかけますが、直近が下がるとそのストップ価 |
|                | 格は変動しません。                       |
|                | 買いのドムトリガードストップ価格は直近価格が下がると自動的に  |
|                | 下がったチック分ストップ値を下げて追いかけますが、直近が上がる |
|                | とそのストップ価格は変動しません。               |
| アイスバーグ         | 全体の発注枚数と一回毎に発注される公開枚数が設定できる指値注  |
|                | 文です。                            |
| 指値             | 特定の価格に発注                        |
| 成行             | 値段を指定せず現在値で発注                   |
| OCO            | 複数の注文をひとつにし、いずれかの注文が約定するとその他の注文 |
|                | はキャンセルされる                       |
| ストップ           | ストップ価格に達した際に成行にて発注              |
| ストップリミット       | ストップ価格に達した際に指値にて発注              |
| トレイリングリミット     | トレイリングリミットはマーケットの動向をトラックし、発注済注文 |
|                | の価格を調整します。                      |
|                | 例えば買注文の場合、最良気配(売・買・約定-設定にて選択)が上 |
|                | がると、トレイリングのオフセット値をベースに発注済注文の値段も |
|                | 応じて上がります。最良気配が下がった場合、発注済注文の値段はそ |
|                | のまま据え置かれます。最良気配値が発注価格とマッチした場合、注 |
|                | 文は約定されます。                       |
| トレイリングストップ     | トレイリングストップとトレイリングストップリミットは、マーケッ |
|                | トの方向に沿ってチック毎にトリガー価格を調整し、最初は注文が発 |
|                | 注されると、最良気配値に同じ距離を持って追いかけます。トレイリ |
|                | ング売ストップ注文のトリガー価格は自動的にそれぞれのチックの  |
|                | ために最良気配よりも上に置かれ、下に動くことはありません。スト |
|                | ップが発動後、成行となります。                 |
| トレイリングストップリミット | マーケットの方向に沿ってチック毎にトリガー価格を調整し、最初は |
|                | 一番目の注文が発注されると、最良気配値に同じ距離を持って追いか |
|                | けます。トレイリング売ストップ注文のトリガー価格は自動的にそれ |
|                | ぞれのチックのために最良気配よりも上に置かれ、下に動くことはあ |
|                | りません。ストップが発動後、指値となります。          |

### 期間

| 種類  | 説明                                  |
|-----|-------------------------------------|
| 当日  | 取引日 (or セッション)の終わりに当日の注文はキャンセルされます。 |
| FAK | FAK 注文では部分約定後、残りの未約定注文がキャンセルされます。   |
| FOK | FOK 注文は全約定もしくは該当注文のキャンセルとなります。      |
| GTC | 注文がキャンセルされるまでその注文は残ります。             |
| GTD | GTD とは該当注文が指定した取引所の日付までキャンセルされずに    |
|     | 残ります。                               |

### 発注サイズの略称

ドムトレーダーの発注枚数、数量、建玉は以下略称を使用します。

- K = 1000 (f)
- M = 10000 (万)
- B = 100000 (10 万)

数字の四捨五入は行われ、ドムトレーダーやオーダーチケットの数値にマウスを置くとバルーンが表示 され全数量がわかります。ドムトレーダーと建玉数は5桁より大きい場合には3桁の数字となって略さ れます。

例) 76,163,344  $\rightarrow$  76.2M 6,103,344  $\rightarrow$  6.1M 120,345  $\rightarrow$  120K 23,345  $\rightarrow$  23,345

アイスバーグ注文の公開枚数を含む発注数量は最大4桁の数字で略されます。

例) 76,100,000  $\rightarrow$  76M 10,000  $\rightarrow$  10K 123,400  $\rightarrow$  123K 1000  $\rightarrow$  1000

注文数量を入力時に新しい略数を使用できます。数量表示に大きすぎる場合、オーバーフローとなり、 プラスサインが使用されます。例えば、2,147,483,647 は "2b+" となります。

この略称は一括注文では使用できません。

手動約定の略称は小文字 m を使用します(大文字の M ではありません)。

### 取引単位 vs 枚数

取引数量を単位で行うことは枚数での取引と似ています。違いとしては、大きな枚数の複数注文を単位 を使用して一つの注文として発注ができます。

例) <unit commodity="F.EP" lotsInUnit="10"/>

この場合、1単位にて発注時には10枚で発注したことになります。

単位で取引をする場合、単位取引を有効にし xml 変換ファイルをアップロードする必要があります。

### 変換ファイルのフォーマット

単位と銘柄をマッピングする変換ファイルは以下フォーマットとなります。 <?xml version="1.0" encoding="utf-8"?> <units> <unit commodity="string commodity name 1" lotsInUnit="integer number"/> <unit commodity="string commodity name N" lotsInUnit ="integer number"/> </units> unit commodity = 商品名+オプションの銘柄のプレフィックス。(CやP等) lotsInUnit = 1 単位における枚数。1 から 2,147,483,647 まで使用可能。

変換ファイルでオプションのひとつのタイプのみ定義された場合、反対のタイプが自動的に追加され同 じ数値となります。例えば、C.EP のレートを 10 とした場合、P.EP のレートが 10 として追加されます。 そうでない場合、ひとつずつ変換レートが設定されます。可能性のあるエラータイプは以下となります。

- xml ファイルが受け付けられない場合、イルへのアクセスの拒否もしくはファイルが見つからない 旨のメッセージが表示されます。すべての商品に対して単位取引が無効化されます。
- xml ファイルが不正な XML 構成であった場合、エラーを修正する旨のメッセージが表示されます。
   この場合、すべての商品に対して単位取引が無効化され、設定されていた変換情報は単位数量ウィンドウより削除されます。
- xml ファイルにて空白の商品名があった場合、エラーを修正する旨のメッセージが表示されます。
   この場合、すべての商品に対して単位取引が無効化されます。
- xml ファイルにて不正なレートの数値があった場合、エラーを修正する旨のメッセージが表示され ます。この場合、すべての商品に対して単位取引が無効化されます。
- 商品名が重複していた場合、一番目にリストされていた商品使用され、商品が重複している旨のメ ッセージが表示されます。
- 商品名が不正だった場合(プレフィックスや銘柄シンボル以外が含まれている等)、商品名が不正で あるメッセージが表示されます。

エラーが発生時、そのフィールドが赤字でハイライトされます。

変換ファイルの作成には<u>サンプルファイル</u>をご参照ください。

#### 単位数量の確認

変換ファイルのデータを単位数量ウィンドウにて確認できます。

このウィンドウを開くには、CQG Trader のツールバー上の表示より「単位のサイズを表示します。」を 選択します。下図はサンプルとなります。

| 📰 Pi | review l | Jnit Sizes |      | (     | x   |
|------|----------|------------|------|-------|-----|
| Г    |          | 商品         | ŧ    | 女装女   | п   |
|      | JNK      |            | 10   |       |     |
|      | ZCE      |            | 3    |       |     |
|      |          |            |      |       | - 1 |
|      |          |            |      |       |     |
|      |          |            |      |       |     |
|      |          |            |      |       | - 1 |
|      |          |            |      |       | - 1 |
|      |          |            |      |       | - 1 |
|      |          |            |      |       | - 1 |
|      |          |            |      |       | - 1 |
|      |          |            |      |       | - 1 |
|      |          |            |      |       | - 1 |
|      |          |            |      |       | - 1 |
|      |          |            |      |       |     |
|      |          |            |      |       |     |
|      |          |            |      |       |     |
|      |          |            |      |       |     |
|      |          |            |      |       |     |
|      |          |            |      |       |     |
|      |          | 「面読みう      | 2.24 | 問じろ   |     |
|      |          | 1-16/20/7  |      | 19100 |     |

**商品**コラムには商品名もしくは商品と銘柄のプレフィックスが表示されます。単位の枚数は商品名にて 並び替えされます。先物はプレフィックスが省略され、その他は C.EP や P.EP 等表示がなされます。 枚数コラムは一単位での枚数が表示されます。変換レートが不正もしくは定義されていない場合、枚数 フィールドは空白もしくは赤字でハイライトされます。

再読み込みボタンをクリックすると、アップロードされた xml 変換ファイルが更新されます。このボタンは単位取引を有効化していた場合にのみアクティブとなります。

単位数量ウィンドウは CQG Trader よりポップアップして表示されます。

#### 変換ファイルの再読み込み

CQG Trader は自動的に更新された変換ファイルを認識し、ファイルを再読み込みするか確認してきます。

| 3 17:12:09 CQG Trader - 6.0.902                    |    |    |      |     |  |  |  |
|----------------------------------------------------|----|----|------|-----|--|--|--|
| セットアップ                                             | 表示 | 注文 | ニュース | RTD |  |  |  |
| ファイル C: \Shared\test.xmlが変更されました。 <mark>再読込</mark> |    |    |      |     |  |  |  |

また以下の場合に再読み込みがされます。

- 表示設定ウィンドウより再度ファイルを添付したとき
- CQG Trader を再起動
- 再読み込みボタンを単位数量ウィンドウよりクリックしたとき

### ドムトレーダーのモード

発注前にドムトレーダーのモードを確認しておくことは重要です。約定方法はこれにより反映されます。

#### 発注するには

ドムトレーダーが成行モードになっていた場合、市場状態が不安定であり価格が上下する毎にカーソル が上下に動きます。この際に左右の矢印キーを押して発注をすると成行注文となります。

**価格コラム**をクリックした場合、ドムトレーダーは発注モードとなります。この際に左右の矢印キーを 押して発注をすると指値もしくはストップ注文となります。

#### 注文から注文への移動

**CTRL** キーを押すと、ドムトレーダーはブラウザーモードに移行します。注文のあるセルはハイライト され、上下の矢印キーを押すと他の発注済注文に移動します。スペースキーを押すと注文詳細が確認で きます。注文詳細を閉じる場合には、マウスを移動させます。

#### 注文の訂正をするには

ブラウザーモードにて、価格と枚数の訂正ができます。枚数を変更するには、変更したい枚数をタイプ して **Enter** を押します。価格を変更するには、矢印キーを使用して注文を上下に移動し、**Enter** キーを 押して価格を確定します。下図では枚数と価格を変更しています。

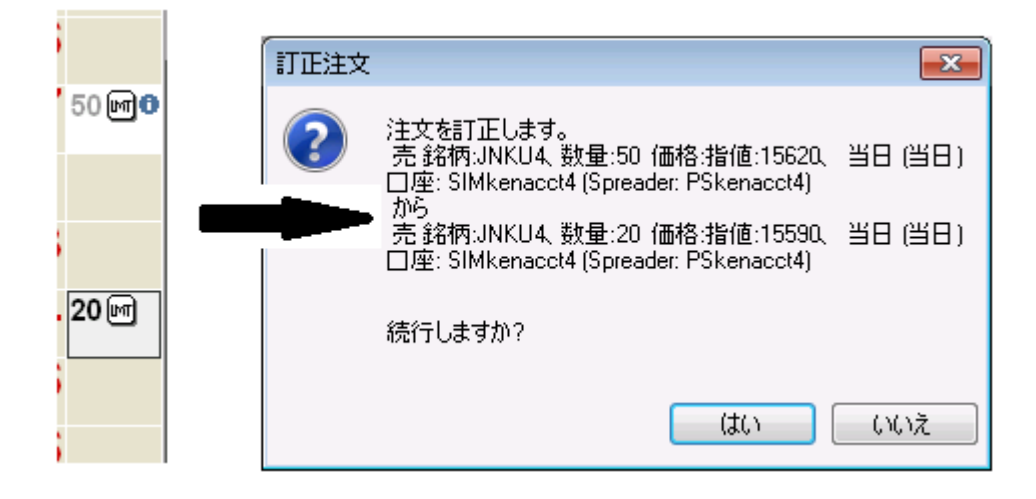

### 口座の選択

アカウント・セレクターより簡単に他の口座に切り替えることが可能です。

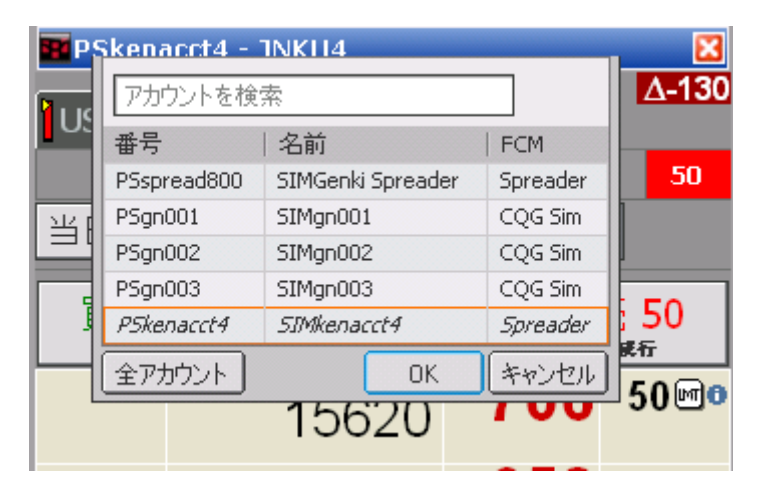

ドムトレーダー、オーダーチケット、もしくは注文とレポートのタイトルバーを右クリックするとアカ ウント・セレクターが開きます。もしくは F5 キーを押すことで開きます。

注文とレポートウィンドウでは**全ての口座**が選択でき全ての口座情報を確認することができます。

**全ての口座**の選択時に 300 以上の口座が表示された場合、パフォーマンスに影響が出る可能性があるという警告が表示されます。

アカウント・セレクターを開くと、口座の変更、口座リストの並び替え、リストの管理ができます。

#### 口座の変更

- アカウント・セレクターを開くには、ドムトレーダー、オーダーチケット、もしくは注文とレポート のタイトルバーを右クリックします。もしくは F5 キーを押すことで開きます。 斜体で表記されている口座が現在使用している口座です。有効化されていない口座はリストにはあり ません。 アカウント・セレクターの表示時、文字を入力すると「アカウントを検索」フィールドに入力されま す。
- 2. 数多くの口座がリストにある場合、「アカウントを検索」フィールドを使用してリストの表示を絞る ことができます。口座の名前をタイプすることで、一致する名前の口座の文字がハイライトされ表示 されます。検索をする場合、口座名のいずれの部分に該当すればその口座が表示されます。例えば、 口座名に "m" が含まれていた場合、"m" とタイプすれば "m" を含む全口座が表示されます。 上下のキーを使用して、リストを上下に移動できます。
- 3. 口座の選択には、以下方法があります。
  - ダブルクリックをする
  - Enter キーを押す
  - クリックをして、OK ボタンを押す

10以上の口座がある場合、全アカウントボタンを押すことによりリストの残りの口座を確認できます。

### 口座の選択

口座の検索後、口座を選択をするには三つの方法があります。

- 口座をダブルクリックする
- キーボードの上下のキーにより口座を選択し、Enter ボタンを押します。
- 口座をクリックし、OK ボタンをクリックします。

検索できない口座は使用できません。

### アカウント・セレクターのリスト管理

アカウント・セレクターの口座の並び替えをするには、ドラッグアンドドロップにて順番を変えます。 **全アカウント**ボタンにて、全アカウントウィンドウを開きます。

| 11 全7 | アカウント   |               | ×      |
|-------|---------|---------------|--------|
| アカウ   | ントを検索   |               |        |
|       | 番号      | 名前            | FCM    |
|       | PSgn001 | SIMgn001      | 10.0   |
|       | PSgn002 | SIMgn002      | 1021.1 |
|       | PSgn003 | SIMgn003      | 100 1  |
|       | TEST4   | TEST_Account4 | 2436   |
|       | TEST5   | TEST_Account5 | 4.8    |
|       | TEST6   | TEST_Account6 | 0116   |
|       |         |               |        |
|       |         |               |        |
|       |         |               |        |
|       |         |               |        |
|       |         |               |        |
|       |         |               |        |
|       |         | OK            | キャンセル  |

チェックボックスよりチェックを外すことにより、リストより口座を外すことができます。

### 全アカウントの並び替え

アカウント・セレクターと全アカウントのウィンドウにて、口座を並び替えすることができます。

- コラムのヘッディングを一度クリックすると順番を昇順に並び替えします。(矢印が上を向きます)
- コラムのヘッディングを二度クリックすると順番を降順に並び替えします。(矢印が下を向きます)

## キー操作(キーボードショートカット)

**ヘルプ > キー操作**よりドムトレーダーのキーボードショートカットのクイックリファレンスを開けま す。印刷ボタンよりリストを印刷することができます。

キーボードを使用して取引をする場合、セットアップ > 設定 > 注文発注タブよりキーボード取引を有 効にするを選択します。

キー操作には二つのプロファイルがあります – **CQG トレーダーデフォルト**と **CQG による更新** 初期設定は今までご使用されていたキーボードショートカットです。

## 発注方法

CQG Trader では二つの発注画面があります。ドムトレーダーとオーダーチケットです。どちらも様々 な注文の発注・管理の便利かつ有効な用途があります。

また注文の期間や銘柄の処理に対応して、広範囲をカバーする注文の種類のリストや執行条件を提供します。

様々な注文の動作に対する通知方法の選択ができます。通知設定にて設定をします。

### 発注の確認

取引所に発注前に注文の確認設定をしている場合、以下メッセージが表示されます。

| 注文列 | 総注                                                                                   |
|-----|--------------------------------------------------------------------------------------|
| ?   | 寛 銘柄:JNKU4、数量:25 価格:アイスパーグ指値:15490 当日 (当日)<br>□座: SIMkenacct4 (Spreader: PSkenacct4) |
|     | 表示される注文数量を入力:                                                                        |
|     | 25                                                                                   |
|     | 続行しますか?                                                                              |
|     | (はい) いいえ                                                                             |

単位での取引の場合、以下メッセージとなります。

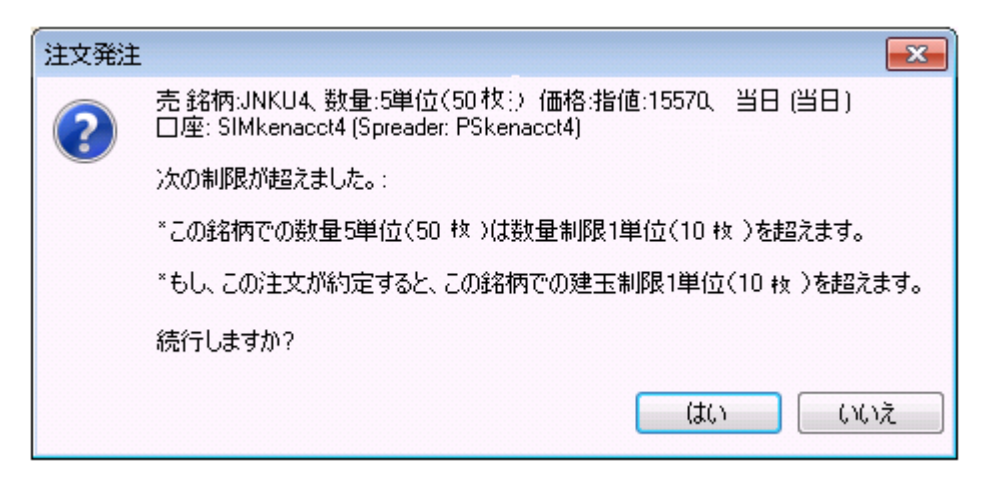

### オーダーチケットからの発注

オーダーチケットからの発注は以下三つの方法があります - 売買ボタン、注文入力フィールド、 ヘッズアップ表示からの発注

#### 買と売ボタンからの発注

成行、指値、最良気配値より発注ができます。

- 1. 注文の種類と枚数を選択します。
- 2. 発注したい価格をクリックします。自動的に発注ボタンにクリックした価格が表示されます。 またキーボードを使用して価格を選択することもできます。
- 3. 発注する種類の買もしくは売ボタンをクリックします。成行注文の場合、買@成行をクリックしてく ださい。

| 買        | 売        |
|----------|----------|
| <b>1</b> | <b>1</b> |
| 2051     | 2051     |
| 指値       | 指値       |
| 当日       | 当日       |
| 買        | 売        |
| 1        | 1        |
| 2048     | 2048     |
| 指値       | 指値       |
| 当日       | 当日       |
| 買        | 売        |
| 1        | 1        |
| @成行      | @最良売     |
| 買        | 売        |
| 1        | 1        |
| @最良売     | @買気配     |
| 買        | 売        |
| 1        | 1        |
| @買気配     | @成行      |

選択した価格が直近価格よりも下の場合、オーダーチケット上に大きな買指値ボタンとストップ・指値 の売りボタンが表示されます。

選択した価格が直近価格よりも上の場合、オーダーチケット上に大きな売指値ボタンとストップ・指値 の買ボタンが表示されます。

### 注文入力フィールドより発注

- 1. 注文入力フィールドをクリックします。
- 2. 注文の詳細を以下のように入力します。

pskenacct4 b 4 jnk 15000 stp day

送信

送信ボタンは、発注可能になってはじめてアクティブとなります。文字が赤くなった場合、その文字 はエラーです。フィールドまたはタブをクリックすると入力は消去されます。

- 3. 送信ボタンもしくは Enter キーを押して発注します。
- Ctrl+CとCtrl+Vにてコピーアンドペーストができます。

以下のフォーマットと数値が使用できます。

- [FCM アカウント番号][売・買][枚数][銘柄][価格][注文の種類][期間]
- 以下省略もできます。(最後尾にスペースを入力し送信ボタンをクリックします)
- [FCM アカウント番号][売・買][枚数][銘柄] =成行注文
- [FCM アカウント番号][売・買][枚数][銘柄][価格] = 指値注文
- [FCM アカウント番号][売・買][枚数][銘柄][価格][注文の種類] =日中注文
- 各注文の設定値毎にスペースを使用してください。

使用できる値は以下となります。

FCM アカウント番号 = アカウント番号もしくは # にて現アカウントを使用します。

- 売・買 =  $\mathbf{B}$  もしくは  $\mathbf{S}$
- 銘柄 = 省略名もしくはフルネーム
- 価格 = 成行の場合、Mもしくは、指値の場合、@[価格] もしくは[価格]
- 注文の種類 = LMT (指値)、STOP (ストップ)、STL (ストップリミット)、TSTP (トレイリングス トップ)、TSTL (トレイリングストップリミット)
- STL/TSTL をタイプ時はその後に追加で価格を入力します。
- 期間 =DAY (日中)、GTC、もしくはGTD

GTD のタイプ時には、mm/dd/yyyyの形式で日付を入力してください。(取引所日付を入力してください。 UTC 時刻や現地時刻ではありません。)

FIT 銘柄の取引の場合、以下フォーマットを使用してください。

[FCM アカウント番号][売・買][枚数][銘柄][@価格][lmt][アグレッシブ・フラッグ][期間] 使用できる値は以下となります。

期間 =**DAY**(日中)、**GTC**、**GTD**、**FAK**もしくは **FOK**。**GTD**のタイプ時には mm/dd/yyyy の形式で 日付を入力してください。

入力は大文字と小文字を区別しません。

### ドムトレーダーでの発注

ドムトレーダーからの発注は以下三つの方法があります - 売買ボタン、注文入力フィールド、 ヘッズアップ表示からの発注

### ドムトレーダーにおけるドラッグアンドドロップによる発注方法

- 1. ドムトレーダー上にて注文の種類と枚数を設定します。
- 2. 買もしくは売コラムに価格コラムからドラッグします。

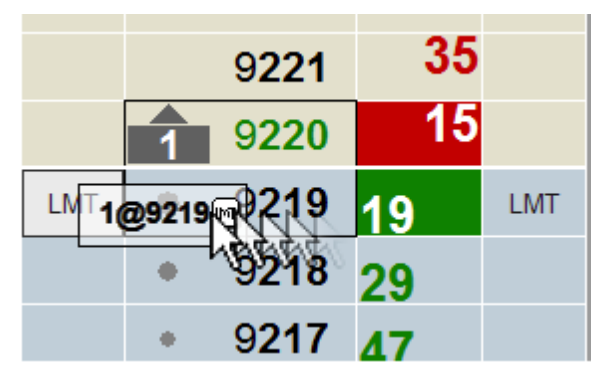

3. 確認のメッセージの表示設定をしている場合、確認メッセージが表示されますので**OK**ボタンを押します。注文アイコンがドムトレーダー上に表示されます。

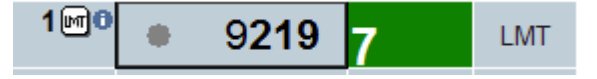

(注) 注文を取引所が受け付ける前にマーケットが動くこともあるため、発注した注文価格の数量が気配 枚数に連動しているとは限りません。

## ドムトレーダー上でのワンクリック注文

ワンクリック注文は<u>注文発注</u>設定にて有効になります。 発注する価格の買もしくは売コラムをクリックします。

| LMT | 124 <b>070</b>       | 3000 LMT |
|-----|----------------------|----------|
|     | <u>124<b>065</b></u> | 3278     |
|     | • 124 <b>060</b>     | 3242 1   |
| LMT | 2 124055             | 1062 LMT |
|     | 124050               | 1606     |

ワンクリックにて発注時、板の上部中央のアイコンが注文の種類を表示します。CTRL ボタンを押すこ とにより、新しい注文アイコンに変わります。ワンクリック注文は売・買や価格に関係なしに、該当す る注文の種類を使用します。

例えば、期間を ICBG DAY にて設定し、ストップの設定でドムトリガードストップが選択されていたと します。この場合、通常の発注をするとアイスバーグの日中注文となります。CTRL キーを押したまま 発注をすると、注文はドムトリガードストップとなります。

セカンドデフォルトの注文枚数にてワンクリック注文をするには、ホイールクリックをしてください。

### 売・買ボタンを使用しての発注

ドムトレーダー上部の売・買ボタンをクリックして発注をします。

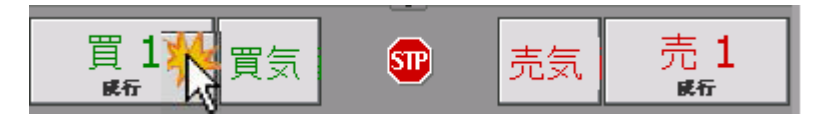

### キーボードを使用しての発注

このキー設定は板上において左側が買い、右側が売りの初期設定の動作となります。 ドムトレーダーモードについて

### マーケットモード

買成行を発注するには、 (左矢印)を押します。 売成行を発注するには、 (右矢印)を押します。

#### 発注モード

近価格以下にしてください。

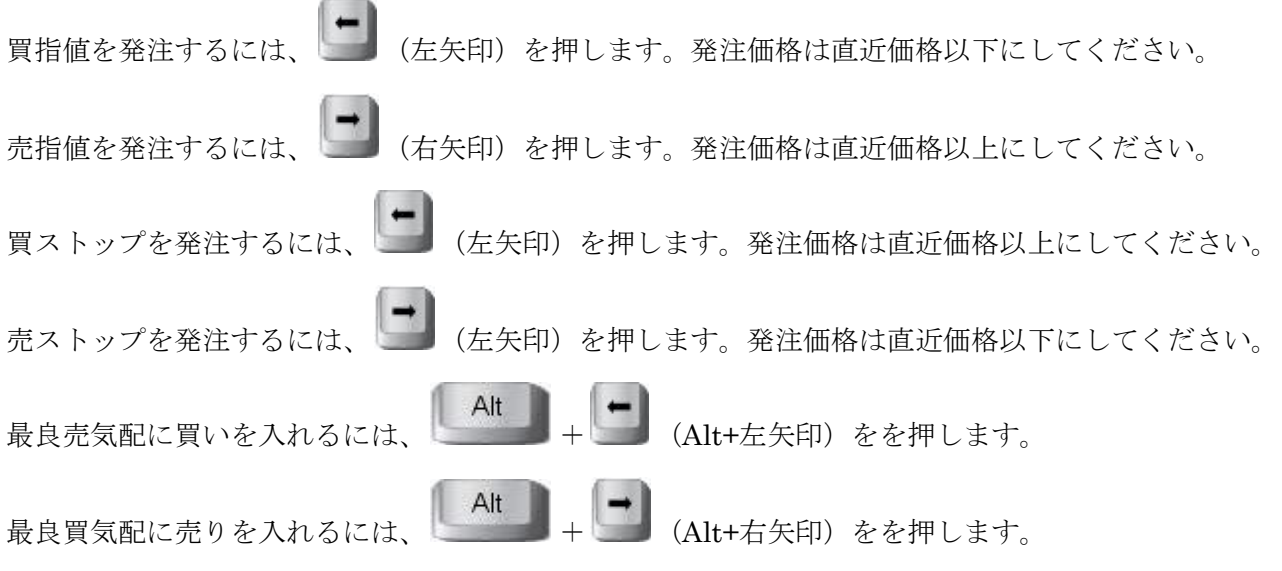

**CTRL** にてストップとストップリミットを切り替えることができます。またドムトリガードストップリ ミットはドムトリガードストップになり、トレイリングストップはトレイリングストップリミットとな ります。例えば、現在の注文の種類がストップだとします。

買のストップリミットを発注するには、 
「Ctrl + → (CTRL+左矢印)を押します。発注価格は直 近価格以上にしてください。 売のストップリミットを発注するには、 
「Ctrl + → (CTRL+右矢印)を押します。発注価格は直

取引所が注文を受け付ける前に板の表示が実際の市場と異なる可能性があります。発注価格は
 発注時の最良気配の建玉と一致させる必要はありません。

### ドムトレーダー発注のクイックリファレンス

| 注文の種類                   | キーボードの使用             | マウスの使用                                                       |
|-------------------------|----------------------|--------------------------------------------------------------|
| <mark>買</mark> 成行       | 左矢印                  | 買成行ボタンをクリック                                                  |
| <mark>買</mark> 指値       | 左矢印                  | 選択価格 <=最良気配<br><mark>買</mark> コラムへ <b>価格コラム</b> をドラッグアンドドロップ |
| <mark>買</mark> ストップ     | 左矢印                  | 選択価格 > 最良気配<br><mark>買</mark> コラムへ <b>価格コラム</b> をドラッグアンドドロップ |
| <mark>買</mark> ストップリミット | CTRL+左矢印<br>Ctrl + 一 | (ドラッグアンドドロップを必ず使用してください)                                     |
| <mark>買</mark> 最良売気配    | Alt+左矢印<br>Alt +     | <mark>買</mark> コラムの最良売気配値にドラッグアンドドロ<br>ップ                    |
| <b>売</b> 成行             | 右矢印                  | 売成行ボタンをクリック                                                  |
| 売指値                     | 右矢印                  | 選択価格 >=最良気配<br><b>売</b> コラムへ <b>価格コラム</b> をドラッグアンドドロップ       |
| <b>売</b> ストップ           | 右矢印                  | 選択価格 < 最良気配<br>売コラムへ価格コラムをドラッグアンドドロップ                        |
| 売ストップリミット               | CTRL+右矢印<br>Ctrl +   | (ドラッグアンドドロップを必ず使用してくださ<br>い)                                 |
| 売最良買気配                  | Alt + I (Alt+右矢印)    | <b>売</b> コラムの最良買気配値にドラッグアンドドロ<br>ップ                          |

#### 同値に対しての複数注文

注文を重ね合わせることにより、同じ商品の同じ価格に同じ売 or 買を発注することができ、かつ異なる 注文の種類を入れることができます。

同じ価格フィールドに注文をドラッグアンドドロップします。キーボードも使用可能です。

重ねられた注文のアイコンをダブルクリックすると、各注文の詳細が表示されます。もしくは[+]キーを 押しても詳細が表示され、[-]キーにて詳細が閉じられます。

下図の例では、三つの売注文の合計 45 枚があります。

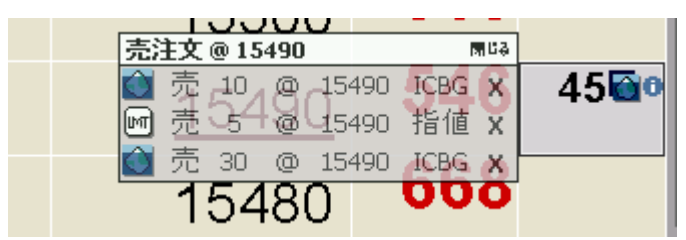

## ヘッズアップからの発注

ヘッズアップはドムトレーダーとオーダーチケットの双方から表示できます。

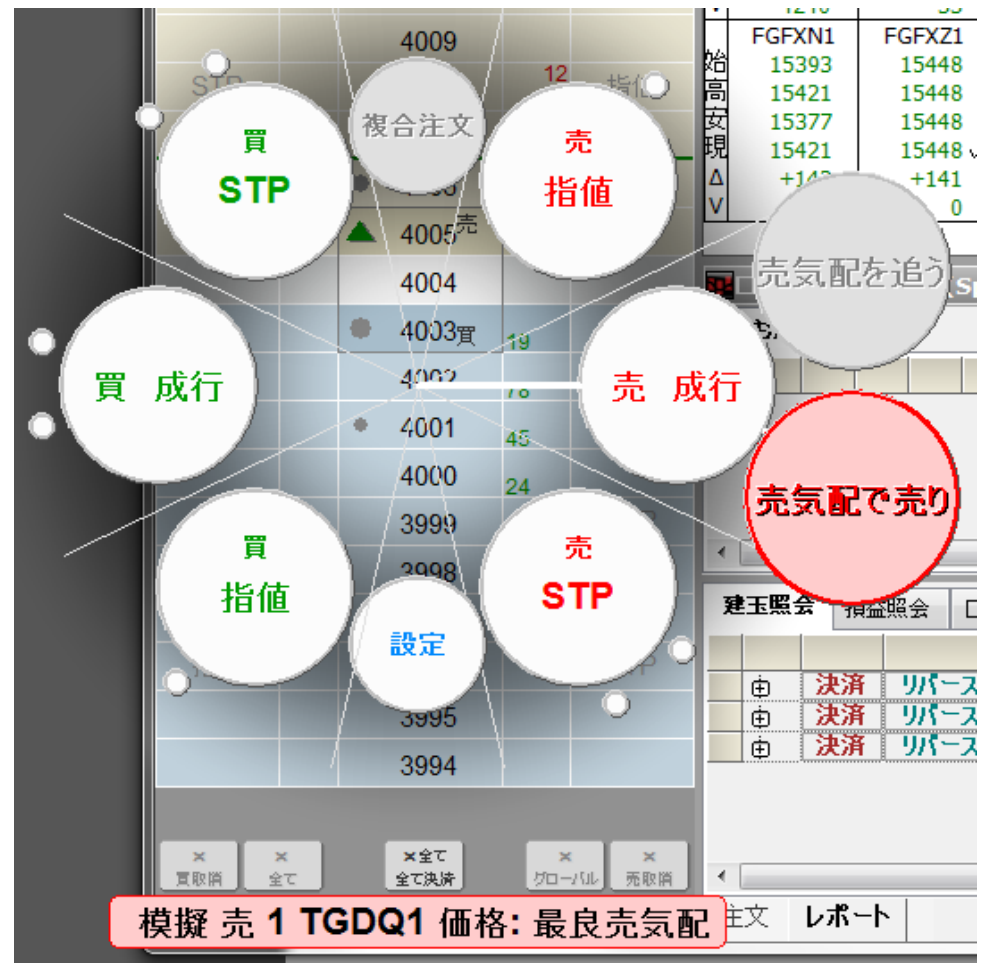

- 1. 価格コラムから発注価格を選択し右クリックします。マウスをクリックをしている間、ヘッズアップ は表示されます。クリックをはずすと非表示となります。
- 2. 発注したい注文をドラッグし選択します。選んだ注文の種類にオプショナルの条件があった場合、小 さな円が表示されます。
- 3. マウスボタンを放すと発注がされます。

### コメント入力して発注

オーダーチケット上からキーボード発注をする際、もしくは注文の確認画面にて、コメントを注文に付 与することができます。(日本語入力不可)

コメントを有効化するには、セットアップ > 設定 > 通知 > 注文発注にて設定をしてください。

### キーボード入力よりコメントを追加するには

コメントのテキストは注文入力後に // をタイプし入力します。

| 070707 b 3 ep 126200 // call customer when filled  | 送信 |
|----------------------------------------------------|----|
| 070707 s 5 enq 188725 // customer called at 12:34  | 送信 |
| 070707 b 10 ep 125450 stp // based on tradesystem1 | 送信 |

発注済注文情報におけるコメント例:

#### 発注済注文

|   |   |                                                                                                    |                                             |                                              |                                              |                                                       |                                                   | 買/売                                                                                                    | 数量                   | 銘桐             | 9 |
|---|---|----------------------------------------------------------------------------------------------------|---------------------------------------------|----------------------------------------------|----------------------------------------------|-------------------------------------------------------|---------------------------------------------------|----------------------------------------------------------------------------------------------------|----------------------|----------------|---|
|   | 1 |                                                                                                    | 0                                           | 取                                            | 訂                                            | 成                                                     | <b>B</b>                                          | 買                                                                                                    | 3                    | JNKU4          |   |
|   | 1 | _                                                                                                    | - 0                                         | <b>HD</b>                                    | ET                                           | 51                                                    |                                                   | 按                                                                                                    | 10                   | 15.021.14      |   |
|   |   | ●<br>注<br>き<br>り<br>フ<br>ロ<br>状<br>り<br>の<br>に<br>お<br>り<br>り<br>ロ<br>状<br>り<br>の<br>「<br>し<br>う<br>り<br>ろ<br>の<br>り<br>ろ<br>の<br>ろ<br>の<br>ろ<br>ろ<br>の<br>ろ<br>ろ<br>ろ<br>ろ<br>ろ<br>ろ<br>ろ<br>ろ<br>ろ | 町3<br>文 ID<br>バットモ<br>パテム<br>いた<br>い<br>兄 : | :SC12<br>まちて12<br>番号:<br>ID:0<br>preade<br>発 | U <b>4, 個</b><br>21_43<br>1<br>ユ<br>r<br>災注済 | <b>格: 兆</b><br>ジョ<br>- ジョー<br>- ジョー<br>- ジョー<br>- 「座: | <b>論値:1</b> 。<br>主文番<br>0E470<br>-ID: ke<br>SIMke | 5000、<br>5333<br>5558851<br>20558851<br>20558851<br>20558551<br>205585551<br>205585551<br>205585551<br>205585555555555555555555555555555555555 | 指値当<br>295606<br>EB8 | B<br>          |   |
| • |   | ゴメ<br>Mr.<br>201<br>201                                                                                                    | ント:<br>Hay<br>理 <u>展</u><br>に4/08           | ahashi<br><b>E</b><br>/05 13<br>/05 13       | Order<br>3:26:24<br>3:26:24                  | 1.233<br>1.260                                        | [ID =<br>[ID =                                    | 647956<br>647956                                                                                                    | 994] - 孚<br>996] - 孚 | <br>約主中<br>約主済 |   |

### 注文確認ウィンドウよりのコメント追加

このウィンドウよりコメントを入力するには、通知設定をしておく必要があります。

| 注文発注 |                                                                                |
|------|--------------------------------------------------------------------------------|
| ?    | 買 銘柄:JNKU4、数量:3 価格:指値:15050、 当日 (当日)<br>□座: SIMkenacct4 (Spreader: PSkenacct4) |
|      | 続行しますか?                                                                        |
|      | 注文に関するコメント:                                                                    |
|      |                                                                                |
|      | (はい いいえ                                                                        |

- 1. コメントを入力します。
- 2. 「**はい」**をクリックします。

### スイープモードでの発注

ドムトレーダーにて特定の価格までの累積された枚数すべてに注文をすることができます。

この設定をオンにするには、**セットアップ > 設定 > 注文発注 > スイープ注文を有効にする**を 選択します。

### スイープ注文の方法

1. 気配コラムの枚数をクリックし、注文コラムまでドラッグします。マウスボタンを放す際、枚数と価格は下図のようになります。

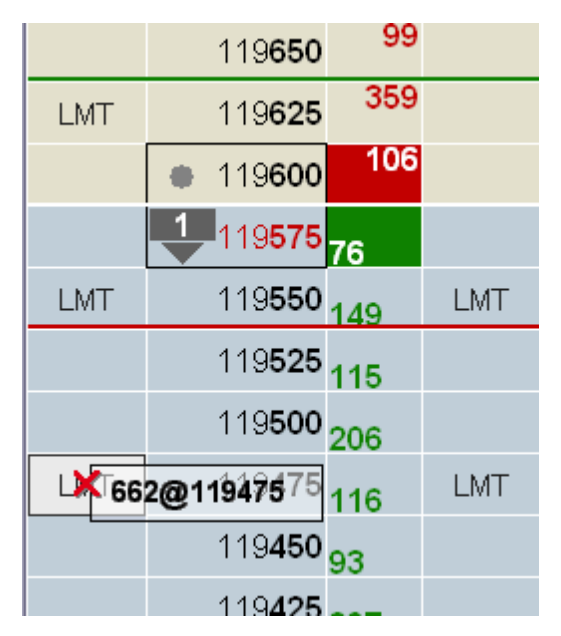

枚数は気配値のトータルの値となります。この場合、662(116 + 206+115 + 149 +76)が内訳となります。この数値はマウスを放さないでいる間、自動的に更新され続けます。

2. マウスを放すと、注文が注文コラムに表示されます。

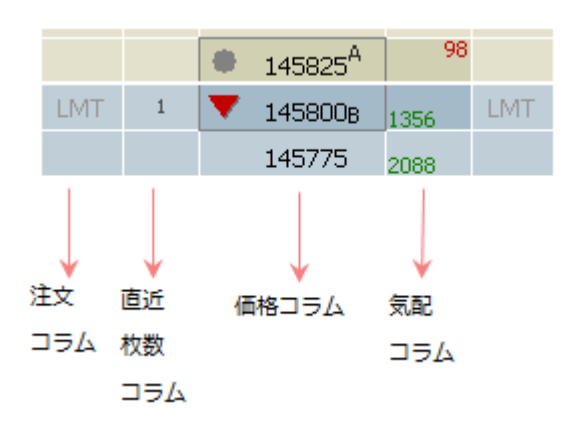

## 手動約定の入力

- 1. 手動約定ボタン をクリックすると、 このようになります。
- 2. 注文を入力してください。約定情報を手動で入力ウィンドウが開きます。

| 約定情報を引              | 手動で入力                 |                  |                |   |                | ×               |
|---------------------|-----------------------|------------------|----------------|---|----------------|-----------------|
| 口座:                 | SIMkenacct4 (Sprea    | der: PSkenacct4) | •              |   |                |                 |
| 買店<br>売             | 数量:<br>▼ 10           | פאר              | 銘柄:<br>▼ JNKU4 | • | 価格:<br>15470   | 通貨:<br>JPY      |
| <b>約定時</b><br>2014/ | 滚】<br>08/05 ▼ 13:44:1 | 7                |                |   |                |                 |
|                     |                       |                  |                |   | 追加( <u>A</u> ) | 閉じる( <u>C</u> ) |

- 3. ウィンドウ上のフィールドを入力します。
- 4. 単位にてお取引をしていた場合、単位を選択します。

| 買/売        | 数量:        |            |
|------------|------------|------------|
| 売 ▼        | 10         | <u>□ット</u> |
| 約定時刻       |            | ロット<br>単位  |
| 2014/08/05 | ▼ 13:44:17 |            |

5. 約定時刻を入力します。

6. 追加のボタンをクリックします。手動約定の結果が"注文と建玉"のウィンドウに表示されます。

手動約定を入力するためには、セットアップ > 設定 > 注文&建玉設定から手動約定入力を有効にす るのボックスにチェックを入れます。

6

### OCO 注文の発注

1. **OCO** ボタン をクリックすると、オレンジ色 になります。OCO モードを解除する 場合には、このボタンを右クリックします。

2. 最初の注文を入力してください。注文詳細では、複合注文としてまだ発注されていません。

- 3. 次の注文を入力してください。
- 4. 続きの注文があれば、そのまま入力します。
- 5. OCO ボタンをクリックします。それぞれの注文に対しての確認メッセージが表示されます。

| 000注文 |                                                                                                    |
|-------|----------------------------------------------------------------------------------------------------|
| 2     | これらの注文をOCO(こします:<br>売 銘柄:JNKU4、数量:1 価格:指値:15360、 当日 (当日)<br>□座: SIMkenacct4 (Spreader: PSkenacct4)<br>買 銘柄:JNKU4、数量:1 価格:指値:15290、 当日 (当日)<br>□座: SIMkenacct4 (Spreader: PSkenacct4)<br>続行しますか? |
|       | (はい) いいえ                                                                                                    |

そのうちのひとつの注文が約定すると、その他の注文は自動的にキャンセルされます。

既存の OCO 注文に新しい注文を加えたい場合、もしくは既存の注文を OCO に変更したい場合、注文と リポートのパネルをご使用ください。

## ブラケットの発注

ブラケット注文とは、複数のレッグ注文が同時に行われる注文です。最初のメインレッグの注文は、ど の通常注文の種類でも選択が可能です。

ふたつ目のレッグ注文(セカンドレッグ)には二つのレッグが存在します。一つ目のレッグ(利益確定用レ ッグ)は、指値もしくはアイスバーグ注文であり、二つ目の注文(損切り用レッグ)はストップ注文で す。

メインレッグが約定もしくは部分約定した場合、二つのレッグを持つセカンドレッグの OCO 注文がトリ ガーされます。そのうちのひとつのレッグが約定した場合、片方のレッグはキャンセルされます。メイ ンレッグは OCO にはできませんが、ブラケット注文自体は OCO の注文として発注することができます。 ブラケット注文はまた保留注文 (Parked Order) にはできません。

例えば、買のブラケット注文 225 ラージ 15,000 円で発注し、8 チックの利益確定と5 チック以下のロス カットを設定をします。メインレッグが 15,000 円で約定した場合、売りにて 15,080 円の指値注文とス トップロス注文 14,950 円の OCO 注文が発注されます。

ブラケット注文はログオフをしてしまうと、ブラケット注文として機能しません。キャンセルもしくは メインの注文のみの指値として残るような選択となります。

銘柄と口座に対して、ブラケット注文が使用できるように有効化する必要があります。

### ブラケット注文の方法

1. 特別注文ボタンのドロップダウンメニューより、**BRKT ブラケットモード**を選択します。

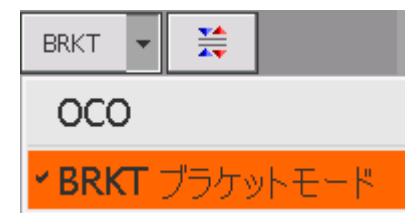

板の追加情報を有効化させると[]が表示されるようになります。

| [指値]  | • 15360 <b>502</b> [STP]      |
|-------|-------------------------------|
|       | <ul> <li>15350 572</li> </ul> |
|       | 15340 511                     |
| [STP] | • 15330 555 [STP]             |
|       | <sup>5</sup> 15320 300        |
|       | 15310 642                     |
| [STP] | • 15300 723 <sup>[指値]</sup>   |

2. 発注後、確認画面が表示されます。

| 注文発注 |                                                                              |
|------|------------------------------------------------------------------------------|
| ?    | 売銘柄:JNKU4、数量:5 価格:指値:15350、当日 (当日)<br>口座: SIMkenacct4 (Spreader: PSkenacct4) |
|      | 🔽 ターゲット注文                                                                    |
|      | 5 JPY ▼ 指値 ▼                                                                 |
|      | ☑ 損切り注文                                                                      |
|      | 5 JPY ストップ 🔻                                                                 |
|      | 続行しますか?                                                                      |
|      | (はい いいえ                                                                      |

3.単位での取引が有効化されている場合、必要に応じて**ロット**から**単位**へ変更ができます。この対応は 単位取引を有効化していた場合のみ必要です。

| 注文発注 |                                                                                         |
|------|-----------------------------------------------------------------------------------------|
| ?    | 売 銘柄:JNKU4、数量:0.1単位(1長さ) 価格:指値:15380、 当日 (当日)<br>口座: SIMkenacct4 (Spreader: PSkenacct4) |
|      | 注文単位: <mark>□ット ▼</mark><br><u>□ット</u>                                                  |
|      | ▼ ターゲット 実具                                                                              |
|      | 5 JPY 	 指值                                                                              |
|      | ☑ 損切り注文                                                                                 |
|      | 5 JPY ストップ 🔻                                                                            |
|      | 続行しますか?                                                                                 |
|      | (はい) いいえ                                                                                |

- 4. ターゲット注文のチックか通貨を選択し、その値を設定します。
- 5. LMT (指値)、ICBG (アイスバーグ)、TLMT (トレーリングリミット) より注文の種類を選択しま す。
- 6. 損切り注文のストップの種類を選択します。上記の場合、買いのブラケットが約定した場合、二つの
   注文 元の買値より5円上のターゲット注文と5円下のストップ注文が発注されます。
- 7. 「はい」ボタンをクリックします。注文とレポートウィンドウでは以下表示されます。

| 発注済 | 注文 |   |   |   |          |     |    |      |       |       |      |    |   |
|-----|----|---|---|---|----------|-----|----|------|-------|-------|------|----|---|
|     |    | 1 |   |   |          | 買/売 | 数量 | 数量単位 | 銘柄    | 注文価格  | 約定価格 | 種類 | 7 |
|     | 0  | R | 訂 | 成 | <b>B</b> | 売   | 10 |      | GCEZ4 | 12932 |      | 指値 |   |
|     |    |   |   |   |          |     |    |      |       |       |      |    |   |

### ブラケット注文の訂正とキャンセル

ブラケット注文の訂正とキャンセルは、他の注文と同じようにドムトレーダーやオーダーチケットで行 えます。メインレッグの価格や枚数を訂正した場合、ターゲット注文と損切り注文も同時に訂正されま す。メインレッグが拒否・キャンセル・失効されると、セカンドレッグも同様に拒否・キャンセル・失 効されます。

ターゲット注文がキャンセルされると、損切り注文もキャンセルされます。損切り注文がキャンセルさ れた場合も同様です。

セカンドレッグの注文は、メインレッグが全約定もしくは一部約定されるまで一括注文照会のウィンド ウにて表示されます。メインレッグが一部約定された場合、セカンドレッグは一部約定された枚数だけ 発注されます。セカンドレッグがトリガーされると、二つの注文(例 ストップと指値)が同時に発注さ れます。

指値注文は利益確定に通常使用され、ストップ注文は損切りに使用されます。どちらかの注文が約定す ると、一方の注文はキャンセルされます。

### アイスバーグの発注

アイスバーグ注文は指値(当日)もしくは GTC として全体枚数と公開枚数を設定します。公開枚数とは 市場に発注され板上に表示される枚数です。特定の取引所のみアイスバーグ注文をサポートしています。 銘柄と口座に対して、アイスバーグ注文が使用できるように有効化する必要があります。

### アイスバーグ注文の方法

- 1. 期間のドロップダウンのメニューより **ICBG** を選択します。注文のアイコンが変更されます。
- 2. 発注をすると確認画面が表示されます。

| 注文発注 | ×                                                                                     |  |  |  |  |  |  |
|------|---------------------------------------------------------------------------------------|--|--|--|--|--|--|
| ?    | 貫 銘柄:JNKU4、数量:500 価格:アイスバーグ指値:15320 当日 (当日)<br>□座: SIMkenacct4 (Spreader: PSkenacct4) |  |  |  |  |  |  |
|      | 表示される注文数量を入力:                                                                         |  |  |  |  |  |  |
|      | þ100                                                                                  |  |  |  |  |  |  |
|      | 続行しますか?                                                                               |  |  |  |  |  |  |
|      | (はい いいえ                                                                               |  |  |  |  |  |  |

3.単位での取引が有効化されている場合、必要に応じて**ロット**から**単位**へ変更ができます。この対応は 単位取引を有効化していた場合のみ必要です。

| 注文発注 |                                                                                             |
|------|---------------------------------------------------------------------------------------------|
| ?    | 売 銘柄:JNKU4、数量:1単位(10枚 ) 価格:アイスバーグ指値:15440 当日 (当日)<br>口座: SIMkenacct4 (Spreader: PSkenacct4) |
|      | 注文単位: 単位 🔻                                                                                  |
|      | 表示される注単位 力:                                                                                 |
|      | 1 単位                                                                                        |
|      | 結合しますか?                                                                                     |
|      |                                                                                             |
|      | (はい) いいえ                                                                                    |

- 4. 表示する数量を入力します。
- 5. 「はい」をクリックすると、トータルの数量が確認できます。公開枚数は実際の板に反映されます。
- 6.2の図の場合、500枚のトータル枚数と公開枚数が100枚となります。

## ドムトリガードストップ(DTS)の発注

ドム・トリガード・ストップ(DTS)注文とは、ストップ注文のような動きをしますが、指定した数値 以下の枚数気配の場合に注文が執行されます。DTS 注文は全取引所にて対応しており、システムにて管 理された注文の種類です。

銘柄と口座に対して、DTS 注文が使用できるように有効化する必要があります。

### DTS 注文の方法

- 1. DTS 注文はストップのメニューのドロップダウンにて選択できます。
- 2. CTRL キーを押したままにすると、注文のアイコンが変更されます。

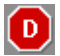

3. 発注をすると確認画面が表示されます。

| 注文発注 |                                                                                            |        |  |  |  |  |  |  |
|------|--------------------------------------------------------------------------------------------|--------|--|--|--|--|--|--|
| ?    | 売 銘柄:JNKU4、数量:1 価格:ドム・トリガー・ストップ値:15420 S 当日 (当日)<br>口座: SIMkenacct4 (Spreader: PSkenacct4) |        |  |  |  |  |  |  |
|      | 気配枚数を入力(注文は気配がそれ以下になるまで発注しません):                                                            |        |  |  |  |  |  |  |
|      |                                                                                            | 100C   |  |  |  |  |  |  |
|      | 続行しますか?                                                                                    |        |  |  |  |  |  |  |
|      |                                                                                            | はい いいえ |  |  |  |  |  |  |

- 4. 気配枚数を入力します。
- 5. 「はい」をクリックします。

### トレイリングリミットの発注

トレイリングリミットはマーケットの動向をトラックし、発注済注文の価格を調整します。

例えば買注文の場合、最良気配(売・買・約定-設定にて選択)が上がると、トレイリングのオフセット値をベースに発注済注文の値段も応じて上がります。最良気配が下がった場合、発注済注文の値段は そのまま据え置かれます。最良気配値が発注価格とマッチした場合、注文は約定されます。

売注文の場合、最良気配(売・買・約定-設定にて選択)が下がると、発注済注文の値段も応じて下が ります。

例えば最良買気配が 1433.00 だとします。トレイリングリミットの買いを 1432.00 に入れ、オフセット 値を 100 とします。買気配が 1434.50 に上がると、発注した注文の価格も 1433.50 まで上がり、価格が 上がり続けている間は常にオフセット値 100 を保持します。買気配が下がった場合、注文は動きません。

買気配が 1434.00 まで下がると、注文価格はそのままの 1433.50 となります。そのまま価格が 1433.50 まで落ちると、発注した注文が約定されます。

この対応により注文サーバーによるスピード処理にて自動的に注文の順番の先頭におくことができます。 銘柄と口座に対して、トレイリングリミット注文が使用できるように有効化する必要があります。

#### トレイリングリミット注文の方法

1. トレイリングリミットをトレイリング管理のドロップダウンメニューより選択します。

2. 注文アイコンが変更されます。

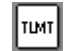

3. 発注をすると以下の確認画面が表示されます。(通知の設定による)

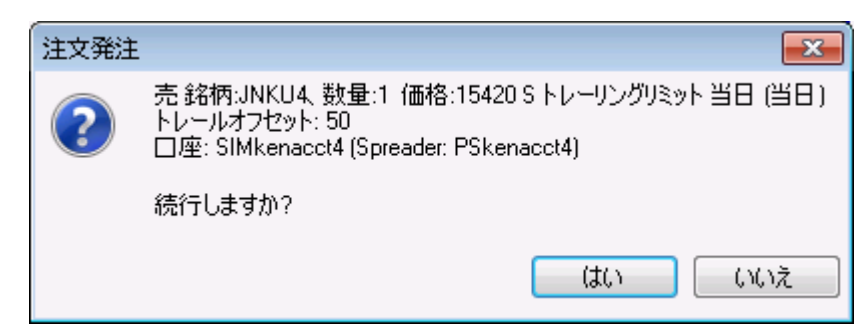

4. 「**はい」**をクリックします。
### バッチ注文の入力

バッチ入力機能では複数注文を含んだテキストファイルが使用できます。ファイルのアップロードの際、 各注文が正しいものかチェックし保留注文としてシステムに入力されます。一ファイルにつき 1000 注文 まで対応します。それ以上はシステムにより拒否され、注文は新しくファイルを作成する必要がありま す。

フォーマットの説明は以下より確認できます。

- 1. メニューバーより注文をクリックします。
- 2. バッチ注文入力をクリックします。
- 3.入力方法の説明を表示のリンクをクリックします。

### バッチファイルをアップロードする

- 1. メニューバーより注文をクリックします。
- 2. バッチ注文入力をクリックします。
- 3. ファイルの名前とパスを入力するか、参照をクリックしてファイルを指定します。

| 🔳 一括注文入 | <i>ה</i>                           | ×            |
|---------|------------------------------------|--------------|
| 注文情報がス  | 、っているファイル名とパスを入力して「送信」ボタンを押してください。 |              |
| ファイル名:  |                                    | <b>参照</b> 送信 |
| 入力方法の   | <u>说明を表示</u><br>                   |              |

4. 送信をクリックします。入力にエラーがある場合、表示されます。

| 🚾 一括注文入 | <i>.</i> л                                     |         |                 | ×        |  |  |  |  |
|---------|------------------------------------------------|---------|-----------------|----------|--|--|--|--|
| 注文情報が   | 入っているファイル名とパスを入力して「送信」ボタンを                     | き押してくださ | 5(10            |          |  |  |  |  |
| ファイル名:  | ファイル名: C:¥Users¥Users¥Desktop¥batch.txt        |         |                 |          |  |  |  |  |
| 入力方法の   | 説明を表示                                          |         |                 |          |  |  |  |  |
| 10つの注文の | D内、正しいのは9つです。                                  | ■ 正し    | ()注文を表示         | 確認 キャンセル |  |  |  |  |
| これらの注文  | には次のエラーが含まれております。                              |         |                 |          |  |  |  |  |
| 行 入力    | 内容                                             |         | 理由              |          |  |  |  |  |
| 8 PSker | hacet4, b, 5, ZCEU14, lmt, 7900, GTD,14/3/2013 |         | 有効期限が日時の注文にエラーカ | があります。   |  |  |  |  |

この場合にはGTD 注文の日時が古すぎています。

5. エラーではなく、正しい入力を見る場合には正しい注文を表示にチェックを入れます。

| <b>1</b> | 括注文入        | љ.                   |                             |                            |    | ×     |
|----------|-------------|----------------------|-----------------------------|----------------------------|----|-------|
| 注        | 文情報が、       | 入っているファイ             | ル名とパスを入力して「送信」ボタンを          | 押してください。                   |    |       |
| 77       | イル名:        | C:¥Users¥Us          | ers¥Desktop¥batch.txt       |                            | 参照 | 送信    |
| 2        | ,<br>הביבית | 道明友表于                |                             |                            |    |       |
|          | /3/3/259.   | <u>БЛЧП (238/13)</u> |                             |                            |    |       |
| 87       | の注文の        | 内、正しいのは              | 8つです。                       | 📝 正しい注文を表示                 | 確認 | キャンセル |
| í°.      | う 口座        |                      | 注文内容                        |                            |    | *     |
| 1        | PSKE        | NACCT4               | 当日:買 100 JNKU14 (Nikkei 229 | 5 OSE) @ 成行                |    | E     |
| 2        | PSKE        | NACCT4               | 当日:買1 JNKU14 (Nikkei 225 -  | - OSE) @ 10000 指値          |    |       |
| 3        | PSKE        | NACCT4               | 当日:売50 ZCEU14 (Corn CB      | ЮТ-G) @ 7900 ストップ          |    |       |
| 4        | PSKE        | NACCT4               | 当日:売25 ZCEU14 (Corn CB      | :OT-G) @ 7900 ストップ 指値 7800 |    | -     |
| •        |             |                      |                             |                            |    | Þ     |

- 6. エラーがある場合にはエラーを修正してから再度アップロードしてください。
- 7.全ての注文が正常になりましたら確認ボタンを押してください。

注文がプロセスされ、**一括注文照会**のウィンドウに表示されます。

| 約定照会 一括注文照会 |   |   |        |        | 和   | 取消照会 例外照会 |       |      |      |                |           |    |  |  |
|-------------|---|---|--------|--------|-----|-----------|-------|------|------|----------------|-----------|----|--|--|
| 全て発注        |   |   | []] 箕( | (全て)発) | È   | 売(全て)発注   | 全て取消  | 取消   |      |                |           |    |  |  |
|             |   |   |        | 買/売 数量 |     | 銘柄        | 注文価格  | 約定価格 | 種類   | ストツノリミット<br>価格 | 注文番号      |    |  |  |
|             | 0 | 取 | 発      | 売      | 20  | GCNK5     | 26240 |      | 指値   |                | 387694637 | ć  |  |  |
|             | 0 | 取 | 発      | 買      | 50  | ZCEU4     | 7900  |      | アイスバ |                | 393267411 | 10 |  |  |
|             | 0 | 取 | 発      | ]買     | 100 | JNKU4     |       |      | 成行   |                | 393257264 | i  |  |  |
|             | 0 | 取 | 発      | 買      | 1   | JNKU4     | 10000 |      | 指値   |                | 393267410 | 10 |  |  |
|             | 0 | 取 | 発      | 売      | 50  | ZCEU4     | 7900  |      | ストップ |                | 393276614 | 2  |  |  |
|             | 0 | 取 | 発      | 売      | 25  | ZCEU4     | 7900  |      | STL  | 7800           | 393286731 | 12 |  |  |

8. 全て発注のボタンをクリックし注文を発注します。

### 一括送信注文ファイルの作成

- ファイルはテキスト形式(.txt)により保存します。
- 一行につき1注文となります。
- ーファイルにつき 1000 注文まで対応します。それ以上注文は新しくファイルを作成する必要が あります。

注文フォーマット

1. 先物の場合

 Account, side, quantity, contract, order type, price 1, price 2, duration, good-till date, #comment (口座、売買、枚数、銘柄、注文の種類、価格1、価格2、期間、GTDの日時、コメント)
 オプションの場合

Account, side, quantity, contract, call/put, strike, new/offset, order type, price 1, price 2, duration, good-till date, #comment

(口座、売買、枚数、銘柄、コール・プット、権利行使価格、新規・仕切(決済)、注文の種類、価格1、 価格2、期間、GTDの日時、コメント)

使用可能な注文の種類

成行 · MKT、指値 · LMT、ストップ · STP、ストップリミット · STPLMT

<u>枚数(quantity)</u>

枚数1、枚数1/枚数2といった表現はアイスバーグ注文により使用され、枚数1とは全体枚数、枚数2 とは板に表示される枚数となります。

期間

Day(初期設定)、GTC、GTD

#### Good Till Date

GTD の場合、mm/dd/yyyy(月/日/年)もしくは dd Mon yyyy(日 月 年)のフォーマットを使用します。 価格 1

指値注文の指値、もしくはストップ・ストップリミット注文のストップ価格

#### 価格2

ストップリミット注文の指値価格

#### # を文頭につけて 255 文字までのコメントを付加することができます。

<u>設定例</u> (サンプルです。コピーして使用しないでください) 00000, b, 100, JNKU12, MKT 00000, Buy, 1, jnku12, LMT, 10000 00000, S, 50, zceu12, STP, 7900 00000, sell, 25, ZCEU12, stplmt, 7900, 7800 00000, b, 5, JNKU12, C, 9600, new, MKT 00000, b, 5, jnku12, P, 9600, new, MKT 00000, b, 5, JNKU12, PUT, 9600, Offset, MKT 00000, b, 5, ZCEU12, lmt, 7900, GTD, 12/3/2013 00000, b, 5, zceu12, lmt, 7900, gtd, 3 Dec 2012 00000, b, 50/5, zceu12, lmt, 7900, day

ドムトレーダーとオーダーチケット

### からの注文の管理

注文訂正とキャンセルそして決済は直接ドムトレーダー、オーダーチケット、もしくは注文とレポート のウィンドウから行えます。

### ドムトレーダー注文の種類用アイコン

ドムトレーダーは注文の確認のために、アイコンを表示します。

| m         | 指値                      |
|-----------|-------------------------|
| ТІМТ      | トレーリングリミット              |
|           | ストップ                    |
| <b>ST</b> | ストップリミット                |
|           | トレイリングストップ              |
|           | トレイリングストップリミット          |
| D         | DOM トリガードストップ           |
| D         | DOM トリガードストップリミット       |
| đ         | DOM トリガードトレイリングストップ     |
| DT        | DOM トリガードトレイリングストップリミット |
|           | アイスバーグ                  |

### ドムトレーダー 注文ステータス

受付中の注文は以下のように表示されます。

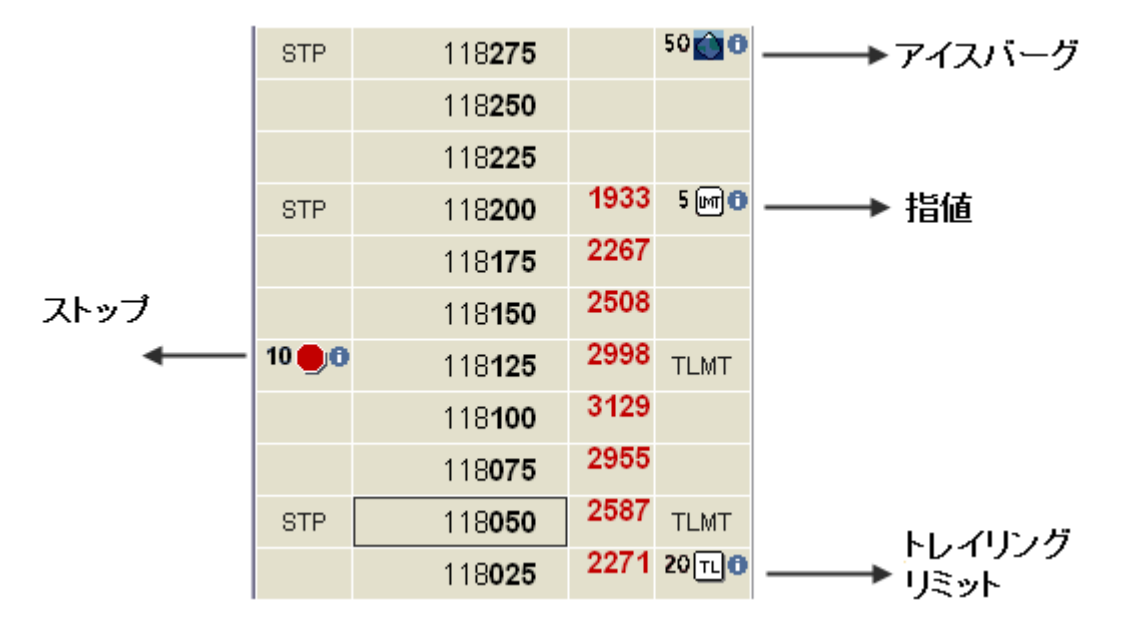

買コラムは 10 枚のストップ注文、売コラムには 50 枚@アイスバーグ、5 枚@指値文、20 枚@トレイリ ングリミットがあります。マウスを青い情報ボタンに合わせると、注文の詳細が確認できます。

| 10 |                                                                                                    |
|----|----------------------------------------------------------------------------------------------------|
| -  | 🤃 売 100 JNKU4, 価格: 指値:15220、指値 当日                                                                        |
|    | 注文 ID: SC166_27 注文番号: 393432882<br>チケット番号: 1F50-40E47023448D159E<br>システムID: 0 ユーザーID: kentaroj2          |
|    | FCM: Spreader                                                                                            |
|    | 処理履歴<br>2014/08/06 11:27:03.143 [ID = 648107237] - 発注中<br>2014/08/06 11:27:03.160 [ID = 648107239] - 発注済 |

| 画像             | ステータス | 説明                                                                                                    |
|----------------|-------|----------------------------------------------------------------------------------------------------|
| 9@0            | 複数注文  | 複数の受付中の注文が同じ価格にある状態です。(異なる注文の種類の<br>場合もあります)<br>重ねられた注文のアイコンをダブルクリックすると、各注文の詳細が表示されます。もしくは[+]キーを押しても詳細が表示され、[-]キーにて<br>詳細が閉じられます。 |
| 1              | 約定済   | 取引所より約定通知がある状態の約定済み注文を意味します。約定済<br>注文には枚数とチェックマークがあります。                                                                           |
| 275 ₪0<br>225F | 一部約定  | 部分約定を意味します。未約定枚数は太字にて黒く表示され、約定済枚数は Fの文字と共に細字にて表示されます。その右側に注文の種類のアイコンが表示されます。                                                      |

### 約定通知

注文が約定すると、約定通知ウィンドウがポップアップします。

このウィンドウの初期設定では注文詳細(約定時刻・銘柄・数量・価格・注文番号・注文 ID・口座・ユ ーザー)が確認できます。

| 約定時刻                    | 銘柄    | 買   | 売   | 価格    | 注文番号      | 口座番号      | 口座        |
|-------------------------|-------|-----|-----|-------|-----------|-----------|-----------|
| 2014/08/06 11:46:21.177 | JNKU4 |     | 100 | 15130 | 393452075 | PSkenacct | SIMkenaco |
| 2014/08/06 11:46:27.733 | JNKU4 | 100 |     | 15140 | 393471408 | PSkenacct | SIMkenaco |
| 2014/08/06 11:46:38.667 | JNKU4 |     | 100 | 15130 | 393443279 | PSkenacct | SIMkenaco |
| 2014/08/06 11:46:40.473 | JNKU4 | 100 |     | 15140 | 393462153 | PSkenacct | SIMkenaco |
|                         | JNKU4 | 200 | 200 |       |           |           |           |
|                         |       |     |     |       |           | 1         |           |

**買単位**と売単位のコラムも<u>単位取引用</u>に追加されます。

この通知をオフにしたい場合、約定毎に通知のチェックボックスを約定通知ウィンドウから外すか、 通知設定を変更してください。

このコラムは画面設定よりカスタマイズできます。

### 発注済注文の訂正

ドムトレーダーとオーダーチケットより同じ方法で注文の枚数・価格の変更ができます。

#### 注文枚数の訂正

- 1. 買もしくは売コラム上にある注文アイコンをクリックします。
- 2. キーボードより数字を入力します。
- 3. Enter キーを押して入力を確定するか、ESC キーを押してキャンセルします。
- 4. **OK**を押して発注をします。

#### 価格の訂正

- 1. 買もしくは売コラム上にある注文アイコンをクリックします。
- 2. ドラッグして新しい価格へドロップする。
- 3. 確認画面が表示されます。OK をクリックします。

### 発注済注文のキャンセル

ドムトレーダーとオーダーチケットでは同じ方法で注文のキャンセルができます。

### ドラッグアンドドロップにて注文をキャンセルする

1. 買もしくは売コラム上にある注文アイコンを選びます。

2. ウィンドウ外へドラッグします。

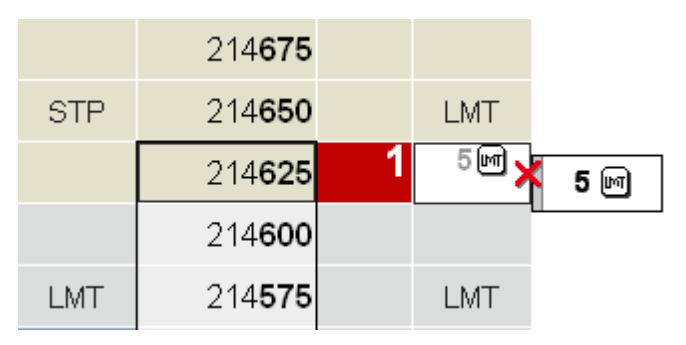

3. 注文をドロップします。

#### 右クリックにて注文をキャンセルする

1. 発注済注文(同一価格の複数注文可)のあるセルを右クリックします。

#### キーボードを使って注文をキャンセルする

- 1. 受付済み注文のあるセルをクリックします。
- 2. Del キーもしくは Delete キーを押します。

#### 複数の注文をキャンセルする

<u>キャンセルボタン</u>は発注ウィンドウの下部にあります。

**X 買消** 選択口座の特定銘柄の全ての買注文をキャンセルします。

- **X売消** 選択口座の特定銘柄の全ての売注文をキャンセルします。
- **X全て** 選択銘柄の全ての注文をキャンセルします。
- **X グローバル** 全口座の全注文の注文をキャンセルします。

**セットアップ > 設定 > 画面設定** を選び、仕切りとリバースを有効にするにチェックを入れると 買・売ボタンを表示します。

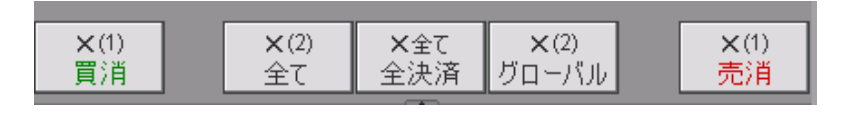

### 複数の建玉を決済する

X 全て/全決済をクリック:選択口座の全注文をキャンセルし、全未決済建玉を決済します。 セットアップ > 設定 > 画面設定 を選び、仕切りとリバースを有効にするにチェックを入れると ボタンを表示します。

## 注文とレポートの管理

発注ウィンドウを使用して注文管理だけではなく、注文とレポートのウィンドウより注文のキャンセル・訂正ができます。

### 注文の訂正とキャンセル

注文とレポートウィンドウでは注文と建玉の管理をすることができます。発注済注文タブでは以下の対応ができます - 注文のキャンセル、注文を成行に変更、既存の注文を OCO 注文へ変更、枚数変更、価格変更

| <b>拱:主景:土</b>     | Ò. |
|-------------------|----|
| , ru ti u ti u ti | ~  |

|  | _ |   |   |   |          | 閏/高   | 新書  | 给柄    | 注文価格 約定価格 |              |       |
|--|---|---|---|---|----------|-------|-----|-------|-----------|--------------|-------|
|  |   |   |   |   |          | 7,775 | 2/1 | 10.00 | 71~1018   | 10 DAE 10010 | 11178 |
|  | 0 | 取 | 訂 | 成 | <b>B</b> | 売     | 100 | JNKU4 | 15180     |              | 指値    |
|  | 0 | 取 | 訂 | 成 | <b>@</b> | 罝     | 1   | JNKU4 | 15090     |              | STLMT |

キャンセル、訂正、成行、OCO

#### 注文をキャンセルする

1. 発注済注文タブをクリックして注文を表示します。

2. 取(取消)ボタンを押すか、Delete キーを押します。

#### ー括送信注文(Parked 保留注文)を送信する

1. 一括注文照会タブをクリックして一括送信注文を表示します。

2.発(発注)ボタンをクリックします。

全て発注、買(全て)発注、買(全て)発注、することも可能です。

| 齡 | 定照到 | 숦   | _ | ·括 | 注文照                | 숤  | 取 | 消照会                 | 例外則         | (会 |      |            |      |      |
|---|-----|-----|---|----|--------------------|----|---|---------------------|-------------|----|------|------------|------|------|
|   | 全て発 | 注   |   | 買  | <mark>(全て)発</mark> | ŝÈ |   | 売 <mark>(</mark> 全て | <b>)</b> 発注 |    | 全て取消 |            |      |      |
|   |     |     |   |    | 月/<br>売            | 数: | 量 | 錦                   | 柄           | ž  | 主文価格 | ¥J上]■<br>格 | 種類   | 指値価格 |
|   | 0   | 取   | T | 発  | 買                  | 1  | L | JNKU1               |             |    | 9990 |            | 指値   |      |
|   |     | 8 V | 1 | 発  | 嵩                  | 1  |   | 1NK111              |             |    | 0000 |            | 7803 |      |

#### 複数の一括送信注文をキャンセルする

1. 一括注文照会タブをクリックして、一括送信注文を表示します。

2. 全て取消ボタンをクリックします。

### 注文の訂正

- 1.発注済注文タブをクリックして、注文を表示します。
- 2. 訂正する注文を選びます。
- 3. 注文をクリックすると、選択された注文に下線がつきます。
- 4. 訂正する項目を選びます。
- 5.変更をします。それらの変更は赤字で表示され、訂(訂正)ボタンがアクティブになります。
- 6. **訂(訂正)**ボタンをクリックします。取引設定より**注文発注する前に確認する**にチェックを入れた 場合、確認画面が表示されます。
- 7. その変更に問題がない場合、確認画面の**OK**をクリックします。

#### OCO 注文に既存の注文を追加する

- 1. 発注済注文タブをクリックして注文を表示します。
- 2. 最初に追加したい注文の OCO ボタンをクリックします。そのボタンがオレンジになります。
- 次に追加したい注文の OCO ボタンをクリックします。
  続きの注文があれば、同じ対応をします。
- 4. 追加が終わったら、最初に追加した注文の OCO ボタンをクリックします。

そのうちのひとつの注文が約定すると、その他の注文は自動的にキャンセルされます。

#### OCO 注文の作成(発注済注文がひとつの場合)

- 1. 発注済注文タブをクリックして、OCO 注文に訂正する注文を選択します。
- 2. OCO ボタンをクリックします。そのボタンがオレンジになります。アイコンが <sup>10</sup> から <sup>10</sup> へ変更され ます。
- 3. 新しく発注をします。その注文に対して確認のメッセージが表示されます。OCO にしたい注文を同 じように発注します。
- 4. 追加が終わったら、最初に追加した注文の OCO ボタンをクリックします。

そのうちのひとつの注文が約定すると、その他の注文は自動的にキャンセルされます。

#### ストップもしくは指値注文を成行へ訂正

- 1. 発注済注文タブをクリックして、訂正する注文を選択します。
- 2. **成**ボタンをクリックします。該当の注文がキャンセルされ、新規に成行注文が発注されます。 (注意)商品により成行注文が許可されていない場合、**成**ボタンはクリックできません。

#### 注文枚数の訂正

- 1. 訂正する注文の数量フィールドをクリックします。フィールドが正常に選択できた場合、カーソルが 点滅します。
- 2. 新しい数量を入力します。
- 3. 訂ボタンをクリックすると、確認画面が表示されます。
- 4. **OK** をクリックします。

### 注文価格の訂正

- 1. 訂正する注文の価格フィールドをクリックします。フィールドが正常に選択できた場合、カーソルが 点滅します。
- 2. 新しい価格を入力します。
- 3. 訂ボタンをクリックすると、確認画面が表示されます。
- 4. **OK** をクリックします。

### 建玉の管理

注文とレポートウィンドウのレポートパネルにて建玉の確認、ドテン(リバース)、決済ができます。 設定にてドテン・決済ボタンを有効化する必要があります。

クリックして建玉の

| 全汪又 | を | 催認 | ~(° | さ | Ŧ | 9 |
|-----|---|----|-----|---|---|---|
| 1   |   |    |     |   |   |   |

| 建玉照会 | え損益 | 照会 全 | ての口座照会     |       |    |     |     |       |             |
|------|-----|------|------------|-------|----|-----|-----|-------|-------------|
|      |     |      | 日付         | 銘柄 ≜  | 買建 | 売建  | 通貨  | 価格    | 評価損益        |
| Ð    | 決済  | リバース |            | GCEQ4 | 52 |     | USD | 12840 | 28,080.00   |
| ė    | 決済  | リバース |            | JNKU4 |    | 104 | JPY | 15179 | 1,980,000.0 |
|      |     |      | 2014/08/06 |       |    | 3   | JPY | 15180 | 60,000.00   |
|      |     |      | 2014/08/06 |       |    | 12  | JPY | 15180 | 240,000.00  |
|      |     |      | 2014/08/06 |       |    | 18  | JPY | 15180 | 360,000.00  |
|      |     |      | 2014/08/06 |       |    | 10  | JPY | 15180 | 200,000.00  |
|      |     |      | 2014/08/06 |       |    | 29  | JPY | 15180 | 580,000.00  |
|      |     |      | 2014/08/06 |       |    | 27  | JPY | 15180 | 540,000.00  |
|      |     |      | 2014/08/06 |       |    | 5   | JPY | 15160 | 0.00        |
| ¢    | 決済  | リバース |            | JNKZ4 | 10 |     | JPY | 15270 | (1,900,000  |
|      |     |      | 2014/07/01 |       | 5  |     | JPY | 15270 | (950,000.00 |
|      |     |      | 2014/07/01 |       | 5  |     | JPY | 15270 | (950,000.00 |
| ė    | 決済  | リバース |            | TRUX4 |    | 1   | JPY | 1995  | 1,500.00    |
|      | /   |      | 2014/06/16 |       |    | 1   | JPY | 1995  | 1,500.00    |
|      |     |      |            |       |    |     |     |       |             |

✓ クリックして 決済

クリックして ドテン

### 建玉を決済する

- 1. レポートタブをクリックし、建玉照会を表示する。
- 2. 決済ボタンをクリックする。
- 3. 確認画面にて、決済をクリックします。

### 建玉をドテン(リバース)する

- 1. レポートタブをクリックし、建玉照会を表示する。
- 2. **リバース**ボタンをクリックする。
- 3. 確認画面にて、リバースをクリックします。